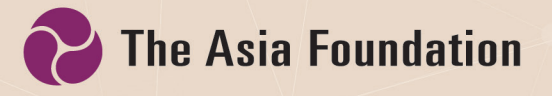

### مدیریت، تحلیل و خایش دیتا

رهنمود عملی با استفاده از سروی مردم افغانستان

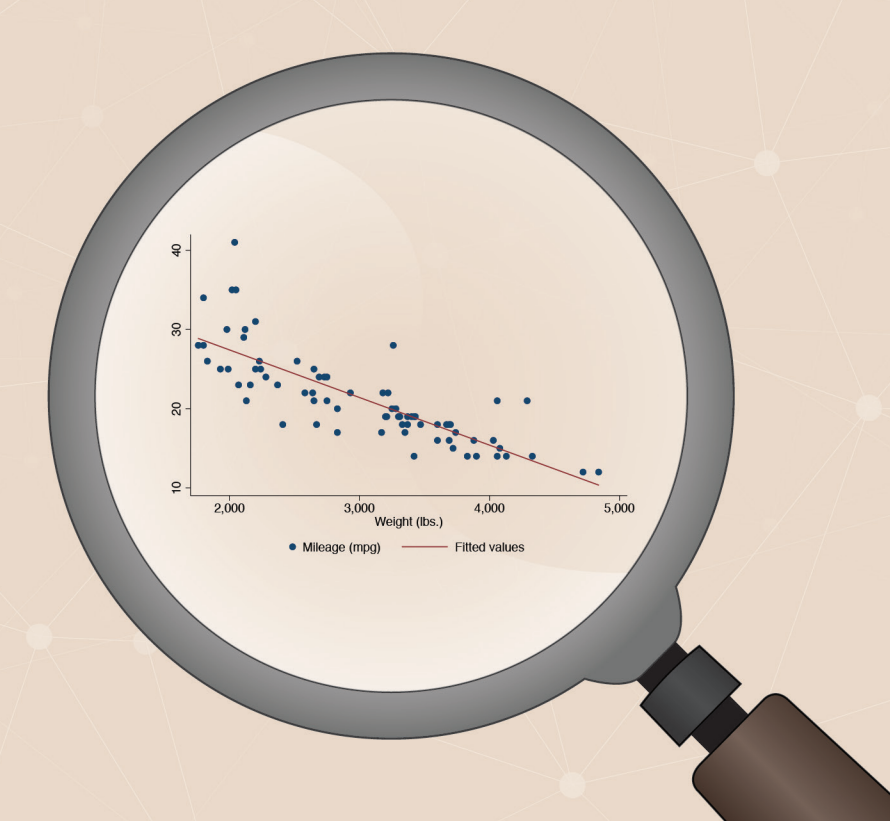

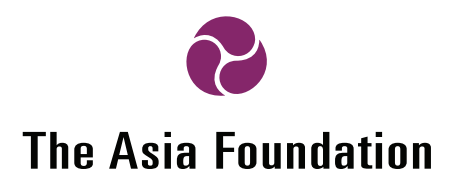

مديريت، تحليل و نمايش ديتا

رهنمود عملی با استفاده از سروی مردم افغانستان

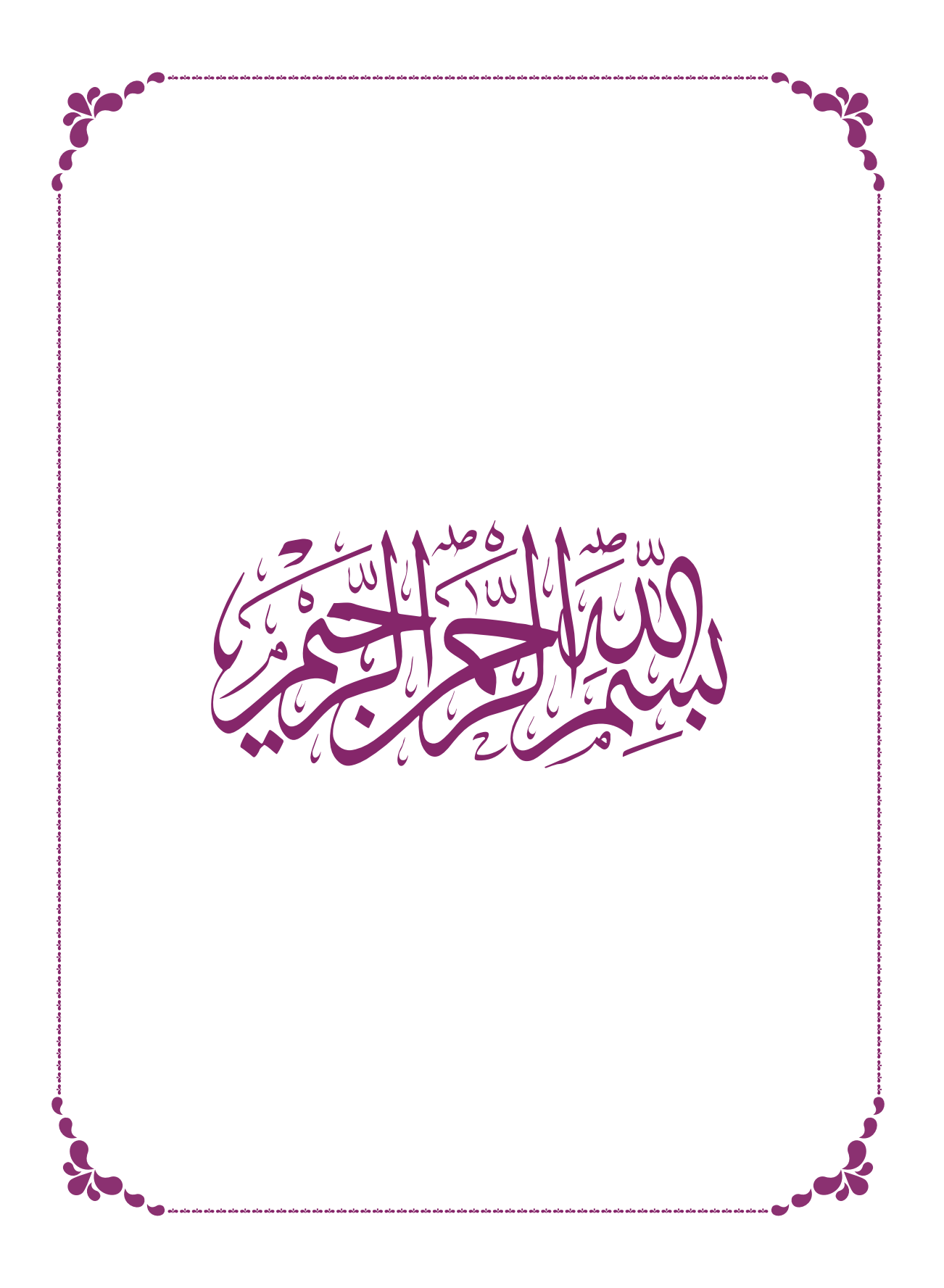

مدیریت، تحلیل و نمایش دیتا نویسنده فهیم احمد یوسفزی **طرح و دیزاین** سید راشد سادات چاپ اول: کابل، ۱۳۹۸ صاحب امتیاز: بنیاد آسیا، دفتر افغانستان (The Asia Foundation)

تمام حقوق این اثر محفوظ است. تکثیر یا تولید مجدد آن به هر صورت بدون اجازه

صاحب امتياز آن ممنوع ميباشد.

# فهرست عناوین

| ۲  | فصل اول: مديريت ديتا                                         |
|----|--------------------------------------------------------------|
|    |                                                              |
| ۲  | 1. آشنایی با صفحه ی برنامه ی ستاتا                           |
| ۳  | 2. وارد كردن ديتا از اكسل به ستاتا (بخش اول)                 |
| ۵  | 3. ذخيره كردن ديتا                                           |
| ۶  | 4. ذخيره كردن فرمان ها                                       |
| v  | 5. حذف كردن مشاهدات و متغيرات خاص                            |
| Λ  | 6. تبدیل کردن نام متغیرات                                    |
| ۹  | 7. ایجاد یک متغیر جدید (بخش اول)                             |
| ١٢ | 8. اضافه کردن لیبل و نوت در متغیرات                          |
| ۱۴ | 9. استفاده از اصطلاح in برای قید کردن مشاهدات                |
| ۱۸ | 10. استفاده از اصطلاح if برای قید کردن مشاهدات (بخش اول)     |
| 19 | 11. گرداننده های عقلانی و منطقی                              |
| ۲۳ | 12. ایجاد تغیر در یک متغیر                                   |
| ۲۵ | 13. ایجاد یک متغیر جدید (قسمت دوم)                           |
| ۲۹ | 14. استفاده از اصطلاح if برای قید کردن مشاهدات (بخش دوم)     |
| ۳۱ | 15. تبدیل کردن یک متغیر پیوسته به متغیر کتگوری شده (بخش اول) |
| ٣۴ | 16. مشاهده نمودن لیبل های ارزش های یک متغیر                  |
| ۳۷ | 17 اضافه کردن لیبل بالای ارزش های یک متغیر                   |
| ۳۹ | 18. تبدیل ڼودن متغیر های غیر عددی به متغیر عددی              |
| ۴۰ | 19. تبدیل کردن یک متغیر پیوسته به متغیر کتگوری شده (بخش دوم) |
| FF | 20. جدا ساختن متغیر های غیر عددی                             |
| ۴۵ | 21. از بین بردن فاصله ها در یک متغیر غیر عددی                |
| FV | 22. مقایسه نمودن دو دیتاست                                   |

| فصل دوم: تحليل ديتا |
|---------------------|
|---------------------|

| ۵۰ | 23. جدول سازی یک طرفه                  |
|----|----------------------------------------|
| ۵۱ | 24. جدول سازی دو طرفه                  |
| ۵۶ | 25. جدول سازی برای متغیرات چندین جوابه |
| ۶۲ | 26. آمار توصيفی احصایوی                |
| ۶۷ | 27. استفاده از فرمان bysort            |
| ۶۹ | 28. پیدا کردن ارزش های خالی در متغیرات |
| V1 | 29. آزمون T و یا T-test.               |
| ٧٣ | 30. آزمون ھمبستگی                      |

| ديتا | وم: مَايش | فصل سو |
|------|-----------|--------|
|------|-----------|--------|

| ٨٠ | 31. پای چارت                    |
|----|---------------------------------|
| ۸۳ | 32. بار چارت                    |
| ٨۶ | 33. باکس گراف                   |
| ٨٩ | 34. گراف پراگندگی               |
| 91 | 35. گراف خطی                    |
| 91 | 36. نمایش سوالات چندین جوابه    |
| ۹۶ | 37. موضوعات عمومی مربوط به گراف |

## سپاسگذاری

ایـــن کتاب محصول همکاری و زحمات زیاد از کارمندان و همکاران بنیاد آســـیا میباشـــد. این کتاب تحـــت نظر عبدالله احمدزی، ریس بنیاد آســـیا در افغانســـتان و توســط فهیم احمد یوسفزی، عضو تیم پالیسی و تحقیق بنیاد آســـیا، تحت هدایت داکتر تبسم اکســـیر تهیه شده است و ســـید راشــد ســادات طرح و دیزاین این کتاب را انجام داده است.

در اینجا جا دارد از اعضای تیم پالیسی و تحقیق هر یک مصطفی یادگاری، خدیجه حیات و محمد شریح شیون که وقت گرانبهای خویش را برای مرور و ارایه نظریات و پیشاهادات در غنامندی و بهتر شدن ایان اثر صرف نموده اند ابراز ساپاس و امتنان نمایم.

همچنــان بنیاد آســیا از اداره انکشــاف بین المللی ایـالات متحده امریـکا (USAID) ، وزارت امــور خارجه و تجارت آســترالیا (DFAT) و انجمن همکاری هـای بین المللی آلمان (GIZ) بخاطر حمایت شــان از برنامه هـای ارتقای ظرفیت تحقیقاتی در افغانســتان ابراز ســپاس و امتنان مینماید.

### در مورد سروی مردم افغانستان

بـرای اینکـه در اکثریت از مثـال هـای ایـن کتـاب از دیتـای سروی مـردم افغانسـتان اسـتفاده شـده اسـت بهـتر اسـت در مـورد ایـن سروی بیشـتر بدانیـم تـا در قسـمت تحلیـل آن سـهولت ایجـاد شـود. سروی مـردم افغانسـتان منحیـث سروی عمومی سـالانه ی بنیاد آسـیا یکـی از دیرینه ترین سروی سرتـاسری در افغانسـتان میباشـد کـه دربـر گیرنـده نظریـات و دیـدگاه هـای بیشـتر از 112000 افغـان در مـوارد همچـون اقتصاد، دسترسـی بـه خدمـات، مسـایل جوانـان، نظریـات افغانـان در مـورد نقـش زنـان در جامـه، مهاجـرت و دسترسـی بـه معلومات میباشـد.

نمونـه سروی سـال 2018، شـامل 15021 زن و مـرد دارای سـنین 18 سـال و بزرگـتر از آن مـی باشـد کـه از تـام مـردم افغانسـتان در 34 ولايـت نماينـده گـی میکنـد. ايـن نمونـه متشـکل از 50,3% مـردان و 49,7% زنـان اسـت کـه دربـر گيرنـده ی 19,4% خانوارهـای شـهری و 80,6% خانـوار هـای روسـتایی میباشـد. نمونـه سروی بـا اسـتفاده از تـازه تريـن اطلاعـات جمعيتـی (2016-2012) منتـشره از سـوی اداره احصائيـه مرکـزی افغانسـتان غـرض نمايندگـی بـه سطح ملـی و تعـادل جنسـيتی توزيـن گرديـده اسـت، زيـرا ايـن کتـاب رهنمـود بـرای مديريت، تحليـل و نمايـشده افغانسـتان مريـری ديتا ميباشـد و توزيـن ديتـا خـارج از موضـوع بحث اسـت، بنابـرآن در مثـال هـای ارايـه شـده در ايـن کتـاب از توزيـن اسـتفاده نشـده است. بـرای توزيـن ديتـای سروی مـردم أفغانسـتان از متغيـر MergeWgt10 اسـتفاده شـده ميتوانـد.

هـدف بنيـاد آسـيا از انجـام ايـن سروى، تهيـه بـه موقـع ديتـا و تحليـل آن بـه خاطـر حمايـت از تـلاش هـاى حكومـت و اتبـاع افغانسـتان جهـت سـاختن يـک جامعـه بـا ثبـات و شـگوفا، مىباشـد. گـزارش و مجموعـهى ديتـا در وبسـايت /http://asiafoundation.org/afghansurvey قابـل دسـترس اسـت.

متغیرات که زیاد ترین کاربرد را در این رهنمود داشته است قرار ذیل میباشد.

- z1: جنسیت پاسخ دهندهگان.
  - z2: سن پاسخ دهندهگان.
- z55: بلندترین سطح تحصیل پاسخ دهندهگان.
- 🛛 x4: نظریات پاسخ دهندهگان در مورد اینکه افغانستان به سمت درست در حرکت است و یا سمت اشتباه.
  - ، z20: نظریه دهندهگان در مورد اینکه اگر فرصت مهیا شود افغانستان را ترک میکنند و یا نه.
    - x82: سطح رضایت دهندهگان از دموکراسی.
    - z47: سطح خوشحالی دهندهگان به صورت عموم.
    - x369: نظریات دهندهگان در رابطه به سن مناسب ازدواج برای دختران.
    - . x370: نظریات دهندهگان در رابطه به سن مناسب ازدواج برای پسران.
      - m4: زون های افغانستان.
        - m7: ولايات افغانستان.
      - m6b: محل زیست پاسخ دهندهگان (شهری و روستایی).
        - m8: سال های که سروی انجام شده است.

# فصل اول

### مديريت ديتا Data Management

امروزه کاربرد آمار و دیتا یکی از ارکان اساسی بسیاری از رشته های علمی به ویژه علوم اجتماعی را تشکیل میدهد و همچنان استفاده از دیتا و آمار برای اخذ تصمیم گیری های آگاهانه یک امر اجتناب نا پذیر میباشد. نخستین مرحله بعد از جمع آوری دیتا، ترتیب دادن آن به یک نظم خاص میباشد تا برای تحلیل آماده شود. بعضی از تحلیلگران دیتا به این باور هستند که در حدود هشتاد فیصد وقت یک تحلیلگر دیتا صرف تنظیم کردن و آماده ساختن دیتا برای تحلیل میشود که خود نمایان گر اهمیت مدیریت دیتا میباشد. در این بخش موضوعات مربوط به اینکه چطور دیتای خام برای تحلیل به بهترین شکل آن تنظیم و آماده شود و اینکه کدام نکات در هنگام مدیریت دیتا مدنظر گرفته شود بحث گردیده است.

#### 1. آشنایی با صفحه ی برنامه ی ستاتا

چون این کتاب رهنهای است که چگونه از برنامه ستاتا (Stata) برای مدیریت، تحلیل و نهایش دیتا استفاده شود در نخست در مورد نحوه کاربرد این نرم افزار و اینکه چگونه از این برنامه به شکل خوبتر آن استفاده شود معلومات داده شده است. برنامه ستاتا یکی از سافت ویر های پر کاربرد در بخش تحلیل دیتا میباشد که از قدرت بالای در قسمت مدیریت دیتا و تحلیل دیتا برخوردار است. بعد از نصب برنامه ی ستاتا زمان که برنامه ستاتا را باز کنید صفحه ی ذیل برای تان نمایش داده میشود که عبارت از صفحه ی اصلی ستاتا میباشد.

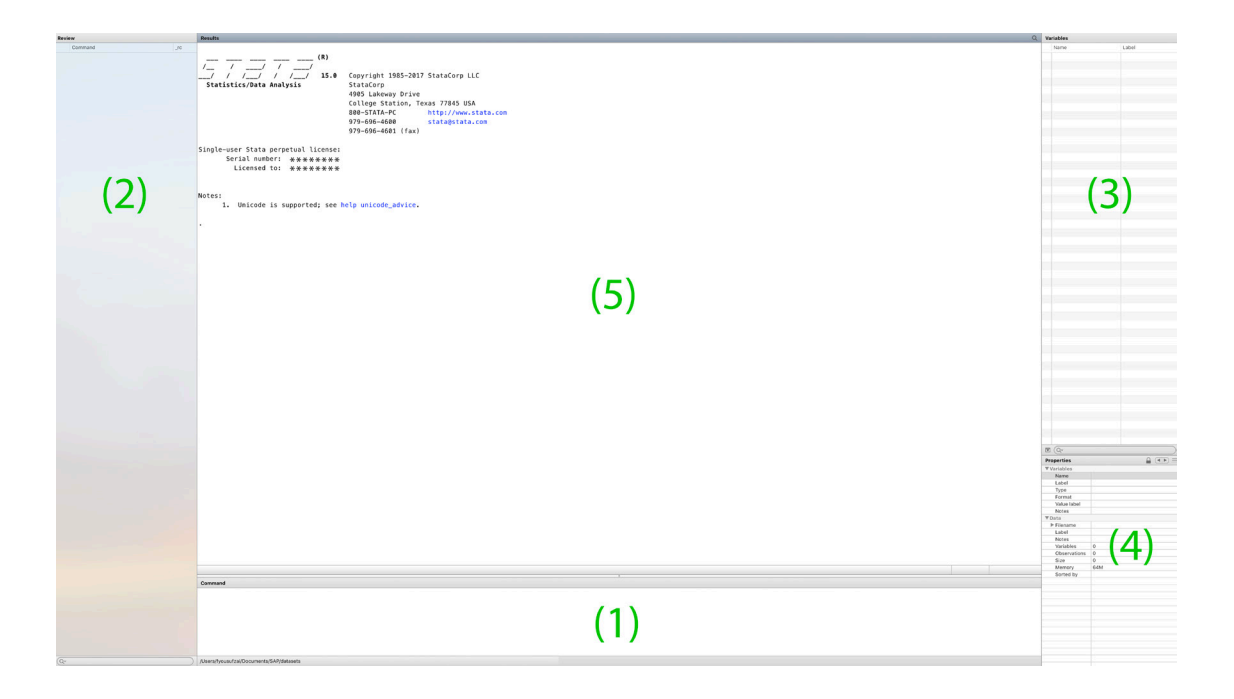

صفحه ی اصلی ستاتا دارای بخش های اساسی ذیل میباشد.

- 1. قسمت فرمان ها (Command): در این قسمت تمام فرمان های را که میخواهید انجام شود نوشته میشود.
- بخــش بازدید از فرمان ها (Review):در این قســمت تمام فرمان های که قبلا اجرا شــده اســت برای اســتفاده ی دوباره ی آن در آینــده ذخیــره میشــود که با یک بـار کلیک بالای هــر فرمان که در قســمت بازدید فرمان ها عیــن فرمان در قســمت فرمان ها نمایش داده میشــود و بـا دو بار کلیک بالای هــر فرمان همان فرمان اجرا میشــود.
- متغیر ها (Variables) : در قسمت متغیر ها تمام متغیرات و یا نام هر ستون دیتا همراه با لیبل آن نمایش داده میشود.
- مشخصات(Properties) : در این قسمت بعضی از مشخصات متغیرات به مانند نوع متغیر، لیبل متغیر و غیره موضوعات نهایش داده میشود.
  - 5. نتایج (Results): در این بخش نتایج تمام فرمان های انجام شده نمایش داده میشود.

2. وارد کردن دیتا از اکسل به ستاتا (بخش اول)

بـرای وارد کـردن دیتـا از فایـل اکسـل بـه سـتاتا در بخـش فرمـان هـا db import excel نوشـته بعـدآ صفحـه ی ذیـل بـاز میگـردد کـه از طریـق گزینـه browse فایـل کـه بـه فارمـت اکسـل باشـد را بـرای وارد نمـودن بـه سـتاتا انتخـاب کـرده میتوانیـد.

|            | Stata/IC 15.0                                                                                                    |     |                                                                                                    |           |
|------------|----------------------------------------------------------------------------------------------------|-----|----------------------------------------------------------------------------------------------------|-----------|
|            |                                                                                                    |     | Q Search                                                                                                    |           |
| Boview     | Log viewer Graph Do-tile Editor Data Editor Data Browser More Break                                                                                                    | 0   | Variables                                                                                                    |           |
| Command rc |                                                                                                    | Q   | Name                                                                                                    | abel      |
| 1 db imp   |                                                                                                    |     |                                                                                                    |           |
|            | Import Excel                                                                                                    |     |                                                                                                    |           |
|            | Single-user Stat<br>Serial nu<br>License Worksheet: Cell range:<br>Notes:<br>1. Unicod Import first row as variable names Variable case:<br>Import all data as strings Preview:<br>Preview:<br>Cancel Cancel Ca | /se | a a arties arties arties artiables Name Label Type Format Value label Notes ♥ Data ▶ Filename Label Notes Variables Observations |           |
|            |                                                                                                    |     | Memory                                                                                                    | 24<br>66M |
|            | /Users/fyousufzai/Documents/SAP/datasets                                                                                                    |     | Sorted by                                                                                                    |           |

- 1. Browse: در صفحه ی بالا از بخش browse میتوانید فایل مورد نظر تان را انتخاب کنید
- Worksheet : به یاد داشـــته باشــید که ســـتاتا به صورت خودکار اولین صفحه ی فایل اکســل را انتخـاب میکند، در صورت کــه فایل شــما دارای چندین صفحه باشــد میتوانید صفحه ی مورد نیـاز را از طریق گزینـه ی worksheet انتخاب کنید.
- 3. Import first row as variable names: بعد از اینکه فایل مورد نظر و صفحه ی مشخص را انتخاب کردید باید ببینید که اولین ردیف در فایل اکسل نام متغیرات اولین ردیف دیتای شما در فایل اکسل نام متغیرات باشد گزینه ی مورت را به حالت خودش بگذارید.
- 4. Variable case از طریق این گزینه میتوانید انتخاب کنید که نام متغیرات به حروف کلان، حروف خورد و یا به همان شکل اصلی آن بدون کدام تغیر نهایش داده شود.

5. Cell range: از طریق این گزینه میتوانید یک بخش مشخص از دیتا را برای وارد کردن به سافتویر ستاتا انتخاب کنید. قبل از اینکه دیتا را به ستاتا وارد کنید بهتر است که به شکل منظم tidy باشد، یعنی هر ستون نمایانگر یک سوال (متغیر) باشد، هر ردیف نمایانگر یک مشاهده باشد.

#### 3. ذخيره كردن ديتا

برعلاوه از صفحه ی اصلی ستاتا که نتیجه ی تمام فرمان های انجام شده در آنجا نهایش داده میشود، زمان که دیتا را به سافتویر ستاتا وارد کردید تمام دیتای خام در بخش data editor ذخیره میشود که میتوانید با دو بار کلیک در قسمت data editor و یا با نوشتن edit در بخش فرمان ها صفحه data editor را باز کنید.

|                 | Stata/IC 15.0                                                                                                    |             |                                     |
|-----------------|----------------------------------------------------------------------------------------------------|-------------|-------------------------------------|
|                 |                                                                                                    | Q Search    |                                     |
| Open Save Print | Log Viewer Graph Do-file Editor Data Editor Data Browser More Break                                                                                                    | Search Help |                                     |
| Review          | Results C                                                                                                    | Variables   |                                     |
| Command _rc     |                                                                                                    | Name        | Label                               |
| 1 db imp        | (R)                                                                                                    |             |                                     |
| 2 ed            | //    /     Data Editor (Edit)                                                                                                    |             |                                     |
|                 |                                                                                                    |             |                                     |
|                 | Statistics/Jata A General Statistics/Jata A General Statistics/Jata A |             |                                     |
|                 |                                                                                                    | _           |                                     |
|                 | variti                                                                                                    | _           |                                     |
|                 |                                                                                                    | -           |                                     |
|                 |                                                                                                    |             |                                     |
|                 |                                                                                                    |             |                                     |
|                 | Single-user Stata p                                                                                                    | _           |                                     |
|                 | Serial numbe                                                                                                    |             |                                     |
|                 | Licensed t                                                                                                    | _           |                                     |
|                 |                                                                                                    | _           |                                     |
|                 |                                                                                                    |             |                                     |
|                 | Notes:                                                                                                    |             |                                     |
|                 | 1. Unicode i                                                                                                    |             |                                     |
|                 |                                                                                                    |             |                                     |
|                 | . db import excel                                                                                                    |             |                                     |
|                 |                                                                                                    |             |                                     |
|                 | . ed                                                                                                    |             |                                     |
|                 |                                                                                                    |             |                                     |
|                 |                                                                                                    |             |                                     |
|                 |                                                                                                    |             |                                     |
|                 |                                                                                                    |             |                                     |
|                 | Vars: 0 Order: Dataset Obs: 0 Length: 0 Filter: Off                                                                                                    | Q*          |                                     |
|                 |                                                                                                    | Properties  | $\textcircled{\blacksquare} \equiv$ |
|                 |                                                                                                    | ▼ Variables |                                     |
|                 |                                                                                                    | Name        |                                     |
|                 |                                                                                                    | Туре        |                                     |
|                 |                                                                                                    | Format      |                                     |
|                 | Command<br>ord                                                                                                    | Notes       |                                     |
|                 |                                                                                                    | ▼ Data      |                                     |
|                 |                                                                                                    | ► Filename  |                                     |
|                 |                                                                                                    | Notes       |                                     |
|                 |                                                                                                    | Variables   | 0                                   |
|                 |                                                                                                    | Observatio  | ns 0                                |
|                 |                                                                                                    | Memory      | 64M                                 |
|                 |                                                                                                    | Sorted by   |                                     |
| (Q*)            | /Users/fyousufzai/Documents/SAP/datasets                                                                                                    |             | _                                   |

به یاد داشته باشید که با بسته کردن صفحه ی ستاتا تهام دیتا حذف میشود. برای اینکه که دیتای وارد شده را به فارمت ستاتا (.dta) ذخیره کنید میتوانید که از فرمان save کار بگیرید. به طور مثال در صورت که خواسته باشید دیتای وارد شده را به نام first\_day دخیره کنید پس میتوانید از فرمان ذیل کار بگیرید.

#### save first\_day.dta

زمـان کـه دیتـا را بـه فارمـت سـتاتا ذخیـره کردیـد، بـار دیگـر میتوانیـد از طریـق مینـوی file و گزینـه ی open دیتـای مـورد نظـر تـان را بـاز کنیـد و یـا هـم میتوانیـد ایـن کار را بـا دو بـار کلیـک بـالای دیتـای مـورد نظـر انجـام دهیـد.

| •  | 😑 🔵 🛛 Auto                                                                                                    | Save OFF | ᠷᡖᡪ᠈       | 5 <del>-</del> |            |                |           |     | ᆁ data sets — | Saved to my M |
|----|----------------------------------------------------------------------------------------------------|----------|------------|----------------|------------|----------------|-----------|-----|---------------|---------------|
| Но | me Insert                                                                                                    | Draw Pa  | age Layout | Formulas       | Data Revie | w View         |           |     |               |               |
| Ĺ  | Calibri (Body) v 12 v A^ A = = =   > v + v   + v   + v   General v General v                                                                                                    |          |            |                |            |                |           |     |               |               |
| P  | $\begin{array}{c c} Paste \\ \hline & \\ \hline & \\ \hline \\ \hline$ |          |            |                |            |                |           |     |               |               |
| A1 | A1 $\frac{4}{\sqrt{2}}$ $\times$ $\sqrt{f_x}$ gender                                                                                                    |          |            |                |            |                |           |     |               |               |
| /  | А                                                                                                    | В        | С          | D              | E          | F              | G         | Н   |               | J             |
| 1  | gender                                                                                                    | R        | Stata      | Python         | SPSS       | marital_status | education | age | income        |               |
| 2  | male                                                                                                    | 1        | 0          | 1              | 0          | single         | MA        | 30  | 1500          |               |
| 3  | male                                                                                                    | 1        | 1          | 0              | 0          | married        | BA        | 25  | 1400          |               |
| 4  | male                                                                                                    | 1        | 0          | 0              | 1          | married        | MA        | 31  | 1600          |               |
| 5  | female                                                                                                    | 1        | 1          | 0              | 0          | married        | MA        | 28  | 1500          |               |
| 6  | male                                                                                                    | 1        | 1          | 0              | 0          | married        | BA        | 23  |               |               |
| 7  | male                                                                                                    | 0        | 1          | 0              | 1          | single         | BA        | 21  | 700           |               |
| 8  | male                                                                                                    | 1        | 0          | 0              | 1          | married        | MA        | 27  | 1300          |               |
| 9  | male                                                                                                    | 1        | 0          | 1              | 0          | single         | MA        |     | 1300          |               |
| 10 | female                                                                                                    | 1        | 1          | 0              | 0          | married        | MA        | 33  | 1800          |               |
| 11 | male                                                                                                    | 1        | 0          | 1              | 0          | single         | MA        | 32  | 2000          |               |
| 12 | male                                                                                                    | 1        | 1          | 0              | 0          | single         | BA        | 19  | 900           |               |
| 13 | female                                                                                                    | 0        | 1          | 0              | 1          | married        | BA        | 21  | 1100          |               |
| 14 | female                                                                                                    | 1        | 1          | 0              | 0          | single         | MA        | 24  |               |               |
| 15 | male                                                                                                    | 1        | 1          | 0              | 0          | single         | MA        | 29  | 1800          |               |
| 16 | female                                                                                                    | 0        | 1          | 0              | 1          | single         | MA        | 30  | 2000          |               |
| 17 | male                                                                                                    | 1        | 0          | 0              | 1          | married        | MA        |     | 1900          |               |
| 18 | male                                                                                                    | 1        | 0          | 1              | 0          | married        | MA        | 26  | 1700          |               |
| 19 | female                                                                                                    | 1        | 1          | 0              | 0          | single         | BA        | 23  | 1500          |               |
| 20 | female                                                                                                    | 1        | 1          | 0              | 0          | single         | BA        | 25  |               |               |
| 21 | female                                                                                                    | 1        | 1          | 0              | 0          | single         | MA        | 33  | 1800          |               |
| 22 |                                                                                                    |          |            |                |            |                |           |     |               |               |

برای مثال دیتای ذیل را که در فارمت اکسل میباشد آن را به ستاتا وارد کرده و به نام test.dta ذخیره کنید.

Example.xlsx (https://github.com/Fahim-Ahmad/Stata-programming)

#### 4. ذخيره كردن فرمان ها

قبلآ خواندید تمام فرمان های که انجام دهید در بخش بازدید و یا review ذخیره میشود، اما فرمان ها در این بخش موقتآ میباشد و در صورت که صفحه ی ستاتا را بسته کنید تمام فرمان ها از آن بخش حذف میشود. ستاتا یک بخش دیگر به نام do-file برای ذخیره کردن فرمان ها دارد که شما را قادر میسازد تمام فرمان ها و نوت های مورد نیاز تان را در آنجا ذخیره کنید که میتوانید با کلیک کردن بالای do-file editor و یا با نوشتن فرمان doed در بخش فرمان ها یک do-file جدید باز کنید.

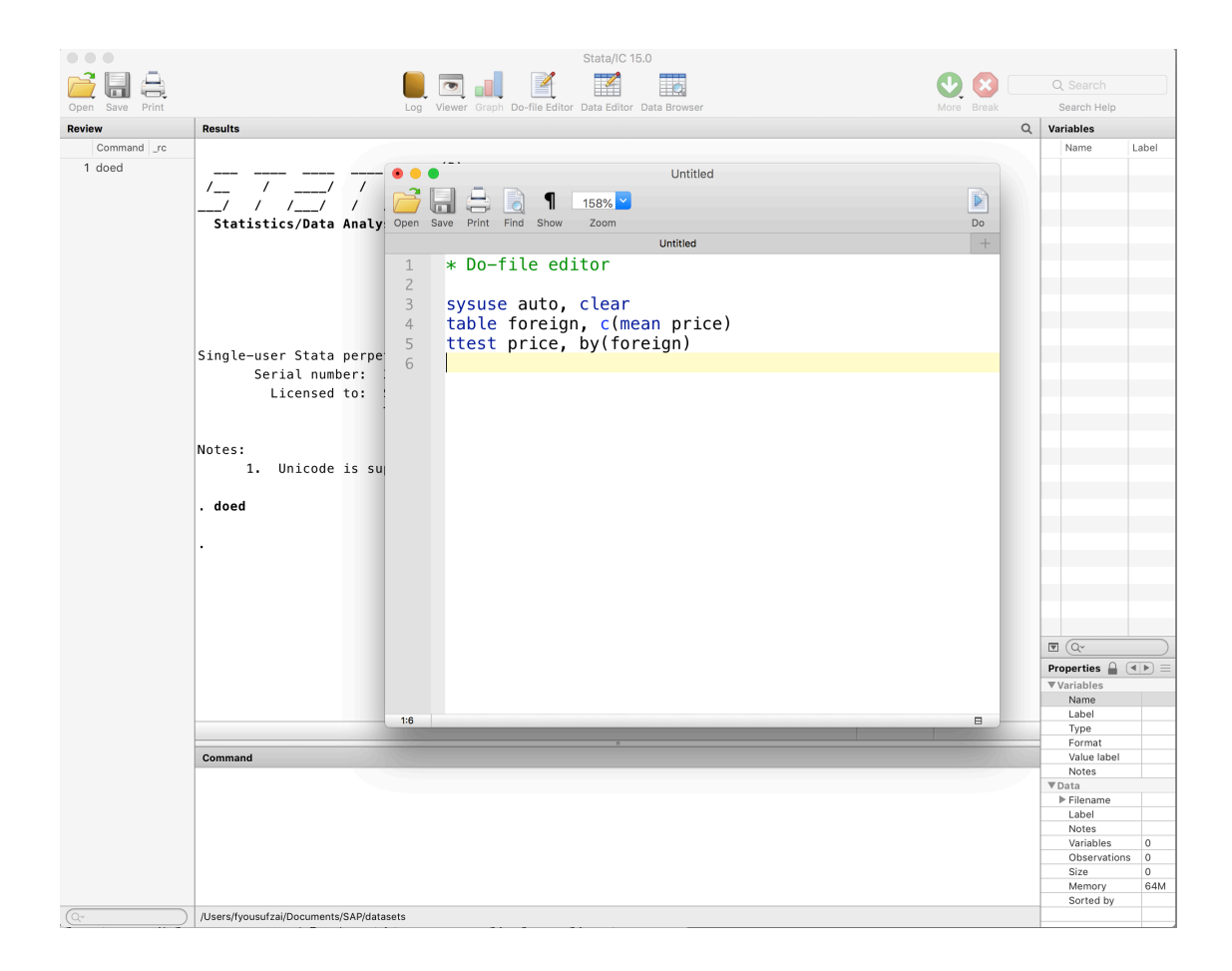

#### 5. حذف كردن مشاهدات و متغيرات خاص

در صورت که خواسته باشید بعضی از متغیرات و یا مشاهدات خاص را از دیتا حذف کنیـد میتوانیـد از فرمـان drop کار بگیریـد. سـاختار فرمـان drop بـرای حـذف مشـاهدات قـرار ذیـل اسـت.

drop in range

که به عوض range میتوانید یک نمبر و یا یک محدوده از نمرات را نوشته کنید.

به طور مثال در صورت که خواسته باشید در یک دیتاست مشاهده ی پنجم را حذف کنید میتوانید نوشته کنید drop in 5 . به همین ترتیب در صورت که خواسته باشید از مشاهده ی پنجم الی دهم را حذف کنید میتوانید drop in 5/10 نوشته کنید. در صورت که خواسته باشید بعضی از متغیرات را حذف کنید میتوانید با نوشتن drop و نام های متغیرات به تعقیب آن این کار را انجام بدهید. ساختار فرمان drop برای حذف متغیرات قرار ذیل است.

drop var\_list

بـه عـوض varlist میتوانیـد نـام یـک و یـا چندیـن متعیـر را نوشـته کنیـد. بـه طـور مثـلا در صـورت کـه در دیتـا سـیت شـها متغیـرات بـه نـام هـای gender و age داشـته باشید و بخواهیـد هـردوی آن را حـذف کنیـد بایـد کـه drop gender age نوشـته کنیـد و در صـورت کـه خواسـته باشـید تنهـا متغیـر جنسـیت را حـذف کنیـد میتوانیـد drop gender نوشـته کنیـد. **مثال:** در قدم نخست دیتای سروی مردم افغنستان را باز کنید و با نوشتن فرمان Ms\_N میتوانید ببینید که دیتای سروی مردم افغانستان دربر گیرنده ی بیشتر از 10000 مشاهده و یا observation میباشد. در صورت که خواسته باشد از مشاهده ی اولی الی مشاهده 50000 حذف کنید پس میتوانید از فرمان ذیل استفاده کنید.

drop in 1/50000 با نوشتن فرمان ds نام تهام متغیرات که در دیتا سیت سروی مردم افغانستان ذخیره است در صفحه ی ستاتا لست میشود. در صورت که خواسته باشید متغیرات سن (z2) ، سطح تحصیل (z55) و جنسیت (z1) را از دیتای عمومی حذف کنید میتوانید که از فرمان ذیل کار بگیرید.

drop z2 z55 z1

در صورت که خواسته باشید تعداد زیـاد از متغیرات/مشـاهدات را حـذف کنیـد و چنـد تعـداد محـدود از متغیرات/مشـاهدات را در دیتـا داشـته باشـید بهـتر اسـت از فرمـان keep اسـتفاده شـود. فرمـان keep برعکـس فرمـان drop میباشـد. یعنـی بـا نوشـتن drop in 1/10 میتوانیـد مشـاهدات اولـی الـی دهـم را حـذف کنیـد ولـی بـا نوشـته فرمـان keep in 1/10 متياهـامت اولـی الـی دهـم ذخیـره میشـود و دیگـر تهـام مشـاهات حـذف میشـود بـه هميـن ترتيـب بـا نوشـتن فرمـان drop z1 z2 z55 مـذف میشـود و دیگـر متغيـرات هنـوز هـم در دیتاسـت موجـود میباشـد ولـی بـا اجـرای فرمـان keep z1 z2 z55 مـذف میشـود و دیگـر متغيـرات هنـوز هـم در دیتاسـت موجـود میباشـد ولـی بـا اجـرای فرمـان ولـع تعد keep تهـام متغيـرات حـذف میشـود و تنهـا هـمان متغيـرات ذکـر شـده در ديتاسـت باقـی ميمانـد.

بـه طـور مثـال در صـورت كـه خواسـته باشـيد در ديتـای سروی مـردم افغانسـتان از مشـاهده ی اولـی الـی 50000 در ديتـا موجـود باشـد و ديگـر مشـاهدات حـذف گـردد ميتوانيـد از فرمـان ذيـل اسـتفاده كنيـد.

Keep in 1/50000 در صورت که خواسته باشید در دیتای سروی مردم افغانستان تنها متغیرات سن (z2) ، سطح تحصیل (z55) و جنسیت پاسخ دهنده (z1) را داشته باشید و دیگر تهام متغیرات حذف گردد میتوانید از فرمان ذیل استفاده کنید.

keep z1 z2 z55 میتوانید که هر دو فرمان drop و drop را همراه با اصطلاح if یکجا استفاده کنید و بعضی از مشاهدات را به اساس یک مشخصه ی متغیر دیگر حذف کنید. به طور مثال در صورت که خواسته باشید در سروی مردم افغانستان تمام مشاهدات دیگر از بین برود و تنها دیتای سال 2018 را داشته باشید میتوانید از یکی از فرمان های ذیل استفاده کنید. drop if m8 =2018

keep if m8==2018

در دروس دهم و چهاردهم به صورت مفصل در مورد چگونگی استفاده از اصطلاح if بحث شده است.

#### 6. تبديل كردن نام متغيرات

برای تبدیل کردن نام متغیرات میتوانید از فرمان rename کار بگیرید. ساختار تبدیل کردن نام یک متغیر قرار ذیل میباشد. rename old\_var new\_var به طور مثال در صورت که نام متغیر education باشد و بخواهید آنرا به edu تبدیل کنید میتوانید از فرمان ذیل استفاده کنید. rename education edu همچنان میتوانید نام چندین متغیر را به صورت همزمان نیز تغیر دهید. ساختار فرمان rename برای تبدیل نم ودن نام چندین متغیر به صورت همزمان قرار ذیل میباشد. rename (old\_varlist) (new\_varlist به طور مثال در صورت که شما ۳ متغیر به نام های education و والا داشته باشد و بخواهید که آنها را به نام به طور مثال در صورت که شما ۳ متغیر به نام های education و والا داشته باشد و بخواهید که آنها را به نام های education و والا داشته باشد و بخواهید که آنها را به نام های education و متغیر به میتوانید از فرمان ذیل کار بگیرید.

(rename (education ethnicity Age) (edu ethnic age

**مثال:** در قـدم نخسـت دیتـای سروی مـردم افغانسـتان را بـاز کنیـد. در دیتـای سروی مـردم افغانسـتان متغیـر z1 نشـان دهنـده ی جنسـیت پاسـخ دهنـده و متغیـر z55 نشـان دهنـده ی سـطح تحصیـل پاسـخ دهنـده میباشـد کـه میتوانیـد آنـرا بـا اجـرای فرمـان edit z55 z1 zc1 در بخـش data editor مشـاهده کنیـد.

برای تبدیل کردن نام های متغیرات z1 و z55 به education و education میتوانید از فرمان ذیل کار بگیرید. rename (z1 z55) (gender education)

و نتیجه ی آنرا در data editor میتوانیم با اجرای فرمان edit gender education ببینیم.

**نوت:** به یاد داشته باشید که در ستاتا برای تعین نام متغیرات بعضی از قوانین قرار ذیل وجود دارد:

- a. دو متغیر نمیتواند در عین زمان دارای یک نام باشد.
  - b. نام متغیرات با عدد شروع نمیشود.

c. در نام متغیرات از علامات ریاضیکی مانند جمع، تفریق، ضرب و تقسیم استفاده نمیشود.

همچمنان از فرمان rename میتوانید بـرای تغیـر دادن نـام متغیـرات بـه حـروف خـورد و یـا کلان اسـتفده کنیـد. در صـورت کـه خواسـته باشـید نـام یـک و یـا چندیـن متغیـر بـه حـروف کلان نمایـش داده شـود میتوانیـد از فرمـان ذیـل کار بگیریـد.

rename var\_list, upper

در صورت که خواسته باشید نام یک و یا چندین متغیر به حروف خورد نمایش داده شود میتوانید از فرمان ذیل کار بگیرید. rename var list, lower

#### 7. ایجاد یک متغیر جدید (بخش اول)

بـرای ایجـاد یـک متغیـر جدیـد میتوانیـد از فرمـان generate و یـا مخفـف آن gen کار بگیریـد. سـاختار فرمـان generate بـرای ایجـاد یـک متغیـر عـددی قـرار ذیـل میباشـد.

generate var\_name=value به طور مثال در صورت که خواسته باشید یک متغیر جدید به نام year بسازید که تمام ردیف های آن دربر گیرنده ی عدد 2019 باشد میتوانید از فرمان ذیل کار بگیرید.

generate year = 2019

ساختار فرمان generate برای ایجاد یک متغیر غیر عددی قرار ذیل میباشد.

generate var\_name="text" به طور مثال در صورت که خواسته باشید یک متغیر جدید به نام country بسازید که تمام مشاهدات آن به نام افغانستان

باشد میتوانید از فرمان ذیل کار بگیرید. generate country="Afghanistan"

**نوت:** در صورت ایجاد متغیر جدید باید در قسمت نام گذاری متغیرات که قبلآ بیان گردید دقت داشته باشید.

همچنـان میتوانیـد بـا اسـتفاده از فرمـان generate یـک متغیـر جدیـد بسـازید کـه کامـلآ مشـابه بـه یـک متغیـر از قبـل ذخیـره شـده در دیتاسـت باشـد. در آن صـورت سـاختار فرمـان فـوق قـرار ذیـل میباشـد:

generate new\_var=old\_var

بـه طـور مثـال در دیتـا سـیت سروی مـردم افغانسـتان متغیـر سـن بـه نـام z2 ذخیـره گردیـده اسـت، در صـورت کـه بخواهیـد یـک متغیـر دیگر بـه نـام Age کـه مشـابه آن باشـد ایجـاد کنیـد میتوانیـد از فرمـان ذیـل اسـتفاده کنیـد:

#### generate Age = z2

و نتیجه ی آن را میتوانید با اجرای فرمان edit Age z2 ببینید.

|    | Age[1] | 18 |  |
|----|--------|----|--|
|    | Age    | z2 |  |
| 1  | 18     | 18 |  |
| 2  | 20     | 20 |  |
| 3  | 20     | 20 |  |
| 4  | 50     | 50 |  |
| 5  | 22     | 22 |  |
| 6  | 35     | 35 |  |
| 7  | 24     | 24 |  |
| 8  | 32     | 32 |  |
| 9  | 24     | 24 |  |
| 10 | 35     | 35 |  |
| 11 | 20     | 20 |  |
| 12 | 23     | 23 |  |
| 13 | 19     | 19 |  |
| 14 | 28     | 28 |  |
| 15 | 40     | 40 |  |
| 16 | 30     | 30 |  |
| 17 | 40     | 40 |  |
| 18 | 30     | 30 |  |
| 19 | 48     | 48 |  |
| 20 | 30     | 30 |  |

همچنان میتوانید که عملیات ریاضیکی را بالای یک متغیر جدید با استفاده از فرمان generate نیز انجام بدهید.

بـه طور مثـال در سروی مـردم افغانسـتان متغیـر z2 کـه نشـان دهنـده ی سـن افـراد سروی شـده میباشـد، در صـورت کـه خواسـته باشـید یـک متغیـر جدیـد بـه نـام dob کـه مخفـف date of birth میباشـد ایجـاد کنیـد کـه نشـان دهنـده ی سـال تولـد هـر شـخص باشـد میتوانیـد ایـن کار را بـا تفریـق کـردن سـن افـراد سروی شـده از سـال فعلـی انجـام دهیـد.

generate dob=2019-z2

|    | z2[1] | 18   |  |
|----|-------|------|--|
|    | z2    | dob  |  |
| 1  | 18    | 2001 |  |
| 2  | 20    | 1999 |  |
| 3  | 20    | 1999 |  |
| 4  | 50    | 1969 |  |
| 5  | 22    | 1997 |  |
| 6  | 35    | 1984 |  |
| 7  | 24    | 1995 |  |
| 8  | 32    | 1987 |  |
| 9  | 24    | 1995 |  |
| 10 | 35    | 1984 |  |
| 11 | 20    | 1999 |  |
| 12 | 23    | 1996 |  |
| 13 | 19    | 2000 |  |
| 14 | 28    | 1991 |  |
| 15 | 40    | 1979 |  |
| 16 | 30    | 1989 |  |
| 17 | 40    | 1979 |  |
| 18 | 30    | 1989 |  |
| 19 | 48    | 1971 |  |
| 20 | 30    | 1989 |  |

بـه همیـن ترتیـب در صـورت کـه خواسـته باشـید یـک متغیـر جدیـد بـه نـام age\_10 ایجـاد کنیـد کـه نشـان دهنـده ی سـن 10 سـال بعـد افـراد سروی شـده باشـد میتوانیـد از فرمـان ذیـل اسـتفاده کنیـم.

generate age 10 = z2+10

|    | z2[1] | 18     |  |
|----|-------|--------|--|
|    | z2    | age_10 |  |
| 1  | 18    | 28     |  |
| 2  | 20    | 30     |  |
| 3  | 20    | 30     |  |
| 4  | 50    | 60     |  |
| 5  | 22    | 32     |  |
| 6  | 35    | 45     |  |
| 7  | 24    | 34     |  |
| 8  | 32    | 42     |  |
| 9  | 24    | 34     |  |
| 10 | 35    | 45     |  |
| 11 | 20    | 30     |  |
| 12 | 23    | 33     |  |
| 13 | 19    | 29     |  |
| 14 | 28    | 38     |  |
| 15 | 40    | 50     |  |
| 16 | 30    | 40     |  |
| 17 | 40    | 50     |  |
| 18 | 30    | 40     |  |
| 19 | 48    | 58     |  |
| 20 | 30    | 40     |  |

#### ۸. اضافه کردن لیبل و نوت در متغیرات

قبلآ بیان گردید که در ستاتا نام متغیرات نمیتواند زیاد تر از یک کلمه باشد. به طور مثال در صورت که خواسته باشید یک متغیر جدید به نام سن بسازید امکان ندارد که به مانند اکسل نام متغیر (و یا ستون مربوطه) "age of respondents" باشد، اما میتوانید که از علامه ی "\_" به عوض فاصله کار بگیرید و نام متغیر جدید را "age\_of\_respondents" بگذارید.

```
generate age of respondents = z2
too many variables specified
r(103);
generate age of respondents = z2
```

اما همیشه وقت خوبتر این است که در نام متغیرات از مخففات استفاده شود. به طور مثال به عوض date of birth میتوانید به صورت مخفف dob نوشته کنید و یا به عوض highest education level میتوانید که edu و یا education نوشته کنید. در ستاتا زمان که یک متغیر جدید را ایجاد نمودید، بعدآ میتوانید بالای آن لیبل و یا نوت مشخص وضع کنید تا بیان کننده آن باشد که متغیر مربوطه نشاندهنده ی کدام موضوع است.

بـه طـور مثـال در دیتـای سروی مـردم افغانسـتان نـام هـای بعضـی از متغیـرات عبـارت از z2، z5، x4، m7، m8، او امثـال آن میباشـد. امـا بـرای ایـن کـه هـر متغیـر ذکـر شـده نشـان دهنـده ی کـدام موضـوع میباشـد بـالای آن لیبـل و یـا نـوت هـای مشـخص اضافـه شـده اسـت کـه میتوانیـد آنـرا بـه اسـتفاده از فرمـان هـای describe و یـا note مشـاهده نمـود.

ساختار فرمان describe به شکل ذیل میباشد.

#### describe var list

یعنی اولآ فرمان describe نوشته شده و به تعقیب آن نام متغیرات نوشته شود. بـه طـور مثـال در صـورت کـه خواسـته باشـید لیبـل متغیـرات z1، z55، x4، m7، و m8 را مشـاهده کنیـد میتوانیـد از فرمـان ذیـل اسـتفاده کنید .

describe z1 z55 x4 m7 m8

| variable name | storage<br>type | display<br>format | value<br>label | variable label                                                                     |
|---------------|-----------------|-------------------|----------------|------------------------------------------------------------------------------------|
| z1            | byte            | %8.0g             | Z1             | Gender                                                                             |
| z55           | byte            | %8.0g             | Z55 >          | * What is the highest level (grade) of school you have completed, not including sc |
| x4            | int             | %8.0g             | X4_M >         | * Generally speaking, do you think things in Afghanistan today are going in the ri |
| m7            | byte            | %8.0g             | M7             | Province                                                                           |
| m8            | int             | %8.0g             |                | Year of Interview                                                                  |

**نوت:** فرمان describe برعلاه از لیبل ی یک متغیر (variable label) معلومات دیگر مانند لیبل قیمت ها متغیر (value label) و فارمت متغیر را نیز نشان میدهد که در درس های بعدی به تفصیل در مورد آن بیان میگردد.

با اجرای فرمان describe لیبل متغیرات در قسمت variable label نهایش داده میشود. البته اگر یک متغیر دارای لیبل و نوت در عین زمان باشد پیش روی آن علامه ی \* میباشد که نوت آن را میتوانید با استفاده از فرمان note مشاهده کنید. ساختار فرمان note به شکل ذیل میباشد.

note var list

به طور مثال در صورت که خواسته باشید نوت متغیرات z55 و x4 را مشاهده کنید میتوانید از فرمان ذیل استفاده کنید. note z55 x4

#### z55:

- What is the highest level (grade) of school you have completed, not including schooling in Islamic madrasa? (calculate the highest level into years, if none, write down zero)
- x4:
  - Generally speaking, do you think things in Afghanistan today are going in the right direction, or do you think they are going in the wrong direction?

طریقه ی اضافه نمودن لیبل بالای یک متغیر به نوعی میباشد که اولا فرمان label variable را نوشته و به تعقیب آن هر لیبل مشخص که خواسته باشید در داخل « «نوشته کنید. به طور مثال در صورت که خواسته باشید یک متغیر جدید به نام Age ایجاد کنید که تمام مشاهدات آن خالی و یا missing باشد و بالای آن لیبل ی "age of respondents" را نصب کنید پس میتوانید از فرمان ذیل استفاده کنید. generate Age = . label variable age "age of respondents"

> که البته برای مشاهده ی نتیجه ی آن میتوانید از فرمان describe استفاده کنیم. همچنان ساختار فرمان note برای اضافه نمودن نوت در یک متغبر قرار ذیل میباشد.

note varname : This is a note به طور مثال در صورت که خواسته باشید بالای متغیر سن نوت (All respondents are +18) را نوشته کنید میتوانید از فرمان ذیل استفاده کنید.

note Age : All respondents are +18 و نتیجه ی آنرا میتوانید با استفاده از فرمان note Age مشاهده کنید.

#### ۹. استفاده از اصطلاح in برای قید کردن مشاهدات

در برنامه ی سـتاتا هـر فرمـان كـه انجـام ميدهيـد بـالای تمـام مشـاهدات اجـرا ميشـود. بـه طـور مثـال در ديتـای سروی مـردم افغانسـتان در صـورت كـه خواسـته باشـيد ديتـای متغيـرات سـن z2، محـل زيسـت m6b و جنسـت پاسـخ دهنـده z1 را مشـاهده كنيـد ميتوانيـد از فرمـان ذيـل اسـتفاده كنيـد.

edit z2 m6b z1

|       | z1[1] |       | 2      |
|-------|-------|-------|--------|
|       | z2    | m6b   | z1     |
| 1     | 18    | Urban | Female |
| 2     | 20    | Urban | Female |
| 3     | 20    | Urban | Female |
| 4     | 50    | Urban | Female |
| 5     | 22    | Urban | Female |
| 6     | 35    | Urban | Female |
| 7     | 24    | Urban | Female |
| 8     | 32    | Urban | Female |
| 9     | 24    | Urban | Female |
| 10    | 35    | Urban | Female |
| 1220  | 50    | Urban | Female |
| 1221  | 30    | Urban | Female |
| 1222  | 45    | Urban | Female |
| 12011 | 22    | Rural | Female |
| 12012 | 22    | Rural | Female |
| 12013 | 36    | Rural | Female |
| 12014 | 31    | Rural | Female |
| 12015 | 29    | Rural | Female |
| 12016 | 18    | Rural | Female |
| 12017 | 53    | Rural | Female |
| 12018 | 33    | Rural | Female |
| 12019 | 67    | Rural | Female |

قسـمی کـه قبـلا بیـان گردیـد فرمـان فـوق بـالای قـام مشـاهدات اجـرا میشـود و بخاطـر کـه دیتـای سروی مـردم افغانسـتان بیشـتر از صـد هـزار مشـاهده را دربـر دارد بنابـر ایـن قـام مشـاهدات متغیـرات فـوق نشـان داده میشـود. امـا در صـورت کـه خواسـته باشـید فرمـان فـوق و یـا هـر فرمـان دیگـر را بـرای تعـداد مشـخص از مشـاهدات قیـد کنیـد میتوانیـد از اصطـلاح in اسـتفاده کنیـد. بـه طـور مثـال در صـورت كـه بخواهيـد متغيـرات سـن، محـل زيسـت و جنسـيت 10 پاسـخ دهنـده ى اولـى را مشـاهده كنيـد ميتوانيـد از فرمـان ذيـل اسـتفاده كنيـد.

edit z2 m6b z1 in 1/10

|    | z2[2] | ]     | 20     |  |
|----|-------|-------|--------|--|
|    | z2    | m6b   | z1     |  |
| 1  | 18    | Urban | Female |  |
| 2  | 20    | Urban | Female |  |
| 3  | 20    | Urban | Female |  |
| 4  | 50    | Urban | Female |  |
| 5  | 22    | Urban | Female |  |
| 6  | 35    | Urban | Female |  |
| 7  | 24    | Urban | Female |  |
| 8  | 32    | Urban | Female |  |
| 9  | 24    | Urban | Female |  |
| 10 | 35    | Urban | Female |  |
|    |       |       |        |  |
|    |       |       |        |  |

و یـا در صـورت كـه خواسـته باشـید دیتـای متغیـرات فـوق را تنهـا در مشـاهدات 112010 الـی 112022 مشـاهده كنیـد میتوانیـد از فرمـان ذیـل كار بگیریـد.

edit z2 m6b in 112010/112022

|        | z2[112010] | 2     | 5      |  |
|--------|------------|-------|--------|--|
|        | z2         | m6b   | z1     |  |
| 112010 | 25         | Urban | Female |  |
| 112011 | 34         | Urban | Female |  |
| 112012 | 66         | Urban | Male   |  |
| 112013 | 30         | Urban | Male   |  |
| 112014 | 30         | Urban | Male   |  |
| 112015 | 40         | Urban | Male   |  |
| 112016 | 28         | Urban | Male   |  |
| 112017 | 25         | Urban | Male   |  |
| 112018 | 30         | Urban | Female |  |
| 112019 | 47         | Urban | Female |  |
| 112020 | 33         | Urban | Female |  |
| 112021 | 60         | Urban | Female |  |
| 112022 | 34         | Urban | Female |  |
|        |            |       |        |  |
|        |            |       |        |  |

بـه همیـن ترتیـب قسـم کـه قبـلآ بیـان گردیـد در صـورت کـه خواسـته باشـید یـک متغیـر جدیـد را کـه کامـلآ مسـاوی بـه متغیـر سـن z2 باشـد ایجـاد کنیـد پـس میتوانیـد از فرمـان ذیـل اسـتفاده کنیـد.

generate Age=z2

و نتيجه آن را ميتوانيد از طريق فرمان edit z2 Age مشاهده كنيم.

|        | z2[1] |     | 18 |
|--------|-------|-----|----|
|        | z2    | Age |    |
| 1      | 18    |     | 18 |
| 2      | 20    | :   | 20 |
| 3      | 20    | :   | 20 |
| 4      | 50    | !   | 50 |
| 5      | 22    | :   | 22 |
| 6      | 35    | :   | 35 |
| 7      | 24    | :   | 24 |
| 8      | 32    | :   | 32 |
| 9      | 24    | :   | 24 |
| 10     | 35    | :   | 35 |
| 112012 | 66    |     | 66 |
| 112013 | 30    | :   | 30 |
| 112014 | 30    | :   | 30 |
| 112015 | 40    |     | 40 |
| 112016 | 28    | :   | 28 |
| 112017 | 25    | :   | 25 |
| 112018 | 30    | :   | 30 |
| 112019 | 47    |     | 47 |
| 112020 | 33    | :   | 33 |
| 112021 | 60    |     | 60 |
| 112022 | 34    | :   | 34 |
|        |       |     |    |

قسـم کـه دیـده میشـود بـا اجـرای فرمـان فـوق یـک متغیـر جدیـد بـه نـام age ایجـاد گردیـده کـه کامـلا مسـاوی بـه متغیـر zz در تمـام مشـاهدات میباشـد، امـا در صـورت کـه بخواهیـد فرمـان فـوق تنهـا در 10 مشـاهده ی اولـی اجـرا شـود میتوانیـد از اصطـلاح in اسـتفاده کنید .

gen Age = z2 in 1/10

|    | z2[1] | 18  |  |
|----|-------|-----|--|
|    | z2    | Age |  |
| 1  | 18    | 18  |  |
| 2  | 20    | 20  |  |
| 3  | 20    | 20  |  |
| 4  | 50    | 50  |  |
| 5  | 22    | 22  |  |
| 6  | 35    | 35  |  |
| 7  | 24    | 24  |  |
| 8  | 32    | 32  |  |
| 9  | 24    | 24  |  |
| 10 | 35    | 35  |  |
| 11 | 20    |     |  |
| 12 | 23    |     |  |
| 13 | 19    | •   |  |
| 14 | 28    |     |  |
| 15 | 40    | •   |  |
| 16 | 30    | •   |  |
| 17 | 40    | •   |  |
| 18 | 30    | -   |  |
| 19 | 48    | •   |  |
| 20 | 30    |     |  |

#### 10. استفاده از اصطلاح if برای قید کردن مشاهدات (بخش اول)

در پهلوی این که از اصطلاح in برای قید کردن مشاهدات در اجرای یک فرمان استفاده میشود میتوانید که از اصطلاح ii نیز برای اینکار استفاده کنید. اما تفاوت اصطلاح in و if در کجا است؟ تفاوت عمده ی آن در این است که از اصطلاح in برای قید کردن مشاهدات به اساس نمبر مشاهدات استفاده میشود ولی از اصطلاح if برای قید کردن مشاهدات به اساس مشخصه ی یک متغیر استفاده میشود.

بـه طـور مثـال در سروی مـردم افغانسـتان متغیـر z1 نشـان دهنـده ی جنسـیت پاسـخ دهنـده گان میباشـد. بـرای اینکـه بدانیـد بـه چـی تعـداد از افـراد سروی شـده زن و یـا مـرد میباشـد میتوانیـد از فرمـان table بـه شـکل ذیـل کار بگیریـد.

table z1

| Gender | Freq.  |
|--------|--------|
| Male   | 59,994 |
| Female | 52,028 |

**نوت:** فرمـان table در صـورت کـه همـراه بـه یـک متغیـر اجـرا شـود جدولـی فریکونسـی یـک طرفـه را میسـازد. بعـدآ در مـورد کاربـرد آن بـه تفصیـل بیـان میگـردد. حالا در صورت که خواسته باشید تعداد مرد و زن سروی شده را در میان مشاهدات اولی الا یک هزارم دریابید میتوانید که فرمان table را بـه همـراه اصطـلاح in یکجـا بـه شـکل ذیـل اسـتفاده کنیـد.

table z1 in 1/1000

| Gender | Freq. |
|--------|-------|
| Male   | 500   |
| Female | 500   |

اما در صورت که خواسته باشید بدانید بـه چـی تعـداد از مـردان و زنـان سروی شـده بالاتـر از ۵۰ سـال بـوده اسـت از اصطـلاح in اسـتفاده نمیشـود زیـرا نمیدانیـم کـه افـراد بالاتـر از ۵۰ سـال در کـدام مشـاهدات قـرار گرفتـه انـد. بـرای انجـام اینـکار میتوانیـد از اصطـلاح if بـه همـراه فرمـان table بـه شـکل ذیـل اسـتفاده کنیـم.

table z1 if z2>50

| Gender         | Freq.          |
|----------------|----------------|
| Male<br>Female | 9,013<br>3,905 |
|                |                |

و یـا بـه طـور مثـال در صـورت کـه خواسـته باشـید تعـداد زنـان و مـردان کـه کمـتر از ۳۰ سـال عمـر دارنـد را پیـدا کنیـد میتوانیـد از فرمـان ذیـل اسـتفاده کنیـد.

table z1 if z2<30

| Gender | Freq.  |
|--------|--------|
| Male   | 21,952 |
| Female | 22,087 |

در فرمان بالا قسمت اول آن (table z1) یک جدول فرکونسی متغیر جنسیت را میسازد و قسمت دوم آن (i f zx<30) اما در صورت کـه خواسـته باشـید تعـداد مـردان و زنـان کـه بالاتـر از ۲۰ سـال و کمـتر از ۳۰ سـال قـرار دارنـد را پیـدا کنیـد چـی کار را بایـد انجـام داد؟ بـرای دانسـتن ایـن مـورد و کاربـرد عملـی تـر اصطـلاح fi بایـد گرداننـده هـای عقلانـی و منطقـی را بدانیـد.

#### 11. گرداننده های عقلانی و منطقی

#### گرداننده های عقلانی

علایـم نامسـاوات (≠) ، بزرگـتر (<)، کوچکـتر (>)، بزرگترومسـاوی (≤)، کوچکترومسـاوی (≥)و مسـاوی (=) را در برنامـه اسـتاتا گرداننـده هـای عقلانـی میگوینـد. از گرداننـده هـای عقلانـی فـوق میتوانیـد همـرا هبـا اصطـلاح if بـرای قیـد کـردن مشـاهدات و یـا بـه زبـان سـاده مـشروط کـردن فرمـان اسـتفاده میشـود. بـه طـور مثـال در صـورت کـه 20<2 نوشـته کنیـد بـه ایـن معنـی اسـت کـه متغیـر 22 کوچکـتر از 30 باشـد (یعنـی تمـام افـراد کـه کمـتر از 30 سـال سـن دارنـد) بـه همیـن ترتیـب در صـورت کـه نوشـته کنیـد 2018==m8 بـه ایـن معنـی کـه متغیـر m8 مسـاوی بـه 2018 باشـد (یعنـی تمـام افـراد کـه در سـال 2018 سروی شـده انـد).

شاید متوجـه شـده باشـید کـه ایـن علایـم در سـتاتا کامـلا مشـابه علایـم ریاضیکـی نیسـت بلکـه تفـاوت هـای اندکـی دارنـد. بـرای دانسـتن تفـاوت هـای آن بـه جـدول ذیـل توجـه کنیـد.

|                   | برنامه ستاتا | رياضى |
|-------------------|--------------|-------|
| بزرگتر از         | >            | >     |
| کوچکتر از         | <            | <     |
| مساوی به          | ==           | =     |
| بزرگتر و مساوی به | >=           | 2     |
| کوچکتر و مساوی به | <=           | ≤     |
| مساوی نیست به     | !=           | ≠     |

برای درک بهتر گرداننده های عقلانی همراه با اصطلاح if به مثال های ذیل توجه کنید.

به طور مثال در صورت که خواسته باشید تعداد مردان و زنان را در سال 2018 دریابید.

table z1 if m8==2018

| Gender | Freq. |
|--------|-------|
| Male   | 7,550 |
| Female | 7,462 |

قسمت اول فرمان فـوق (table z1) جـدول فرکونـس متغیـر جنسـیت را میسازد و قسـمت دوم آن (if m8==2018) آنـرا محـدود بـه هـمان اشـخاص مبکنیـد کـه در سـال 2018 سروی شـده انـد.

بـه همیـن ترتیـب در صـورت کـه خواسـته باشـید تعـداد افـراد شـهری و دهاتـی را در سـال 2018 دریابیـد میتوانیـد از فرمـان ذیـل اسـتفاده کنیـد.

table m6b if m8==2018

| CSO<br>Geographi<br>c Code | Freq.  |
|----------------------------|--------|
| Rural                      | 12,105 |
| Urban                      | 2,907  |

گرداننده های منطقی

توسط گرداننده های عقلانی میتوانید یک فرمان را به مشاهدات مخصوص قید کنید. اما شاید پیش شما سوال خلق شود که چگونه یک فرمان را با بیشتر از یک شرط قید سازید. به طور مثال در صورت که خواسته باشید تعداد مردان زنان که در سن پایینتر از 25 ساله را پیدا کنید میتوانید از نوشته کنید که (table z1 if z2<25) اما برای اینکه تعداد مردان و زنان که پایینتر از 25 سال اند و در سال 2018 سروی شده اند را پیدا کنید چی باید کرد؟ در این موارد باید که فرمان فوق همراه با اصطلاح if با دو شرطیه قید گردد.

برای اینکه همراه با یک فرمان بیشتر از یک شرطیه استفاده شود میتوانید از گردانند های منطقی & و | استفاده کنید که هر دو همراه با اصطلاح if استفاده میشوند و در واقع مکمل کننده ی گرداننده های عقلانی اند. علامه & که (and) خوانده میشود و علامه ی | که (or) خوانده میشود هر دو همراه با اصطلاح if یکجا برای استفاده از دو شرطیه در یک فرمان به کار میرود. اما کابرد آن ها کاملاً متفاوت میباشد.

زمان که دو شرطیه توسط علامه & یکجا شود پس فرمان را محدود به همان مشاهدات میکند که باید هر دو شرطیه صدق کند (یعنی مشاهدات را که یک شرطیه در آن صدق کند اما شرطیه ی دوم در آن صدق نکند شامل نمیشود). یعنی فرمان برای تمام مشاهدات انجام میشود که هر دو شرطیه صدق کند. به طور مثال در صورت که نوشته کنید 25/22 & 20<3 پس فرمان برای تمام مشاهداتی اجرا میشود که در متغیر z2 بزرگتر از 20 باشد (افراد که بالاتر از 20 ساله اند) و همچنان در متغیر z2 کوچکتر از 25 باشد (افراد که خوردتر از 25 ساله اند).

tab z2 if z2>20 & z2<25

| How old are<br>you? | Freq.  | Percent | Cum.   |
|---------------------|--------|---------|--------|
| 21                  | 2,759  | 23.52   | 23.52  |
| 22                  | 3,696  | 31.51   | 55.03  |
| 23                  | 2,661  | 22.69   | 77.72  |
| 24                  | 2,613  | 22.28   | 100.00 |
| Total               | 11,729 | 100.00  |        |

زمان که دو شرطیه توسط علامه | یکجا شود پس فرمان محدود به همان مشاهدات میشود که حد اقـل یکی از شرطیـه هـا در آن صـدق کنـد. بـه طـور مثـال در صـورت کـه نوشـته کنیـد 80<zz | 22>80 پـس تنهـا هـمان مشـاهدات را در نظـر میگیـرد کـه در متغیـر 22 بالاتـر پایینـتر از 25 باشـد (خوردتـر از 25 سـاله باشـند) یـا در متغیـر 22 بزرگـتر از 80 باشـد (افـراد کـه بالاتـر از 80 سـاله انـد).

#### tab z2 if z2<25 | z2>80

| How old are |        |         |        |
|-------------|--------|---------|--------|
| you?        | Freq.  | Percent | Cum.   |
| 18          | 6,223  | 22.14   | 22.14  |
| 19          | 4,081  | 14.52   | 36.67  |
| 20          | 6,000  | 21.35   | 58.02  |
| 21          | 2,759  | 9.82    | 67.84  |
| 22          | 3,696  | 13.15   | 80.99  |
| 23          | 2,661  | 9.47    | 90.46  |
| 24          | 2,613  | 9.30    | 99.75  |
| 81          | 12     | 0.04    | 99.80  |
| 82          | 15     | 0.05    | 99.85  |
| 83          | 12     | 0.04    | 99.89  |
| 84          | 3      | 0.01    | 99.90  |
| 85          | 19     | 0.07    | 99.97  |
| 87          | 1      | 0.00    | 99.98  |
| 88          | 1      | 0.00    | 99.98  |
| 90          | 2      | 0.01    | 99.99  |
| 91          | 1      | 0.00    | 99.99  |
| 92          | 1      | 0.00    | 99.99  |
| 96          | 1      | 0.00    | 100.00 |
| 97          | 1      | 0.00    | 100.00 |
| Total       | 28,102 | 100.00  |        |

با استفاده از گرداننده های منطقی میتوانید بیشتر از چند شرطیه را یکجا ساز. حتی میتوانید هر دو گراداننده ی & و | را یکجای استفاده کنید.

بـه طـور مثـال در صـورت كـه خواسـته باشـيد تعـداد مـردان و زنـان كـه در سـال 2018 سروى شـده انـد (m8==2018) و بالاتـر از 20 سـال و پاينـتر از 25 سـال انـد (z2>20 & z20<2)را پيـدا كنيـد ميتوانيـد از فرمـان ذيـل اسـتفاده كنيـد.

tab z1 if m8==2018 & z2>20 & z2<25

| Gender         | Freq.      | Percent        | Cum.            |
|----------------|------------|----------------|-----------------|
| Male<br>Female | 713<br>807 | 46.91<br>53.09 | 46.91<br>100.00 |
| Total          | 1,520      | 100.00         |                 |

و همچنان در صورت کـه خواسـته باشـید تعـداد مـردان و زنـان را کـه در سـال 2018 سروی شـده انـد (m8==2018) و بالاتـر پایینـتر از 25 سـال یـا بالاتـر از 80 سـال انـد (zz<z2 | zz>80) را دریابیـد پـس میتوانیـد از فرمـان ذیـل اسـتفاده کنیـد.

tab z1 if m8==2018 & (z2<25 | z2>80)

| Gender         | Freq.          | Percent        | Cum.            |
|----------------|----------------|----------------|-----------------|
| Male<br>Female | 1,539<br>1,967 | 43.90<br>56.10 | 43.90<br>100.00 |
| Total          | 3,506          | 100.00         |                 |

#### 12. ایجاد تغیر در یک متغیر

برای ایجاد تغیر در یک متغیر میتوانید از فرمان replace کار بگیرید. ساختار فرمان replace برای تغیر در متغیرات عددی قرار ذیـل میباشـد.

replace var name=value به طور مثال در صورت که خواسته باشید در دیتای سروی مردم افغانستان تمام مشاهدات را در متغیر سن zz به 0 تبدیل کنید یس میتوانید از فرمان replace به شکل ذیل استفاده کنید.

replace z2=0

|    | z2[1] | 0 |
|----|-------|---|
|    | z2    |   |
| 1  | 0     |   |
| 2  | 0     |   |
| 3  | 0     |   |
| 4  | 0     |   |
| 5  | 0     |   |
| 6  | 0     |   |
| 7  | 0     |   |
| 8  | 0     |   |
| 9  | 0     |   |
| 10 | 0     |   |
| 11 | 0     |   |
| 12 | 0     |   |
| 13 | 0     |   |
| 14 | 0     |   |
| 15 | 0     |   |
| 16 | 0     |   |
| 17 | 0     |   |
| 18 | 0     |   |
| 19 | 0     |   |
| 20 | 0     |   |

و در صورت که خواسته باشید تمام مشاهدات را به عدد 1 تبدیل کنید پس میتوانید از فرمان ذیل استفاده کنید.

```
replace z2=1
```

|    | z2[1] | 1 |
|----|-------|---|
|    | z2    |   |
| 1  | 1     |   |
| 2  | 1     |   |
| 3  | 1     |   |
| 4  | 1     |   |
| 5  | 1     |   |
| 6  | 1     |   |
| 7  | 1     |   |
| 8  | 1     |   |
| 9  | 1     |   |
| 10 | 1     |   |
| 11 | 1     |   |
| 12 | 1     |   |
| 13 | 1     |   |
| 14 | 1     |   |
| 15 | 1     |   |
| 16 | 1     |   |
| 17 | 1     |   |
| 18 | 1     |   |
| 19 | 1     |   |
| 20 | 1     |   |

طور که قبلآ بیان گردید هر فرمان که در ستاتا انجاد دهید بالای تمام مشاهدات اجرا میشود. بنابر این زمان که با استفاده از فرمان replace متغیر سن را به 0 تبدیل کنید تمام مشاهدات در متغیر سن تبدیل به عدد 0 میشود و به همین صورت زمان که با استفاده از فرمان فوق متغیر سن را به 1 تبدیل کنید تمام مشاهدات در این متغیر تبدیل به عدد 1 میشود. اما میتوانید اکثریت از فرمان های ستاتا را همراه با اصطلاح if (و یا هم اصطلاح in) استفاده کنید تا فرمان اجرا شده تنها در بعضی از مشاهدات خاص اجرا شود.

بـه طـور مثـال در صـورت كـه خواسـته باشـيد متغيـر سـن z2 را بـه نحـوى تغيـر بدهيـد كـه مّـام افـراد سروى شـده كـه داراى سـن بالاتـر از ٣۵ سـال باشـد بـه عـدد ٥ ڼايـش داده شـود و مّـام افـراد كـه 35 سـاله و سـن پايينـتر از 35 سـال دارنـد بـه عدعـد 1 ڼايـش داده شـود ميتوانيـد از فرمـان replace و اصطـلاح if بـه شـكل ذيـل اسـتفاده كنيـد.

replace z2=1 if  $z2\leq=35$ replace z2=0 if z2>35

|    | z2[1] | 1 |
|----|-------|---|
|    | z2    |   |
| 1  | 1     |   |
| 2  | 1     |   |
| 3  | 1     |   |
| 4  | 0     |   |
| 5  | 1     |   |
| 6  | 1     |   |
| 7  | 1     |   |
| 8  | 1     |   |
| 9  | 1     |   |
| 10 | 1     |   |
| 11 | 1     |   |
| 12 | 1     |   |
| 13 | 1     |   |
| 14 | 1     |   |
| 15 | 0     |   |
| 16 | 1     |   |
| 17 | 0     |   |
| 18 | 1     |   |
| 19 | 0     |   |
| 20 | 1     |   |

به ایـن ترتیـب تمـام ارزش هـای متغیـر z2 بـه دو عـدد 0 و 1 تبدیـل شـده اسـت کـه عـدد 1 نمایندگـی از افـراد میکنـد کـه 35 سـاله و پاینـتر از آن هسـتند و عـدد 0 نمایندگـی از افـراد میکنـد کـه بالاتـر از 35 سـال هسـتند.

### 13. ایجاد یک متغیر جدید (قسمت دوم)

قبلآ خواندید که بـا اسـتفاده از فرمـان generate میتوانیـد یـک متغیـر جدیـد بسـازید. قسـم کـه در درس هشـتم بیـان گردیـد همـراه بـا فرمـان generate میتوانیـد یـک متغیـر جدیـد ایجـاد کنیـد کـه مسـاوی بـه یـک متغیـر دیگـر باشـد.

بـه طـور مثـال در سروی مـردم افغانسـتان متغیـر m8 نشـان دهنـده ی سـال هـای كـه سروی انجـام شـده میباشـد. در صـورت كـه بخواهیـد یـک متغیـر جدیـد بـه نـام year ایجـاد کنیـد كـه کامـلآ مسـاوی بـه ایـن متغیـر باشـد میتوانیـد از فرمـان generate بـه شـکل ذیـل اسـتفاده کنیـم.

generate year = m8

| m8[1] |      | 20   | 06 |
|-------|------|------|----|
|       | m8   | year |    |
| 1     | 2006 | 2006 |    |
| 2     | 2006 | 2006 |    |
| 3     | 2006 | 2006 |    |
| 4     | 2006 | 2006 |    |
| 5     | 2006 | 2006 |    |
| 6     | 2006 | 2006 |    |
| 7     | 2006 | 2006 |    |
| 8     | 2006 | 2006 |    |
| 9     | 2006 | 2006 |    |
| 10    | 2006 | 2006 |    |
| 11    | 2006 | 2006 |    |
| 12    | 2006 | 2006 |    |
| 13    | 2006 | 2006 |    |
| 14    | 2006 | 2006 |    |
| 15    | 2006 | 2006 |    |
| 16    | 2006 | 2006 |    |
| 17    | 2006 | 2006 |    |
| 18    | 2006 | 2006 |    |
| 19    | 2006 | 2006 |    |
| 20    | 2006 | 2006 |    |

همچنان در سروی مـردم افغانسـتان از افـراد سروی شـده در مـورد نظریـات شـان در بـاره ی آینـده ی کشـور پرسـان شـده اسـت کـه آیـا کشـور افغانسـتان بـه سـمت درسـت و یـا سـمت اشـتباه در حرکـت اسـت کـه ایـن معلومـات در متغیـر x4 ذخیـره گردیـده اسـت کـه شـها میتوانیـد آنـرا بـا اجـرای فرمـان ذیـل مشـاهده کنیـد.

edit x4

|    | x4[4]                     | 102 |   |    | x4[3]           | 101 |  |
|----|---------------------------|-----|---|----|-----------------|-----|--|
|    | x4                        |     |   |    | x4              |     |  |
| 1  | right direction           |     | _ | 1  | right direction |     |  |
| 2  | wrong direction           |     | _ | 2  | wrong direction |     |  |
| 3  | right direction           |     | _ | 3  | right direction |     |  |
| 4  | wrong direction           |     | _ | 4  | wrong direction |     |  |
| 5  | wrong direction           |     | _ | 5  | wrong direction |     |  |
| 6  | wrong direction           |     | _ | 6  | wrong direction |     |  |
| 7  | right direction           |     | _ | 7  | right direction |     |  |
| 8  | wrong direction           |     | _ | 8  | wrong direction |     |  |
| 9  | right direction           |     | _ | 9  | right direction |     |  |
| 10 | right direction           |     | _ | 10 | right direction |     |  |
| 11 | <pre>some in right,</pre> |     | _ | 10 | right direction |     |  |
| 12 | right direction           |     | _ | 11 | some in right,  |     |  |
| 13 | right direction           |     | _ | 12 | right direction |     |  |
| 14 | wrong direction           |     | _ | 13 | right direction |     |  |
| 15 | wrong direction           |     |   | 14 | wrong direction |     |  |
| 16 | right direction           |     |   | 15 | wrong direction |     |  |
| 17 | right direction           |     |   | 16 | right direction |     |  |
| 18 | right direction           |     |   | 17 | right direction |     |  |
| 19 | right direction           |     |   | 18 | right direction |     |  |
| 20 | some in right,            |     |   | 19 | right direction |     |  |

قسـم کـه مشـاهده میشـود متغیـر x4 بـه رنـگ آبـی نمایـش داده میشـود کـه بیـان کننـده ی ایـن موضـوع اسـت کـه ایـن متغیـر در اصـل بـه شـکل عـددی ذخیـره اسـت و امـا تفـاوت آن در ایـن اسـت کـه بـالای هـر عـدد یـک لیبـل مشـخص وضـع گردیـده اسـت. بـه طـور مثـال بـالای عـدد 101 لیبـل right direction و بـالای عـدد 102 لیبـل wrong direction وضـع گردیـده اسـت. به زبان ساده متغیر x4 عبارت از متغیر لیبل دار میباشد.

**نوت:** در مورد اینکه چگونه لیبـل هـای مکمـل یـک متغیـر را مشـاهده کنیـد و اینکـه چگونـه یـک لیبـل مشـخص را بـالای اعـداد یـک متغیـر نصـب کنیـم بـه تفصیـل در درس هـای بعـدی بیـان میگـردد.

در صورت کـه خواسـته باشـید یـک متغیـر جدیـد بـه نـام direction کـه مسـاوی بـه متغیـر x4 باشـد ایجـاد کنیـد میتوانیـد از فرمـان generate بـه شـکل ذیـل اسـتفاده کنیـد.

generate direction = x4

و نتیجه ی آن را با اجرای فرمان edit x4 direction مشاهده نموده میتوانید.
|    | x4[10]                    | 101       |  |
|----|---------------------------|-----------|--|
|    | x4                        | direction |  |
| 1  | right direction           | 101       |  |
| 2  | wrong direction           | 102       |  |
| 3  | right direction           | 101       |  |
| 4  | wrong direction           | 102       |  |
| 5  | wrong direction           | 102       |  |
| 6  | wrong direction           | 102       |  |
| 7  | right direction           | 101       |  |
| 8  | wrong direction           | 102       |  |
| 9  | right direction           | 101       |  |
| 10 | right direction           | 101       |  |
| 11 | <pre>some in right,</pre> | 103       |  |
| 12 | right direction           | 101       |  |
| 13 | right direction           | 101       |  |
| 14 | wrong direction           | 102       |  |
| 15 | wrong direction           | 102       |  |
| 16 | right direction           | 101       |  |
| 17 | right direction           | 101       |  |
| 18 | right direction           | 101       |  |
| 19 | right direction           | 101       |  |

قرار که دیده میشود با اجرای فرمان فوق یک متغیر جدید به نام direction ایجاد گردیده است که مساوی به متغیر x4 میباشد. اما تفاوت در ایـن جا اسـت که در متغیر جدیـد بـالای هـر عـدد لیبـل هـای مذکـور و یـا value labels وضـع نگردیـده است. راه حـل چـی اسـت؟ حـد اقـل دو راه حـل وجـود دارد. اول اینکـه بـالای متغیر جدید بـه صـورت جـدا گانـه لیبـل هـای اعـداد و یـا value labels را اضافـه کنیـد و دوم اینکـه بـرای ایجـاد متغیـر جدیـد بـه عـوض فرمـان generate از فرمـان clonevar کار بگیریـد. ساختار فرمان clonevar به شکل ذیل میباشد.

clonevar new\_var=old\_var فرمان clonevar به مانند فرمان generate یک متغیر جدید ایجاد میکند اما تفاوت اینجا است که متغیر جدید مشخصات متغیر قبلی از جمله لیبل اعداد و یا value labels را نیز همراه با خود میداشته باشد.

به طور مثال اینبار یک متغیر جدید به نام dir از طریق فرمان clonevar ایجاد کنید.

clonevar dir = x4 clonevar dir = x4 ایجاد کردید به نام direction و متغیر که از طریق فرمان generate ایجاد کردید به نام direction و متغیر که از طریق فرمان جامان دیا مشاهده کرده میتوانید. به نام dir ایجاد شده است را با استفاده از فرمان ذیل مشاهده کرده میتوانید.

edit x4 direction dir

|    | dir[3]                    | 101       |                           |  |
|----|---------------------------|-----------|---------------------------|--|
|    | x4                        | direction | dir                       |  |
| 1  | right direction           | 101       | right direction           |  |
| 2  | wrong direction           | 102       | wrong direction           |  |
| 3  | right direction           | 101       | right direction           |  |
| 4  | wrong direction           | 102       | wrong direction           |  |
| 5  | wrong direction           | 102       | wrong direction           |  |
| 6  | wrong direction           | 102       | wrong direction           |  |
| 7  | right direction           | 101       | right direction           |  |
| 8  | wrong direction           | 102       | wrong direction           |  |
| 9  | right direction           | 101       | right direction           |  |
| 10 | right direction           | 101       | right direction           |  |
| 11 | <pre>some in right,</pre> | 103       | <pre>some in right,</pre> |  |
| 12 | right direction           | 101       | right direction           |  |
| 13 | right direction           | 101       | right direction           |  |
| 14 | wrong direction           | 102       | wrong direction           |  |
| 15 | wrong direction           | 102       | wrong direction           |  |
| 16 | right direction           | 101       | right direction           |  |
| 17 | right direction           | 101       | right direction           |  |
| 18 | right direction           | 101       | right direction           |  |
| 19 | right direction           | 101       | right direction           |  |
| 20 | <pre>some in right,</pre> | 103       | some in right,            |  |

# 14. استفاده از اصطلاح if برای قید کردن مشاهدات (بخش دوم)

قبلآ خواندید هـ فرمـان کـه انجـام دهیـد بـالای تمـام مشـاهدات اجـرا میشـود. بـرای اینکـه یـک فرمـان را بـالای یـک تعـداد مشـخص از مشـاهدات انجـام دهیـد میتوانیـد از اصطـلاح in کار بگیریـد. بـه طـور مثـال در صـورت کـه خواسـته باشـید جـدول فرکونسـی متغیـر جنسـیت را تنهـا در 100 مشـاهده ی اولـی بـه دسـت بیاوریـد میتوانیـد از فرمـان ذیـل اسـتفاده کنیـد.

table z1 in 1/100

| Freq.    |  |
|----------|--|
| 49<br>51 |  |
|          |  |

امـا زمـان كـه خواسـته باشـيد جـدول فركونيسـى متغيـر جنسـيت را تنهـا بـراى كسـان بدسـت بياوريـد كـه كوچكـتر از 30 سـاله باشـند در ايـن صـورت بايـد از اصطـلاح if اسـتفاده شـود.

table z1 if z2<30

| Gender | Freq. |
|--------|-------|
| Male   | 2,584 |
| Female | 3,175 |

بـه همیـن ترتیب همـراه بـا اصطـلاح if میتوانیـد بیشـتر از یـک شرطیـه بگذاریـد. بـه طـور مثـال در صـورت کـه خواسـته باشـید جـدول فرکونسـی متغیـر جنسـیت را بـرای تمـام کسـان کـه کوچکتر از 30 سـاله هسـتند (شرطیـه اول) و یـا افـراد کـه بالاتـر از 50 سـاله هسـتند (شرطیـه دوم) بدسـت بیاوریـد میتوانیـد از فرمـان ذیـل اسـتفاده کنیـد.

table z1 if z2<30 | z2>50

| Gender         | Freq.          |
|----------------|----------------|
| Male<br>Female | 3,877<br>3,732 |

به همیت ترتیب در صورت که خواسته باشید یک فرمان را برای مشاهدات خاص انجام دهید میتوانید که از اصطلاح if استفاده کنید. در صورت که شرطیه به اساس یک متغیر عددی (مانند متغیر سن در مثال فوق) تعین شده باشد پس استفاده از اطلاح if بسیار ساده میباشد.

اما در صورت که شرطیه به اساس یک متغیر لیبل دار (مانند متغیر x4 که در بر گیرنده ی نظریات مردم افغانستان در رابطه به آینده ی این کشور است) تعین شده باشد پس چی کار باید کرد؟

یک بار متغیر x4 را مشاهده کنید دیده میشود که به رنگ آبی نمایش داده شده است.

edit x4

|    | x4[3]             | 101  |   |
|----|-------------------|------|---|
|    | x4                |      | Î |
| 1  | right direct      | tion |   |
| 2  | wrong direct      | tion |   |
| 3  | right direc       | tion |   |
| 4  | wrong direct      | tion |   |
| 5  | wrong direct      | tion |   |
| 6  | wrong direct      | tion |   |
| 7  | right direct      | tion |   |
| 8  | wrong direct      | tion |   |
| 9  | right direct      | tion |   |
| 10 | right direct      | tion |   |
| 11 | some in right, so | ome  |   |
| 12 | right direct      | tion |   |
| 13 | right direct      | tion |   |
| 14 | wrong direct      | tion |   |
| 15 | wrong direct      | tion |   |
| 16 | right direct      | tion |   |
| 17 | right direct      | tion |   |
| 18 | right direct      | tion |   |
| 19 | right direct      | tion |   |
| 20 | some in right, so | ome  |   |

قسم که دیده میشود متغیر x4 در اصل یک متغیر عددی میباشد اما بالای هـر عـدد یک لیبـل مشخص وضع است. بـه طـور مثال بـالای عـدد 101 لیبـل right direction وضع است. حـالا در صـورت کـه خواسـته باشـید یک فرمـان خـاص تنهـا بـالای کسـان کـه گفتـه انـد کشـور بـه سـمت درسـت در حرکـت اسـت اجـرا شـود پـس هـمان فرمـان همـراه بـا اصطـلاح if بـه اسـاس عـدد ذکـر شـده، نـه لیبـل آن، بایـد اجـرا شـود.

به طور مثال در صورت که خواسته باشید جدول فرکونسی متغیر جنسیت را برای تمام کسان که در متغیر x4 گزینه ی right direction را انتخاب کرده ان بدست بیاورید پس میتوانید از فرمان ذیل استفاده کنید.

table z1 if x4 == 101

| Gender | Freq.  |  |
|--------|--------|--|
| Male   | 25,096 |  |
| Female | 21,316 |  |

بـه همیـن ترتیـب اگـر خواسـته باشـید جـدول فرکونسـی متغیـر جنسـیت تنهـا بـرای کسـان کـه 30 سـاله و خوردتـر از آن باشـد و در متغیـر x4 گزینـه ی right direction را انتخـاب کـرده باشـد بدسـت بیاوریـد پـس میتوانیـد از فرمـان ذیـل اسـتفاده کنیـد.

table z1 if x4==101 & z2<=30

| Gender | Freq.  |
|--------|--------|
| Male   | 10,836 |
| Female | 10,942 |

15. تبدیل کردن یک متغیر پیوسته به متغیر کتگوری شده (بخش اول)

در درس هفتم در مورد اینکه چگونه با استفاده از فرمان generate یک متغیر جدید ایجاد کنید و در درس دوازدهم روی این موضوع که چطور در یک متغیر از قبل ایجاد شده توسط فرمان replace تغیرات وضع کنید بحث گردید. در این بخش در مورد اینکه چگونه از فرمان های generate و replace به صورت همزمان تغیر یک متغیر پیوسته به متغیر کتگوری شده استفاده کنید بیان میشود.

**نوت:** برای یاد آوری مجدد توصیه میشود که دروس هفتم و دوازدهم یک بار دیگر مرور گردد.

بـه طـور مثـال در سروی مـردم افغانسـتان سـن افـراد سروی شـده در متغيـر zz ذخيـره شـده اسـت كـه بـه شـكل پيوسـته ميباشـد. در صـورت كـه خواسـته باشـيد يـك متغيـر جديـد بـه نـام Age ايجـاد كنيـد كـه دارای 3 كتگـوری بـه شـكل ذيـل باشـد ميتوانيـد از فرمـان هـای generate و replace اسـتفاده كنيـد.

- 1 = افراد که دارای سن 35 سال و پاینتر از آن اند
- 2 = افراد که دارای سن 36 سال الی 55 سال اند
  - 3 = افراد که دارای سن بالاتر از 55 سال اند

در قدم نخست یک متغیر جدید توسط فرمان generate به نام Age ایجاد کرده که تمام آن خالی و یا missing باشد.

generate Age = . z2[1] 18 z2 Age 18 1 . 2 20 • 3 20 . 4 50 • 5 22 . 6 35 • 7 24 ÷ 8 32 • 9 24 . 10 35 11 20 . 12 23 19 13 . 14 28 15 40 • 16 30 . 40 17 . 18 30 19 48 • 20 30 ï

بعـدآ توسـط فرمـان replace متغیـر Age را بـه 1 تبدیـل کنیـد در صـورت کـه ارزش هـای متغیـر zz کمـتر از 35 و یـا مسـاوی بـه 35 باشـد.

replace Age = 1 if  $z^2 \leq 35$ 

|    | z2[1] | 18  |
|----|-------|-----|
|    | z2    | Age |
| 1  | 18    | 1   |
| 2  | 20    | 1   |
| 3  | 20    | 1   |
| 4  | 50    |     |
| 5  | 22    | 1   |
| 6  | 35    | 1   |
| 7  | 24    | 1   |
| 8  | 32    | 1   |
| 9  | 24    | 1   |
| 10 | 35    | 1   |
| 11 | 20    | 1   |
| 12 | 23    | 1   |
| 13 | 19    | 1   |
| 14 | 28    | 1   |
| 15 | 40    |     |
| 16 | 30    | 1   |
| 17 | 40    |     |
| 18 | 30    | 1   |
| 19 | 48    |     |
| 20 | 30    | 1   |

در قـدم بعـدی بـاز هـم توسـط فرمـان replace متغیـر Age را بـه 2 تبدیـل کنیـد در صـورت ارزش هـای متغیـر zz بیشـتر از 35 و کمـتر از 56 باشـد.

در ایـن بـار اسـتفاده از اصطـلاح if دو شرطیـه اسـتفاده شـده اسـت. اول اینکـه متغیـر z2 بزرگـتر از 35 باشـد و دوم اینکـه متغیـر z2 کوچکـتر از 56 باشـد. بنابـر ایـن بـرای یکجـا سـاختن ایـن دو شرطیـه از گرداننـده هـای عقلانـی بایـد اسـتفاده شـود.

replace Age=2 if z2>35 & z2<56

| 20 | 30 | 1 |
|----|----|---|
| 21 | 18 | 1 |
| 22 | 28 | 1 |
| 23 | 48 | 2 |
| 24 | 45 | 2 |
| 25 | 19 | 1 |
| 26 | 35 | 1 |
| 27 | 20 | 1 |
| 28 | 30 | 1 |
| 29 | 28 | 1 |
| 30 | 28 | 1 |
| 31 | 18 | 1 |
| 32 | 64 |   |
| 33 | 30 | 1 |
| 34 | 31 | 1 |
| 35 | 21 | 1 |
| 36 | 33 | 1 |
| 37 | 27 | 1 |
| 38 | 42 | 2 |
| 39 | 20 | 1 |
| 40 | 32 | 1 |

و در قدم اخیر متغیر age را به 3 تبدیل کنید در صورت که ارزش های متغیر zz بزرگتر از 55 باشد.

### replace Age=3 if z2>55

| 40 | 32 | 1 |  |
|----|----|---|--|
| 41 | 60 | 3 |  |
| 42 | 32 | 1 |  |
| 43 | 55 | 2 |  |
| 44 | 60 | 3 |  |
| 45 | 36 | 2 |  |
| 46 | 29 | 1 |  |
| 47 | 40 | 2 |  |
| 48 | 30 | 1 |  |
| 49 | 44 | 2 |  |
| 50 | 44 | 2 |  |
| 51 | 58 | 3 |  |
| 52 | 27 | 1 |  |
| 53 | 74 | 3 |  |
| 54 | 34 | 1 |  |
| 55 | 24 | 1 |  |
| 56 | 55 | 2 |  |
| 57 | 32 | 1 |  |
| 58 | 42 | 2 |  |
| 59 | 24 | 1 |  |
| 60 | 28 | 1 |  |

به این صورت متغیر Age را ایجاد گردید که شکل کتگوری شده ی متغیر سن z2 میباشد. و نتیجه ی آن را میتوانید با نوشتن فرمان edit z2 Age مشاهده کنید و یا هـم بـا اسـتفاده از فرمـان table میتوانیـد کـه نتیجـه ی آنـرا بـه در یـک جـدول مشـاهده کنیـم. table Age

| Freq.  | Age |
|--------|-----|
| 64,706 | 1   |
| 39,026 | 2   |
| 8,290  | 3   |
|        |     |

16. مشاهده نمودن لیبل های ارزش های یک متغیر.

بسیاری از متغیرات که در سروی مردم افغانستان وجود دارد به نحوه ی است که نوع ذخیره آن به شکل عددی میباشد اما بالای هر عدد آن یک لیبل وضع گردیده است و یا به زبان ساده متغیر لیبل دار است. به طور مثال متغیر x4 که نشان دهنده ی نظریات افراد سروی شده در مورد آینده ی کشور و متغیر z1 که نشان دهنده ی جنسیت افراد سروی شده میباشد عبارت از متغیر های لیبل دار میباشند.

بـه همیـن ترتیـب در صـورت کـه data editor را بـاز کنیـد تمـام متغیـر هـای کـه بـه رنـگ آبـی نمایـش داده میشـوند عبـارت از متغیـر هـای لیبـل دار اسـت.

|    | x4[4]             | 102 |        |  |
|----|-------------------|-----|--------|--|
|    | x4                |     | z1     |  |
| 1  | right direct      | ion | Female |  |
| 2  | wrong direct      | ion | Female |  |
| 3  | right direct      | ion | Female |  |
| 4  | wrong direct      | ion | Female |  |
| 5  | wrong direct      | ion | Female |  |
| 6  | wrong direct      | ion | Female |  |
| 7  | right direct      | ion | Female |  |
| 8  | wrong direct      | ion | Female |  |
| 9  | right direct      | ion | Female |  |
| 10 | right direct      | ion | Female |  |
| 11 | some in right, so | ome | Male   |  |
| 12 | right direct      | ion | Male   |  |
| 13 | right direct      | ion | Male   |  |
| 14 | wrong direct      | ion | Male   |  |
| 15 | wrong direct      | ion | Male   |  |
| 16 | right direct      | ion | Male   |  |
| 17 | right direct      | ion | Male   |  |
| 18 | right direct      | ion | Male   |  |
| 19 | right direct      | ion | Male   |  |
| 20 | some in right, so | ome | Male   |  |

برای اینکه بدانید کدام لیبل بالای یک متغیر خاص نصب گردیده، در بخش فرمان ها describe نوشته و به تعقیب آن نام متغیر متذکره را نوشته کنید. به طور مثال در دیتای سروی مردم افغانستان در صورت که خواسته باشید بدانید که بالای متغیر های x4 و z1 کدام لیبل ها نصب گردیده میتوانیم از فرمان ذیل استفاده کنید.

describe x4 z1

| . describe x4 | z1              |                   |                |                                                                                     |  |
|---------------|-----------------|-------------------|----------------|-------------------------------------------------------------------------------------|--|
| variable name | storage<br>type | display<br>format | value<br>label | variable label                                                                      |  |
| x4            | int             | %20.0g            | X4_M           | st Generally speaking, do you think things in Afghanistan today are going in the ri |  |
| z1            | byte            | %8.0g             | Z1             | Gender                                                                              |  |

بعد از اجـرای فرمـان فـوق در قسـمت value label لیبـل هـای مشـخص هـر متغیـر نمایـش داده میشـود و در صـورت کـه بـالای یـک متغیـر هیچ لیبـل وضـع نباشـد پـس ایـن قسـمت خالـی میباشـد.

از نتیجه ی فرمان فوق واضع است که بالای متغیر x4 لیبل X4\_M و ضع است و بالای متغیر z1 لیبل Z1 وضع است. در قدم بعدی بـرای دانسـتن لیبـل هـای مشـخص هـر متغیـر میتوانیـد از فرمـان label list اسـتفاده کنیـد سـاختار فرمـان label list بـه شـک ذیـل میباشـد

label list value label

يعنى اولآ فرمان label list را نوشته و به تعقيب آن نام ليبل بايد نوشته شود.

بـه طـور مثـال در سروی مـردم افغانسـتان در صـورت كـه خواسـته باشـيد ليبـل هـای متغيـر x4 را مشـاهده كنيـد پـس ميتوانيـد از فرمـان ذيـل اســتفاده كنيم.

label list X4\_M

101 right direction 102 wrong direction 103 some in right, some in wrong direction 998 refused 999 don't know

قسم که دیده میشود متغیر x4 دارای 5 کتگوری میباشد و بالای هر کتگوری آن یک لیبل مشخص وضع گردیده است. به همین ترتیب با اجرای فرمان label list Z1 میتوانید لیبل های مشخص متغیر جنسیت را بدانید.

label list Z1

Z1: 1 Male 2 Female

طریقه ی دیگر مشاهده کردن لیبل هر متغیر استفاده از فرمان labellist است و ساختار فرمان labellist به شکل ذیل میباشد. labellist var list

یعنی در صورت که خواسته باشید لیبل های مشخص یک و یا چندین متغیر را بدانید اولآ labellist نوشته و به تعقیب آن نام متغیرات مشخص را نوشته کنید. بـه طـور مثـال در صـورت کـه خواسـته باشید لیبل هـای متغیر x4 و zl را مشـاهده کنید میتوانید از فرمـان ذـل اسـتفاده کنیـد.

labellist x4 z1

| X4 M: |     |                                        |
|-------|-----|----------------------------------------|
| -     | 101 | right direction                        |
|       | 102 | wrong direction                        |
|       | 103 | some in right, some in wrong direction |
|       | 998 | refused                                |
|       | 999 | don't know                             |
| Z1:   |     |                                        |
|       | 1   | Male                                   |
|       | 2   | Female                                 |
|       |     |                                        |

قسم که دیده میشود فرمان labellist نه تنها لیبل های هر متغیر را بلکه نام لیبل هر متغیر را نیز نشان میدهد.

نوت: از آنجای که فرمان labellist همراه با خود ستاتا نصب نمیباشد باید اولآ آنرا در ستاتا نصب ویا install کنید. طریقه ی انستال کردن یک فرمان در ستاتا به شکل ذیل میباشد.

ssc install command name

یعنی برای انستال کردن یک فرمان اولآ ssc install نوشته و به تعقیب آن نام فرمان مشخص را نوشته کنید. به طور مثال فرمان labellist را میتوانید که به شکل ذیل نصب و یا انستال کنید.

ssc install labellist

#### . ssc install labellist

checking **labellist** consistency and verifying not already installed... installing into /Users/fahimyousufzai/Library/Application Support/Stata/ado/plus/... installation complete.

17. اضافه کردن لیبل بالای ارزش های یک متغیر

قسـم كـه در درس قبلـى مشـاهده نموديـد سـتاتا شـما را قـادر ميسـازد تـا بـالاى متغيـرات كـه بـه شـكل عـددى ذخيـره گرديـده اسـت ليبـل هـاى مشـخص وضـع كنيـم. البته براى اين كار دو مرحله نياز است:

a. اولآ ساختن یک لیبل مشخص

b. دوم نصب کردن آن بالای یک متغیر مشخص

به طور مثال در دیتای ذیل متغیر gender\_1 را در نظر بگیرید که دارای دو ارزش 0 و 1 میباشد.

|    | gender_1 | [28]     |             |     |       |        |      |            |            |              |           |     |        |
|----|----------|----------|-------------|-----|-------|--------|------|------------|------------|--------------|-----------|-----|--------|
|    | gender_1 | gender_2 | software    | r   | stata | python | spss | response_1 | response_2 | marital_st~s | education | age | income |
| 1  | 1        | male     | R, Python   | Yes | No    | Yes    | No   | R          | Python     | single       | MA        | 30  | 1500   |
| 2  | 1        | male     | R, Stata    | Yes | Yes   | No     | No   | R          | Stata      | married      | BA        | 25  | 1400   |
| 3  | 1        | male     | R, SPSS     | Yes | No    | No     | Yes  | R          | SPSS       |              | MA        | 31  | 1600   |
| 4  | 0        | female   | Stata, R    | Yes | Yes   | No     | No   | Stata      | R          | married      | MA        | 28  | 1500   |
| 5  | 1        | male     | Stata, R    | Yes | Yes   | No     | No   | Stata      | R          | married      | BA        | 23  |        |
| 6  | 1        | male     | SPSS, Stata | No  | Yes   | No     | Yes  | SPSS       | Stata      | single       | BA        | 21  | 700    |
| 7  | 1        | male     | R, SPSS     | Yes | No    | No     | Yes  | R          | SPSS       | married      | MA        | 27  | 1300   |
| 8  | 1        | male     | Python, R   | Yes | No    | Yes    | No   | Python     | R          |              | MA        |     | 1300   |
| 9  | 0        | female   | Stata, R    | Yes | Yes   | No     | No   | Stata      | R          | married      | MA        | 33  | 1800   |
| 10 | 1        | male     | R, Python   | Yes | No    | Yes    | No   | R          | Python     | single       | MA        | 32  | 2000   |
| 11 | 1        | male     | R, Stata    | Yes | Yes   | No     | No   | R          | Stata      | single       | BA        | 19  | 900    |
| 12 | 0        | female   | Stata, SPSS | No  | Yes   | No     | Yes  | Stata      | SPSS       | married      | BA        | 21  | 1100   |
| 13 | 0        | female   | Stata, R    | Yes | Yes   | No     | No   | Stata      | R          | single       | MA        | 24  |        |
| 14 | 1        | male     | Stata, R    | Yes | Yes   | No     | No   | Stata      | R          |              | MA        | 29  | 1800   |
| 15 | 0        | female   | SPSS, Stata | No  | Yes   | No     | Yes  | SPSS       | Stata      | single       | MA        | 30  | 2000   |
| 16 | 1        | male     | R, SPSS     | Yes | No    | No     | Yes  | R          | SPSS       | married      | MA        |     | 1900   |
| 17 | 1        | male     | Python, R   | Yes | No    | Yes    | No   | Python     | R          | married      | MA        | 26  | 1700   |
| 18 | 0        | female   | Stata, R    | Yes | Yes   | No     | No   | Stata      | R          |              | BA        | 23  | 1500   |
| 19 | 0        | female   | Stata, R    | Yes | Yes   | No     | No   | Stata      | R          | single       | BA        | 25  |        |
| 20 | 0        | female   | Stata, R    | Yes | Yes   | No     | No   | Stata      | R          | single       | MA        | 33  | 1800   |

Example.dta (https://github.com/Fahim-Ahmad/Stata-programming)

در صورت که خواسته باشید در متغیر فوق بـالای عـدد یـک لیبـل male و بـالای عـدد 0 لیبـل female نوشـته شـود اولآ بایـد یـک لیبـل مشـخص ایجـاد کنیـد بعـدآ لیبـل ایجـاد شـده را بـالای متغیـر فـوق نصـب کنیـد.

با استفاده از فرمان label define میتوانید یک لیبل مشخص بسازید. البته ساختار فرمان label define به شکل ذیل میباشد. "abel define label\_name value\_1" value\_2". ... value\_n"label\_6 " یعنی در صورت که خواسته باشید یک لیبل، به طور مثال به نام sex بسازید که دارای دو کتگوری 0 و 1 باشد که به ترتیب نشان دهنده female و male باشد میتوانید از فرمان label define به شکل ذیل استفاده کنید.

label define sex 1"Male" O"Female"

تا اینجای کار یک لیبل به نام sex ساخته شده است اما هنوز بالای کدام متغیر خاص نصب نگردیده است. بـرای اینکـه یـک لیبـل را بـالای یـک متغیـر خـاص وضـع کنیـد میتوانیـد از فرمـان label value اسـتفاده کنیـد کـه سـاختار آن بـه شـکل ذیـل میباشـد.

label value var name label name

یعنی در قدم اول فرمان label value نوشته به تعقیب آن نام متغیر و در ادامه نام لیبل را نوشته کنید. بـه طـور مثـال در دیتـای کـه قبـلاَّ نهایـش داده شـد نـام متغیـر gender\_1 میباشـد و نـام لیبـل کـه سـاختیم sex میباشـد. حـالا بـرای نصـب ایـن لیبـل بـالای متغیـر ذکـر شـده میتوانیـد از فرمـان label value بـه شـکل ذیـل اسـتفاه کنیـد.

label value gender 1 sex

|    | gender_1[4] |  |  |  |  |  |  |
|----|-------------|--|--|--|--|--|--|
|    | gender_1    |  |  |  |  |  |  |
| 1  | Male        |  |  |  |  |  |  |
| 2  | Male        |  |  |  |  |  |  |
| 3  | Male        |  |  |  |  |  |  |
| 4  | Female      |  |  |  |  |  |  |
| 5  | Male        |  |  |  |  |  |  |
| 6  | Male        |  |  |  |  |  |  |
| 7  | Male        |  |  |  |  |  |  |
| 8  | Male        |  |  |  |  |  |  |
| 9  | Female      |  |  |  |  |  |  |
| 10 | Male        |  |  |  |  |  |  |
| 11 | Male        |  |  |  |  |  |  |
| 12 | Female      |  |  |  |  |  |  |
| 13 | Female      |  |  |  |  |  |  |
| 14 | Male        |  |  |  |  |  |  |
| 15 | Female      |  |  |  |  |  |  |
| 16 | Male        |  |  |  |  |  |  |
| 17 | Male        |  |  |  |  |  |  |
| 18 | Female      |  |  |  |  |  |  |
| 19 | Female      |  |  |  |  |  |  |
| 20 | Female      |  |  |  |  |  |  |

و نتیجه آن را با اجرای فرمان edit gender\_1 میتوانید مشاهده کنیم.

نوت: همان طور که دو متغیر به یک نام بوده نمیتواند امکان ندارد که دو لیبل نیز به یک نام باشد.

18. تبدیل نمودن متغیر های غیر عددی به متغیر عددی

در درس های قبلی خواندید که چگونه یک متغیر که به شکل عددی باشد بالای آن لیبل های مشخص وضع کنید، اما امکان دارد که بعضی اوقات متغیرات به شکل غیر عددی جمع آوری شده میباشد.

به طور مثال جنست افراد را میتوانید به شکل عدد ۱ و 2 ذخیر ه کرده و دوباره بالای آن لیبل های مشخص را وضع کنید و یا هم میتوانید آنرا از آغاز به شکل male و female ذخیره کنید که در این صورت این متغیر به شکل غیر عددی و یا string ذخیره میشود.

بـه طـور مثـال دیتـای ذیـل را در نظـر بگیریـد کـه در آن متغیـر gender\_2 نشـان دهنـده ی جنسـیت افـراد میباشـد و بـه شـکل غیـر عـددی ذخیـره شـده اسـت.

|    | gender_1 | [28]     |             |     |       |        |      |            |            |              |           |     |        |
|----|----------|----------|-------------|-----|-------|--------|------|------------|------------|--------------|-----------|-----|--------|
|    | gender_1 | gender_2 | software    | r   | stata | python | spss | response_1 | response_2 | marital_st~s | education | age | income |
| 1  | 1        | male     | R, Python   | Yes | No    | Yes    | No   | R          | Python     | single       | MA        | 30  | 1500   |
| 2  | 1        | male     | R, Stata    | Yes | Yes   | No     | No   | R          | Stata      | married      | BA        | 25  | 1400   |
| 3  | 1        | male     | R, SPSS     | Yes | No    | No     | Yes  | R          | SPSS       |              | MA        | 31  | 1600   |
| 4  | 0        | female   | Stata, R    | Yes | Yes   | No     | No   | Stata      | R          | married      | MA        | 28  | 1500   |
| 5  | 1        | male     | Stata, R    | Yes | Yes   | No     | No   | Stata      | R          | married      | BA        | 23  |        |
| 6  | 1        | male     | SPSS, Stata | No  | Yes   | No     | Yes  | SPSS       | Stata      | single       | BA        | 21  | 700    |
| 7  | 1        | male     | R, SPSS     | Yes | No    | No     | Yes  | R          | SPSS       | married      | MA        | 27  | 1300   |
| 8  | 1        | male     | Python, R   | Yes | No    | Yes    | No   | Python     | R          |              | MA        |     | 1300   |
| 9  | 0        | female   | Stata, R    | Yes | Yes   | No     | No   | Stata      | R          | married      | MA        | 33  | 1800   |
| 10 | 1        | male     | R, Python   | Yes | No    | Yes    | No   | R          | Python     | single       | MA        | 32  | 2000   |
| 11 | 1        | male     | R, Stata    | Yes | Yes   | No     | No   | R          | Stata      | single       | BA        | 19  | 900    |
| 12 | 0        | female   | Stata, SPSS | No  | Yes   | No     | Yes  | Stata      | SPSS       | married      | BA        | 21  | 1100   |
| 13 | 0        | female   | Stata, R    | Yes | Yes   | No     | No   | Stata      | R          | single       | MA        | 24  |        |
| 14 | 1        | male     | Stata, R    | Yes | Yes   | No     | No   | Stata      | R          |              | MA        | 29  | 1800   |
| 15 | 0        | female   | SPSS, Stata | No  | Yes   | No     | Yes  | SPSS       | Stata      | single       | MA        | 30  | 2000   |
| 16 | 1        | male     | R, SPSS     | Yes | No    | No     | Yes  | R          | SPSS       | married      | MA        |     | 1900   |
| 17 | 1        | male     | Python, R   | Yes | No    | Yes    | No   | Python     | R          | married      | MA        | 26  | 1700   |
| 18 | 0        | female   | Stata, R    | Yes | Yes   | No     | No   | Stata      | R          |              | BA        | 23  | 1500   |
| 19 | 0        | female   | Stata, R    | Yes | Yes   | No     | No   | Stata      | R          | single       | BA        | 25  |        |
| 20 | 0        | female   | Stata, R    | Yes | Yes   | No     | No   | Stata      | R          | single       | MA        | 33  | 1800   |

از آنجای که متغیر 2\_gender یک متغیر غیر عددی و یا string میباشد بنابر آن به رنگ سرخ نشان داده میشود. در صورت که خواسته باشید این متغیر را به متغیری عـددی تبدیـل کنیـد میتوانیـد کـه از فرمـان encode اسـتفاده کنیـد. ساختار فرمان encode به شکل ذیل میباشد.

encode old\_var, generate (new\_var) یعنی برای اینکه یک متغیر را از شکل غیر عددی به متغیر عددی تبدیل کنید اولاً فرمان encode را نوشته کرده و به تعقیب آن نام متغیر که به شکل غیر عددی است را نوشته کنید و بعد از کامه generate نوشته و داخل قوس نام متغیر جدید را نوشته کنید.

بـه طـور مثـال در صـورت كـه در دیتـای قبلـی متغیـر 2\_gender را كـه بـه شـكل غیـر عـددی اسـت بخواهیـد بـه متغیـر عـددی تبدیـل كنیـد و نـام آنـرا GENDER بگذاریـد، میتوانیـد از فرمـان encode بـه شـكل ذیـل اسـتفاده كنیـد.

encode gender\_2, generate (GENDER) و نتیجه ی آنرا با اجرای فرمان edit gender\_2 GENDER میتوانید مشاهده کنید.

|    | GENDER[  | 1      |  |
|----|----------|--------|--|
|    | gender_2 | GENDER |  |
| 1  | male     | male   |  |
| 2  | male     | male   |  |
| 3  | male     | male   |  |
| 4  | female   | female |  |
| 5  | male     | male   |  |
| 6  | male     | male   |  |
| 7  | male     | male   |  |
| 8  | male     | male   |  |
| 9  | female   | female |  |
| 10 | male     | male   |  |
| 11 | male     | male   |  |
| 12 | female   | female |  |
| 13 | female   | female |  |
| 14 | male     | male   |  |
| 15 | female   | female |  |
| 16 | male     | male   |  |
| 17 | male     | male   |  |
| 18 | female   | female |  |
| 19 | female   | female |  |
| 20 | female   | female |  |

# 19. تبدیل کردن یک متغیر پیوسته به متغیر کتگوری شده (بخش دوم)

در دروس قبلی خواندید که چگونه از فرمان generate برای ایجاد یک متغیر جدید استفاده کنید (درس هفتم) ، چطور در یک متغیر با استفاده از فرمان replace تغیرات وضع کنید (درس دوازدهم) و اینکه چگونه از اصطلاح fi استفاده کنید (دروس دهم و چهاردهم). همچنان در درس پانزدهم روی این موضوع که چطور با استفاده از فرمان های نام برده یک متغیر پیوسته را به متغیر کتگوری شده تبدیل کنیم بحث شد.

**نوت:** برای یاد آوری مجدد توصیه میشود تا دروس هفتم، دهم، دوازدهم و پانزدهم را مرور کنید.

یکی از طریقه های که میتوانید در یک متغیر عددی تغیرات وضع کنید عبارت از فرمان recode میباشد. به طور مثال دیتای ذیل را در نظر بگیرید.

|    | gender_1 | [28]     |             |     |       |        |      |            |            |              |           |     |        |
|----|----------|----------|-------------|-----|-------|--------|------|------------|------------|--------------|-----------|-----|--------|
|    | gender_1 | gender_2 | software    | r   | stata | python | spss | response_1 | response_2 | marital_st~s | education | age | income |
| 1  | 1        | male     | R, Python   | Yes | No    | Yes    | No   | R          | Python     | single       | MA        | 30  | 1500   |
| 2  | 1        | male     | R, Stata    | Yes | Yes   | No     | No   | R          | Stata      | married      | BA        | 25  | 1400   |
| 3  | 1        | male     | R, SPSS     | Yes | No    | No     | Yes  | R          | SPSS       |              | MA        | 31  | 1600   |
| 4  | 0        | female   | Stata, R    | Yes | Yes   | No     | No   | Stata      | R          | married      | MA        | 28  | 1500   |
| 5  | 1        | male     | Stata, R    | Yes | Yes   | No     | No   | Stata      | R          | married      | BA        | 23  |        |
| 6  | 1        | male     | SPSS, Stata | No  | Yes   | No     | Yes  | SPSS       | Stata      | single       | BA        | 21  | 700    |
| 7  | 1        | male     | R, SPSS     | Yes | No    | No     | Yes  | R          | SPSS       | married      | MA        | 27  | 1300   |
| 8  | 1        | male     | Python, R   | Yes | No    | Yes    | No   | Python     | R          |              | MA        |     | 1300   |
| 9  | 0        | female   | Stata, R    | Yes | Yes   | No     | No   | Stata      | R          | married      | MA        | 33  | 1800   |
| 10 | 1        | male     | R, Python   | Yes | No    | Yes    | No   | R          | Python     | single       | MA        | 32  | 2000   |
| 11 | 1        | male     | R, Stata    | Yes | Yes   | No     | No   | R          | Stata      | single       | BA        | 19  | 900    |
| 12 | 0        | female   | Stata, SPSS | No  | Yes   | No     | Yes  | Stata      | SPSS       | married      | BA        | 21  | 1100   |
| 13 | 0        | female   | Stata, R    | Yes | Yes   | No     | No   | Stata      | R          | single       | MA        | 24  |        |
| 14 | 1        | male     | Stata, R    | Yes | Yes   | No     | No   | Stata      | R          |              | MA        | 29  | 1800   |
| 15 | 0        | female   | SPSS, Stata | No  | Yes   | No     | Yes  | SPSS       | Stata      | single       | MA        | 30  | 2000   |
| 16 | 1        | male     | R, SPSS     | Yes | No    | No     | Yes  | R          | SPSS       | married      | MA        |     | 1900   |
| 17 | 1        | male     | Python, R   | Yes | No    | Yes    | No   | Python     | R          | married      | MA        | 26  | 1700   |
| 18 | 0        | female   | Stata, R    | Yes | Yes   | No     | No   | Stata      | R          |              | BA        | 23  | 1500   |
| 19 | 0        | female   | Stata, R    | Yes | Yes   | No     | No   | Stata      | R          | single       | BA        | 25  |        |
| 20 | 0        | female   | Stata, R    | Yes | Yes   | No     | No   | Stata      | R          | single       | MA        | 33  | 1800   |

در دیتـای فـوق متغیـرات gender\_1، age و income و income عبـارت از متغیـرات عـددی میباشـد کـه میتوانیـد بـرای ایجـاد تغیـرات در ایـن متغیـرات از فرمـان recode اسـتفاده کنیـد. بـه طـور مثـال در صـورت کـه خواسـته باشـید در متغیـر gender\_1 تمـام مشـاهدات کـه عـدد 0 اسـت بـه عـدد 2 تبدیـل کنیـد میتوانیـد از فرمـان ذیـل اسـتفاده کنیـد.

recode gender\_1 (0=2)

و نتیجه ی آنرا میتوانید با استفاده از فرمان edit gender\_1 مشاهده کنید.

|    | gender_1 | [24] |
|----|----------|------|
|    | gender_1 |      |
| 1  | 1        |      |
| 2  | 1        |      |
| 3  | 1        |      |
| 4  | 2        |      |
| 5  | 1        |      |
| 6  | 1        |      |
| 7  | 1        |      |
| 8  | 1        |      |
| 9  | 2        |      |
| 10 | 1        |      |
| 11 | 1        |      |
| 12 | 2        |      |
| 13 | 2        |      |
| 14 | 1        |      |
| 15 | 2        |      |
| 16 | 1        |      |
| 17 | 1        |      |
| 18 | 2        |      |
| 19 | 2        |      |
| 20 | 2        |      |
|    |          |      |

دیده میشود که در متغیر فوق تمام مشاهدات که عدد 0 داشته به عدد 2 تبدیل شده است.

به همین ترتیب با استفاده از فرمان recode نه تنها یک عدد را بلکه میتوانید چندین عدد را به صورت همزمان تغیر بدهید. به طو مثال به متغیر age در دیتای فوق توجه کنید، در صورت که خواسته باشید تمام افراد که 18 الی 25 ساله اند به 1 تبدیـل گـردد و کسـان کـه 26 الـی 33 سـاله انـد بـه عـدد 2 تبدیـل شـود و مشـاهدات کـه خالـی انـد بـه حالـت خـودش باقـی بمانـد میتوانیـد از فرمـان ذیـل اسـتفاده کنیـد.

recode age (18/25 = 1) (26/33 = 2) (. = .) و نتيجه ي آن را ميتوانيد با استفاده از فرمان edit age بينيد.

|    | age[2 | 4] |  |  |  |  |  |  |  |
|----|-------|----|--|--|--|--|--|--|--|
|    | age   |    |  |  |  |  |  |  |  |
| 1  | 2     |    |  |  |  |  |  |  |  |
| 2  | 1     |    |  |  |  |  |  |  |  |
| З  | 2     |    |  |  |  |  |  |  |  |
| 4  | 2     |    |  |  |  |  |  |  |  |
| 5  | 1     |    |  |  |  |  |  |  |  |
| 6  | 1     |    |  |  |  |  |  |  |  |
| 7  | 2     |    |  |  |  |  |  |  |  |
| 8  |       |    |  |  |  |  |  |  |  |
| 9  | 2     |    |  |  |  |  |  |  |  |
| 10 | 2     |    |  |  |  |  |  |  |  |
| 11 | 1     |    |  |  |  |  |  |  |  |
| 12 | 1     |    |  |  |  |  |  |  |  |
| 13 | 1     |    |  |  |  |  |  |  |  |
| 14 | 2     |    |  |  |  |  |  |  |  |
| 15 | 2     |    |  |  |  |  |  |  |  |
| 16 |       |    |  |  |  |  |  |  |  |
| 17 | 2     |    |  |  |  |  |  |  |  |
| 18 | 1     |    |  |  |  |  |  |  |  |
| 19 | 1     |    |  |  |  |  |  |  |  |
| 20 | 2     |    |  |  |  |  |  |  |  |
|    |       |    |  |  |  |  |  |  |  |

به همین ترتیب با استفاده از فرمان فوق میتوانید یک متغیر را به چندین کتگوری تقسیم بندی کنید. به طور مثال در دیتای فوق به متغیر income توجه کنید که کمترین عدد در آن 700 و بزرگترین عدد 2000 میباشد. در صورت که خواسته باشید متغیر فوق را به 3 کتگوری به نحوی تبدیل کنید که کتگوری اول از 700 الی 1000 باشد، کتگوری دوم از 1001 الی 1500 باشد و کتگوری سوم از 1501 الی 2000 باشد و مشاهدات که دارای ارزش خالی (missing values) هستند بدون کدام تغیر باشند پس میتوانید از فرمان ذیل استفاده کنید.

recode income (700/1000 = 1) (1001/1500 = 2) (1501/2000 = 3) (. = .) و نتيجه ى آن را ميتوانيد با اجراى فرمان edit income ببينيد.

|    | income[ | [24] |
|----|---------|------|
|    | income  |      |
| 1  | 2       |      |
| 2  | 2       |      |
| 3  | 3       |      |
| 4  | 2       |      |
| 5  | -       |      |
| 6  | 1       |      |
| 7  | 2       |      |
| 8  | 2       |      |
| 9  | 3       |      |
| 10 | 3       |      |
| 11 | 1       |      |
| 12 | 2       |      |
| 13 |         |      |
| 14 | 3       |      |
| 15 | 3       |      |
| 16 | 3       |      |
| 17 | 3       |      |
| 18 | 2       |      |
| 19 |         |      |
| 20 | 3       |      |
|    |         |      |

بـه همیـن ترتیب در سروی مـردم افغانسـتان متغیـر سـن z2 را میتوانیـد بـا اسـتفاده از فرمـان recode بـه کتگـوری هـای مختلـف تقسـیم بنـدی کنید.

متغیر سـن در سروی مـردم افغنسـتان یـک متغیـر عـددی میباشـد کـه خوردتریـن ارزش در آن 18 و بزرگتریـن ارزش در آن 97 میباشـد. در صـورت کـه خواسـته باشـید ایـن متغیـر را بـه 4 کتگـوری ذیـل تقسـیم کنیـد.

- 1 = افراد که میان 18 الی 25 سال اند
- 2 = افراد که میان 26 الی 35 سال اند
- ٤ = افراد که میان 36 الی 45 سال اند
  - 4 = افراد که بالاتر از 45 سال اند

در این صورت میتوانید از فرمان recode به شکل ذیل استفاده کنید.

recode z2 (18/25 = 1) (26/35 = 2) (36/45 = 3) (46/97 = 4) و نتيجه ی آنرا ميتوانيد ميتوانيد با استفاده از فرمان table z2 به شکل يک جدول ببينيد.

table z2

| Freq.  |
|--------|
| 32,863 |
| 31,843 |
| 25,360 |
| 21,956 |
|        |

طور که دیده میشود متغیر سن (z2) به یک متغیر کتگوری شده تبدیل شده است که دارای 4 کتگوری میباشد.

### 20. جدا ساختن متغير های غير عددی

در دروس قبلی خواندید که دیتای خام در دیتا سیت باید بـه منظـم بـه فارمـت tidy ذخیـره گـردد. یعنـی هـر سـتون نمایانگـر یـک سـوال باشـد و هـر ردیـف نشـان دهنـده یـک مشـاهده باشـد. بـه طـور مثـال زمـان کـه یـک سروی را راه انـدازی میکنیـد و یکـی از سـوالات بـه شـکل ذیـل باشـد:

سوال: دو سافتویر که برای تحلیل دیتا استفاده میکنید کدام ها اند؟

جواب اول: \_\_\_\_\_ جواب دوم: \_\_\_\_\_

در این صورت دیتای این سوال نباید در یک ستون ذخیره شود زیرا یک پاسخ دهنـده حـق دارد تـا حـد اکـرُ دو جـواب بـه ایـن سـوال ارایـه کنـد. امـا ممکـن بعضـی از اوقـات شـما بـا دیتـا سـیت رو بـرو شـوید کـه هـر دو پاسخ را در یـک سـتون ذخیـره کـرده اسـت. بـه طـور مثـال بـه متغیـر software در دیتـای ذیـل توجـه کنیـد .

|    | gender_1 | [28]     |             |     |       |        |      |            |            |              |           |     |        |
|----|----------|----------|-------------|-----|-------|--------|------|------------|------------|--------------|-----------|-----|--------|
|    | gender_1 | gender_2 | software    | r   | stata | python | spss | response_1 | response_2 | marital_st~s | education | age | income |
| 1  | 1        | male     | R, Python   | Yes | No    | Yes    | No   | R          | Python     | single       | MA        | 30  | 1500   |
| 2  | 1        | male     | R, Stata    | Yes | Yes   | No     | No   | R          | Stata      | married      | BA        | 25  | 1400   |
| 3  | 1        | male     | R, SPSS     | Yes | No    | No     | Yes  | R          | SPSS       |              | MA        | 31  | 1600   |
| 4  | 0        | female   | Stata, R    | Yes | Yes   | No     | No   | Stata      | R          | married      | MA        | 28  | 1500   |
| 5  | 1        | male     | Stata, R    | Yes | Yes   | No     | No   | Stata      | R          | married      | BA        | 23  |        |
| 6  | 1        | male     | SPSS, Stata | No  | Yes   | No     | Yes  | SPSS       | Stata      | single       | BA        | 21  | 700    |
| 7  | 1        | male     | R, SPSS     | Yes | No    | No     | Yes  | R          | SPSS       | married      | MA        | 27  | 1300   |
| 8  | 1        | male     | Python, R   | Yes | No    | Yes    | No   | Python     | R          |              | MA        |     | 1300   |
| 9  | 0        | female   | Stata, R    | Yes | Yes   | No     | No   | Stata      | R          | married      | MA        | 33  | 1800   |
| 10 | 1        | male     | R, Python   | Yes | No    | Yes    | No   | R          | Python     | single       | MA        | 32  | 2000   |
| 11 | 1        | male     | R, Stata    | Yes | Yes   | No     | No   | R          | Stata      | single       | BA        | 19  | 900    |
| 12 | 0        | female   | Stata, SPSS | No  | Yes   | No     | Yes  | Stata      | SPSS       | married      | BA        | 21  | 1100   |
| 13 | 0        | female   | Stata, R    | Yes | Yes   | No     | No   | Stata      | R          | single       | MA        | 24  |        |
| 14 | 1        | male     | Stata, R    | Yes | Yes   | No     | No   | Stata      | R          |              | MA        | 29  | 1800   |
| 15 | 0        | female   | SPSS, Stata | No  | Yes   | No     | Yes  | SPSS       | Stata      | single       | MA        | 30  | 2000   |
| 16 | 1        | male     | R, SPSS     | Yes | No    | No     | Yes  | R          | SPSS       | married      | MA        |     | 1900   |
| 17 | 1        | male     | Python, R   | Yes | No    | Yes    | No   | Python     | R          | married      | MA        | 26  | 1700   |
| 18 | 0        | female   | Stata, R    | Yes | Yes   | No     | No   | Stata      | R          |              | BA        | 23  | 1500   |
| 19 | 0        | female   | Stata, R    | Yes | Yes   | No     | No   | Stata      | R          | single       | BA        | 25  |        |
| 20 | 0        | female   | Stata, R    | Yes | Yes   | No     | No   | Stata      | R          | single       | MA        | 33  | 1800   |

در این صورت برای این که جوابات در دو سوال جداگانه ذخیره شود میتوانید از فرمان split به شکل ذیل استفاده کنید.

### split software, parse(,)

|    | software1[5 | ] S       | Stata     |  |  |  |
|----|-------------|-----------|-----------|--|--|--|
|    | software    | software1 | software2 |  |  |  |
| 1  | R, Python   | R         | Python    |  |  |  |
| 2  | R, Stata    | R         | Stata     |  |  |  |
| 3  | R, SPSS     | R         | SPSS      |  |  |  |
| 4  | Stata, R    | Stata     | R         |  |  |  |
| 5  | Stata, R    | Stata     | R         |  |  |  |
| 6  | SPSS, Stata | SPSS      | Stata     |  |  |  |
| 7  | R, SPSS     | R         | SPSS      |  |  |  |
| 8  | Python, R   | Python    | R         |  |  |  |
| 9  | Stata, R    | Stata     | R         |  |  |  |
| 10 | R, Python   | R         | Python    |  |  |  |
| 11 | R, Stata    | R         | Stata     |  |  |  |
| 12 | Stata, SPSS | Stata     | SPSS      |  |  |  |
| 13 | Stata, R    | Stata     | R         |  |  |  |
| 14 | Stata, R    | Stata     | R         |  |  |  |
| 15 | SPSS, Stata | SPSS      | Stata     |  |  |  |
| 16 | R, SPSS     | R         | SPSS      |  |  |  |
| 17 | Python, R   | Python    | R         |  |  |  |
| 18 | Stata, R    | Stata     | R         |  |  |  |
| 19 | Stata, R    | Stata     | R         |  |  |  |
| 20 | Stata, R    | Stata     | R         |  |  |  |

**نوت:** برای اینکه جوابات در متغیر فوق به اساس کامه جدا شده اند بنابر این در داخل گزینه ی ( )parse کامه نوشته شده است. در صورت که به اساس یک نشانه ی دیگر، فرض مثال در صورت که جوابات به اساس نقطه جدا شده باشد پس در آن صورت در داخل ( )parse باید نقطه نوشته شود. در صورت که اگر به اساس فاصله جدا شده باشد پس ضرورت به استفاده از ( )parse نمیباشد و میتوانید مستقیماً فرمان split را نوشته و به تعقیب آن نام متغیر را نوشته کنید.

## 21. از بین بردن فاصله ها در یک متغیر غیر عددی

سافتویر ستاتا case sensitive و یا حساس با حروف میباشد. یعنی برای ستاتا کلمه ی «male» با کلمه ی «Male» تفاوت دارد و فرق آن این است که اولی آن با حرف خورد نوشته شده است و دومی آن با حرف کلان نوشته شده است. به همین ترتیب کلمه ی «female» با کلمه ی «female » فرق دارد زیرا اولی آن بدون فاصله است و دومی آن همراه با فاصله است. همیشه توصیه این است که زمان ذخیره نمودن دیتا باید فاصله های اضافی همراه با کلمات نوشته نشود. به طور مثال در دیتا ست ذیل به متغیر education دقت کنید که نشان دهنده ی سطح تحصیل میباشد.

| gender_1[28] |          |          |             |     |       |        |      |            |            |              |           |     |        |
|--------------|----------|----------|-------------|-----|-------|--------|------|------------|------------|--------------|-----------|-----|--------|
|              | gender_1 | gender_2 | software    | r   | stata | python | spss | response_1 | response_2 | marital_st~s | education | age | income |
| 1            | 1        | male     | R, Python   | Yes | No    | Yes    | No   | R          | Python     | single       | MA        | 30  | 1500   |
| 2            | 1        | male     | R, Stata    | Yes | Yes   | No     | No   | R          | Stata      | married      | BA        | 25  | 1400   |
| 3            | 1        | male     | R, SPSS     | Yes | No    | No     | Yes  | R          | SPSS       |              | MA        | 31  | 1600   |
| 4            | 0        | female   | Stata, R    | Yes | Yes   | No     | No   | Stata      | R          | married      | MA        | 28  | 1500   |
| 5            | 1        | male     | Stata, R    | Yes | Yes   | No     | No   | Stata      | R          | married      | BA        | 23  |        |
| 6            | 1        | male     | SPSS, Stata | No  | Yes   | No     | Yes  | SPSS       | Stata      | single       | BA        | 21  | 700    |
| 7            | 1        | male     | R, SPSS     | Yes | No    | No     | Yes  | R          | SPSS       | married      | MA        | 27  | 1300   |
| 8            | 1        | male     | Python, R   | Yes | No    | Yes    | No   | Python     | R          |              | MA        |     | 1300   |
| 9            | 0        | female   | Stata, R    | Yes | Yes   | No     | No   | Stata      | R          | married      | MA        | 33  | 1800   |
| 10           | 1        | male     | R, Python   | Yes | No    | Yes    | No   | R          | Python     | single       | MA        | 32  | 2000   |
| 11           | 1        | male     | R, Stata    | Yes | Yes   | No     | No   | R          | Stata      | single       | BA        | 19  | 900    |
| 12           | 0        | female   | Stata, SPSS | No  | Yes   | No     | Yes  | Stata      | SPSS       | married      | BA        | 21  | 1100   |
| 13           | 0        | female   | Stata, R    | Yes | Yes   | No     | No   | Stata      | R          | single       | MA        | 24  |        |
| 14           | 1        | male     | Stata, R    | Yes | Yes   | No     | No   | Stata      | R          |              | MA        | 29  | 1800   |
| 15           | 0        | female   | SPSS, Stata | No  | Yes   | No     | Yes  | SPSS       | Stata      | single       | MA        | 30  | 2000   |
| 16           | 1        | male     | R, SPSS     | Yes | No    | No     | Yes  | R          | SPSS       | married      | MA        |     | 1900   |
| 17           | 1        | male     | Python, R   | Yes | No    | Yes    | No   | Python     | R          | married      | MA        | 26  | 1700   |
| 18           | 0        | female   | Stata, R    | Yes | Yes   | No     | No   | Stata      | R          |              | BA        | 23  | 1500   |
| 19           | 0        | female   | Stata, R    | Yes | Yes   | No     | No   | Stata      | R          | single       | BA        | 25  |        |
| 20           | 0        | female   | Stata, R    | Yes | Yes   | No     | No   | Stata      | R          | single       | MA        | 33  | 1800   |

در صورت که خواسته باشید بدانید به چی تعداد از اشخاص در یک کتگوری مشخص تحصیلی هستند میتوانید از فرمان table استفاده کنید.

table education

| education | Freq. |
|-----------|-------|
| BA        | 6     |
| BA        | 1     |
| MA        | 13    |
|           |       |

قسم که در جدول فوق دیده میشود در جدول فوق کتگوری BA در دو ردیف نشان داده شده است که یکی آن همراه با فاصله و دیگر آن بدون فاصله میباشد بنابر این در صورت که خواسته باشید بدانید به چی تعداد از اشخاص در این کتگوری وجود دارند باید فرکونسی های هر دو کتگوری را جمع کنید و در صورت که تعداد کتگوری های متغیر زیاد تر باشد و این اشتباه در چندین کتگوری صورت گرفته باشد بنآ این کار درد سر ساز میشود. بهترین راه حل این است که تمام فاصله ها حذف گردد. برای از بین بردن فاصله ها از یک متغیر میتوانید که فرمان generate را همراه با

### generate edu=strtrim(education)

|    | edu[24]   | ]   |  |
|----|-----------|-----|--|
|    | education | edu |  |
| 1  | MA        | MA  |  |
| 2  | BA        | BA  |  |
| 3  | MA        | MA  |  |
| 4  | MA        | MA  |  |
| 5  | BA        | BA  |  |
| 6  | BA        | BA  |  |
| 7  | MA        | MA  |  |
| 8  | MA        | MA  |  |
| 9  | MA        | MA  |  |
| 10 | MA        | MA  |  |
| 11 | BA        | BA  |  |
| 12 | BA        | BA  |  |
| 13 | MA        | MA  |  |
| 14 | MA        | MA  |  |
| 15 | MA        | MA  |  |
| 16 | MA        | MA  |  |
| 17 | MA        | MA  |  |
| 18 | BA        | BA  |  |
| 19 | BA        | BA  |  |
| 20 | MA        | MA  |  |

# table edu

| Freq.   |
|---------|
| 7<br>13 |
|         |

### 22. مقایسه نمودن دو دیتاست

اولین مرحله بعد از ختم سروی های که توسط قلم و کاغذ صورت گرفته باشد این است که تمام دیتا در یک سافتویر ذخیره گردد. الیته ذخیره کردن دیتا یکی از مهمترین مراحل است که اکثریت اوقات امکان خطا نیز در آن میباشد. به طور مثال بعضی اوقات به نسبت غفلت در زمان ذخیر کردن دیتا امکان دارد یک شخص که 18 ساله باشد 81 ساله ذخیره گردد به همین ترتیب زمان که در ذخیره کردن دیتا دقت صورت نگیرد ممکن میزان اشتباه بسیار بلند برود. به این لحاظ توصیه میشود که بعد از یک بار ذخیره کردن دیتا یک فیصدی خاص دیتا دوباره در یک دیتا سیت میتا سیت (double data entry) و دوباره با دیتاست اولی مقایسه گردد که آبا تغیرات وجود دارد با نه. برای مقایسه کردن دو دیتا سیت میتوانید از فرمان cf استفاده کنید. ساختار فرمان cf به شکل ذیل است.

id[1]

1

2

3

id

2

cf varlist using data.dta

cf all using data.dta

یعنی اولاً فرمان ft را نوشته به تعقیب آن متغیرات را که میخواهید با دیتاسیت دیگر مقایسه شود نوشته کرده و بعدآ کلمه ی using را نوشته و به تعقیب آن نام دیتا سیت دومی را نوشته کنید. در صورت که خواسته باشید تمام متغیرات دو دیتا ست را با هـم مقایسه کنیـد یـس بایـد بعـد از فرمـان cf بـدون ذکـر نـام متغیـرات کلمـه ی \_all را نوشـته کنیـد و متباقـی سـاختار فرمـان ىكسان است.

فرض مثال دو دیتاسیت ذیل را مد نظر بگیرید که معلومات در مورد عین اشخاص در دو دیتاسیت جداگانه ذخیره شده است و یک دیتاست معلومات در مورد سن افراد برای بعضی از افراد متفاوت میباشد.

|    | id[20 | ]      |     |             |           |
|----|-------|--------|-----|-------------|-----------|
|    | id    | gender | age | software    | education |
| 1  | 1     | male   | 25  | Stata, R    | MA        |
| 2  | 2     | male   | 22  | SPSS, Stata | BA        |
| 3  | 3     | male   | 23  | R, SPSS     | BA        |
| 4  | 4     | male   | 26  | Python, R   | MA        |
| 5  | 5     | female | 25  | Stata, R    | MA        |
| 6  | 6     | male   | 19  | R, Python   | MA        |
| 7  | 7     | male   | 20  | R, Stata    | BA        |
| 8  | 8     | female | 22  | Stata, SPSS | BA        |
| 9  | 9     | female | 26  | Stata, R    | MA        |
| 10 | 10    | female | 23  | Stata, R    | BA        |
|    |       |        |     |             |           |

3 R, SPSS 4 4 Python, R MA male 26 5 5 female 25 Stata, R МΔ 6 6 male 19 R, Python MA 7 7 male 20 R, Stata RA 8 21 Stata, SPSS BA 8 female 9 9 female 27 Stata, R MA 10 10 23 Stata, R BA female

software

Stata, R

21 SPSS, Stata

education

МΑ

BA

BA

1

age

24

22

gender

male

male

male

compare1.dta (https://github.com/Fahim-Ahmad/Stata-programming)

compare2.dta(https://github.com/Fahim-Ahmad/Stata-programming)

برای مقابسه ی این دو دیتاست اولآ یکی از این دیتا ها را در ستاتا وارد کرده و بعیدآ دیتای وارد شده را با دیتاست دومی مقایسه کنید. البته ناگفته نباید گذاشت دیتای که در ستاتا وارد شده است به نام master dataset و دیتای دومی که میخواهید با آن مقایسه شود به نام using data set یاد میشود.

فرض مثال دیتاست اولی را که به نام compare1.dta است در ستاتا وارد کنید و برای اینکه با دیتاست دومی compare2.dta مقایسه کنید میتوانید از فرمان ذیل استفاده کنید.

use compare1.dta, clear cf all using compare2.dta

> . cf \_all using compare2.dta 5 mismatches age: r(9);

> > همچنان برای معلومات بیشتر در مورد تفاوت ها میتوانید در اخبر فرمان verbose نوشته کنید.

### cf all using compare2, verbose

. cf \_all using compare2, verbose
age: 5 mismatches
obs 1. 24 in master; 25 in using
obs 2. 21 in master; 22 in using
obs 3. 22 in master; 23 in using
obs 8. 21 in master; 22 in using
obs 9. 27 in master; 26 in using
r(9);

برعـلاوه ی آن بـرای ایـن کـه متغیـرات کـه کـه از همدیگـر تغیـر هـم ندارنـد مشـاهده کنیـد میتوانیـم در اخیـر فرمـان فـوق all نوشـته کنیـد.

cf all using compare2, verbose all

| •   | cf   | _all using | comp  | bare2 | 2, ι | /erk | ose | all all |    |    |       |
|-----|------|------------|-------|-------|------|------|-----|---------|----|----|-------|
|     |      | i          | .d: n | match |      |      |     |         |    |    |       |
|     |      | gende      | er: n | natch | n    |      |     |         |    |    |       |
|     |      | ag         | e: 5  | 5 mis | smat | che  | es  |         |    |    |       |
|     |      |            | c     | bs    | 1.   | 24   | in  | master; | 25 | in | using |
|     |      |            | c     | obs   | 2.   | 21   | in  | master; | 22 | in | using |
|     |      |            | c     | obs   | з.   | 22   | in  | master; | 23 | in | using |
|     |      |            | c     | bs    | 8.   | 21   | in  | master; | 22 | in | using |
|     |      |            | c     | bs    | 9.   | 27   | in  | master; | 26 | in | using |
|     |      | softwar    | e: n  | natch | n    |      |     |         |    |    |       |
|     |      | educatio   | n: n  | natch | n    |      |     |         |    |    |       |
| r ( | (9); |            |       |       |      |      |     |         |    |    |       |

# فصل دوم

# تحليل ديتا Data Analysis

در بخس اول موضوعات مدیریت دیتا مخصوصآ این که چگونه دیتای خام را برای تحلیل آماده بسازید تحت پوشش قرار گرفت. در این بخش روی این موضوع بحث میشود که چگونه دیتای خام را تحلیل کنید و کدام موضوعات را در تحلیل دیتا در نظر داشته باشید که البته شامل موضوعات از قبیل جدول سازی های یک طرفه و دو طرفه، جدول سازی برای متغیر های چندین جوابه، احصایه ی توصیفی و همچنان احصایه ی استنباطی مانند آزمون T و همبستگی میشود.

قابل یاد آوری است که در اکثریت مثال های این بخش کوشش صورت گرفته است که از دیتای سروی مردم افغانستان استفاده شود و نظریات تنها کسان که در سال 2018 سروی شده اند را مد نظر گرفته ایم. بنابر این بعد از این که دیتای سروی مردم افغانستان را باز کردید از طریق فرمان drop و یا keep دیتای سال های دیگر را حذف کنید و تنها دیتای سال 2018 را نگهدارید. drop if m8 = 2018

keep if m8 == 2018

برای اینکه چطور از فرمان keep و یا drop برای فلتر کردن دیتا استفاده کنیم مراجعه شود به درس پنجم. در صـورت کـه در مرحلـه ی اول ایـن کار را انجـام ندهیـد پـس مجبـور هسـتید همـراه بـا هـر فرمـان کـه در ایـن بخـش تدریـس میشـود از اصطـلاح ff کار بگیریـد تـا دیتـای یـک سـال مشـخص را بدسـت بیاوریـد.

### 23. جدول سازی یک طرفه

با استفاده از فرمان table میتوانید ابتدایی ترین معلومات احصایوی یک متغیر که عبارت از تعداد فریکونسی هر کتگوری میباشد را به دست بیاورید. به طور مثال در دیتای سروی مردم افغانستان برای اینکه بدانید به چی تعداد از افراد سروی شده مرد و یا زن میباشد میتوانید از فرمان ذیل استفاده کنید.

table z1

. table z1

| Gender         | Freq.          |
|----------------|----------------|
| Male<br>Female | 7,550<br>7,462 |

و یا

برعلاوه از فریکونسی هـر کتگوری در یک متغیـر، فیصـدی مربوطـه ی هـر کتگوری نیـز از جملـه معلومـات مهـم یـک متغیـر میباشـد کـه میتوانیـد آنـرا بـا تقسـیم نمـودن فریکونسـی یـک کتگـوری بـه نسـبت تمـام فریکونسـی هـا بـه دسـت بیاوریـد. بـه طـور مثـال در صـورت کـه در جـدول بـالا خواسـته باشـید فیصـدی مـردان سروی شـده را بـه دسـت بیاوریـد بایـد کـه تعـداد مجموعـی مـردان را (7,550) تقسـیم مجمـوع تعـداد مـردان و زنـان (7,550+7462) کنید.

البتـه در صـورت كـه تعـداد كتگـوری هـای يـک متغيـر زيادتـر باشـد ايـن كار وقـت بيشـتر را نيـاز دارد و اسـتفاده از ايـن روش موثـر نميباشـد. بـا اسـتفاده از فرمـان tabulate و يـا مخفـف آن tab ميتوانيـد كـه تعـداد فريكونسـی و فيصـدی مربوطـه ی هـر كتگـوری يـک متغيـر خـاص را بـه دسـت بياوريـم.

ساختار فرمان tabulate برای جدول سازی های یک طرفه به نحوه است که اولآ فرمان tabulate را نوشته و به تعقیب آن نام متغیر را نوشته میکنیم.

tabulate var\_name tabulate z1

| Gender         | Freq.          | Percent        | Cum.            |
|----------------|----------------|----------------|-----------------|
| Male<br>Female | 7,550<br>7,462 | 50.29<br>49.71 | 50.29<br>100.00 |
| Total          | 15,012         | 100.00         |                 |

به طور مثال با اجرای فرمان ذیل میتوانیم فیصدی افراد که در هر زون مشخص سروی شده اند را دریابید.

tabulate m4

| Region                                                                                                    | Freq.                                                              | Percent                                                          | Cum.                                                                  |
|----------------------------------------------------------------------------------------------------|--------------------------------------------------------------------|------------------------------------------------------------------|-----------------------------------------------------------------------|
| Central/Kabul<br>East<br>South East<br>South West<br>West<br>North East<br>Central/Hazarajat<br>North West | 2,461<br>1,423<br>1,122<br>1,831<br>1,134<br>3,216<br>729<br>3,096 | 16.39<br>9.48<br>7.47<br>12.20<br>7.55<br>21.42<br>4.86<br>20.62 | 16.39<br>25.87<br>33.35<br>45.54<br>53.10<br>74.52<br>79.38<br>100.00 |
| Total                                                                                                    | 15,012                                                             | 100.00                                                           |                                                                       |

### 24. جدول سازی دو طرفه

سروی مـردم افغانسـتان از افـراد سروی شـده در مـورد پـلان اینـده شـان در بـاره ی اینکـه اگـر فرصـت مهیـا شـود آیـا افغانسـتان را تـرک میکننـد و یـا خیـر نیـز پرسـیده اسـت کـه البتـه دیتـای ایـن سـوال در متغیـر z20 ذخیـره شـده اسـت. در قدم نخست جدول یک طرفه ای آن را با استفاده از فرمان tabulate به دست میاوریم.

### tabulate z20

| Tell me, if given<br>opportunity,<br>would you leave<br>Afghanistan and<br>live somewhere el | Freq.  | Percent | Cum.   |
|----------------------------------------------------------------------------------------------|--------|---------|--------|
| Yes                                                                                          | 5,487  | 36.55   | 36.55  |
| No                                                                                           | 8,746  | 58.26   | 94.81  |
| Refused (vol.)                                                                               | 83     | 0.55    | 95.36  |
| Don't know (vol.)                                                                            | 696    | 4.64    | 100.00 |
| Total                                                                                        | 15,012 | 100.00  |        |

قسم که دیده میشود 36.55 فیصد افراد سروی شده گفته اند در صورت که موقع مهیا شود افغانستان را ترک میکنند. امـا در صـورت کـه خواسـته باشـید نظریـات افـراد سروی شـده را در قسـمت ایـن سـوال بـه اسـاس کتگـوری هـا مختلـف ماننـد زن و مـرد، شـهری و دهاتـی و حالـت معدنـی. و امثـال آن بدانیـم بـا کـه از جدولـی هـای دو طرفـه اسـتفاده کنیـم. جدول های دو طرفه را نیز میتوانید با استفاده از فرمان tabulate بدست بیاورید که ساختار آن قرار ذیل میباشد.

tabulate var 1 var 2

یعنی اولآ فرمان tabulate را نوشته و به تعقیب آن نام دو متغیر را نوشته کنید.

بـه طـور مثـال در دیتایـی سروی مـردم افغانسـتان در صـورت كـه خواسـته باشـید نظریـات مـردان و زنـان را در مـورد سـوال z20 اینكـه آیـا كشـور را تـرک میكننـد و یـا نـه، میتوانیـد از فرمـان ذیـل اسـتفاده كنیـد.

tabulate z20 z1

| Tell me, if given<br>opportunity,<br>would you leave |       |        |        |
|------------------------------------------------------|-------|--------|--------|
| Afghanistan and                                      | Gen   | der    |        |
| live somewhere el                                    | Male  | Female | Total  |
| Yes                                                  | 2,883 | 2,604  | 5,487  |
| No                                                   | 4,342 | 4,404  | 8,746  |
| Refused (vol.)                                       | 42    | 41     | 83     |
| Don't know (vol.)                                    | 283   | 413    | 696    |
| Total                                                | 7,550 | 7,462  | 15,012 |

در جـدول فـوق ديـده ميتوانيـد كـه از ميـان 7,550نفـر مـردان سروى شـده بـه تعـداد 2,883نفـر آن در جـواب سـوال فـوق گزينـه ى بلـى Yes را انتخـاب غـوده انـد و از ميـان 7,462 زنـان سروى شـده بـه تعـداد 2,604 نفـر ايـن گزينـه را انتخـاب غـوده انـد.

به یاد داشته باشید زمان که فرمان tabulate را همراه با دو متغیر انجام دهید، کتگوری های متغیر که در اول نوشته کنید در قسمت ردیف (row) های جدول و کتگوری های متغیر که دوم نوشته کنید در قست بالایی و یا ستون (column) جدول نهایش داده میشود.

به نتیجه ی دو فرمان ذیل دقت کنید:

### tabulate z1 z20

|                | Tell me, if given opportunity, would you<br>leave Afghanistan and live somewhere el |                |             |            |                |  |  |  |  |
|----------------|-------------------------------------------------------------------------------------|----------------|-------------|------------|----------------|--|--|--|--|
| Gender         | Yes                                                                                 | No             | Refused ( D | on't kno   | Total          |  |  |  |  |
| Male<br>Female | 2,883<br>2,604                                                                      | 4,342<br>4,404 | 42<br>41    | 283<br>413 | 7,550<br>7,462 |  |  |  |  |
| Total          | 5,487                                                                               | 8,746          | 83          | 696        | 15,012         |  |  |  |  |

### tabulate z20 z1

| Tell me, if given<br>opportunity,<br>would you leave |       |        |        |
|------------------------------------------------------|-------|--------|--------|
| Afghanistan and                                      | Gen   | der    |        |
| live somewhere el                                    | Male  | Female | Total  |
| Yes                                                  | 2,883 | 2,604  | 5,487  |
| No                                                   | 4,342 | 4,404  | 8,746  |
| Refused (vol.)                                       | 42    | 41     | 83     |
| Don't know (vol.)                                    | 283   | 413    | 696    |
| Total                                                | 7,550 | 7,462  | 15,012 |

قسم که میبینید زمان که فرمان tabulate همراه با دو متغیر اجرا شود تنها فریکونسی های هر کتگوری متغیرات را نشان میدهد، اما زمان که خواسته باشید فیصدی های مربوطه ی هر کتگوری نمایش داده شود میتوانید از گزینه های row و column استفاده کنید.

زمان کـه از گزینـه هـای row و یـا column اسـتفاده شـود بایـد در قسـمت تحلیـل آن توجـه ی زیـاد صـورت گیـرد زیـرا در صـورت اسـتفاده از گزینـه ی column فیصـدی نسـبی کتگـوری هـای هـر سـتون نشـان میدهـد و در صـورت اسـتفاده از row فیصـدی نسـبی کتگـوری هـای هـر ردیـف نشـان میدهـد.

بـه طـور مثـال زمـان كـه فرمـان tabulate z20 z1 را اجـرا كنيـد كتگـوری هـای متغيـر z20 در قسـمت رديـف نشـان داده ميشـود و كتگـوری هـای متغيـر جنسـيت در قسـمت سـتون جـدول نمايـش داده ميشـود. بـه شـكل ذيـل توجـه كنيـد:

tabulate z20 z1

| Tell me, if given<br>opportunity,<br>would vou leave |       |        |        |
|------------------------------------------------------|-------|--------|--------|
| Afghanistan and                                      | Gen   | der    |        |
| live somewhere el                                    | Male  | Female | Total  |
| Yes                                                  | 2,883 | 2,604  | 5,487  |
| No                                                   | 4,342 | 4,404  | 8,746  |
| Refused (vol.)                                       | 42    | 41     | 83     |
| Don't know (vol.)                                    | 283   | 413    | 696    |
| Total                                                | 7,550 | 7,462  | 15,012 |

حـالا در صـورت كـه از گزینـه ی column اسـتفاده شـود بـه ایـن معنـی اسـت كـه فیصـدی هـای نسـبی بـه اسـاس متغیـر z1 (جنسـیت پاسـخ دهنـده) نمایـش داده میشـود.

| Кеу                                                  |        |        |        |
|------------------------------------------------------|--------|--------|--------|
| frequency<br>column percentage                       |        |        |        |
| Tell me, if given<br>opportunity,<br>would you leave |        |        |        |
| Afghanistan and                                      | Gen    | der    | 1      |
| live somewhere el                                    | Male   | Female | Total  |
| Yes                                                  | 2,883  | 2,604  | 5,487  |
|                                                      | 38.19  | 34.90  | 36.55  |
| No                                                   | 4,342  | 4,404  | 8,746  |
|                                                      | 57.51  | 59.02  | 58.26  |
| Refused (vol.)                                       | 42     | 41     | 83     |
|                                                      | 0.56   | 0.55   | 0.55   |
| Don't know (vol.)                                    | 283    | 413    | 696    |
|                                                      | 3.75   | 5.53   | 4.64   |
| Total                                                | 7,550  | 7,462  | 15,012 |
|                                                      | 100.00 | 100.00 | 100.00 |

یعنی در قسمت تحلیل آن باید گفت که از مجموع مردان سروی شده، %37 آنها بـه سـوال z20 جـواب بلـی را انتخـاب کـرده انـد. یعنـی 37% مـردان میگوینـد در صـورت کـه فرصـت مهیـا شـود افغانسـتان را تـرک میکننـد و بـه همیـن ترتیـب بایـد گفـت کـه از مجمـوع خانـم هـای سروی شـده %33.58 آنهـا گفتـه انـد کـه در صـورت مهیـا شـدن فرصـت افغانسـتان را تـرک میکننـد.

بـه همیـن ترتیـب زمـان كـه از گزینـه ی row همـراه بـا فرمـان tabulate اسـتفاده شـود در آن صـورت فیصـدی هـای نسـبی بـه اسـاس متغیـر میباشـد كـه كتگـوری هـای آن در قسـمت ردیـف جـدول نوشـته شـده اسـت.

# tabulate z20 z1, row

| Кеу                                                  |       |        |        |
|------------------------------------------------------|-------|--------|--------|
| frequency<br>row percentage                          |       |        |        |
|                                                      |       |        |        |
| Tell me, if given<br>opportunity,<br>would vou leave |       |        |        |
| Afghanistan and                                      | Gende | er     |        |
| live somewhere el                                    | Male  | Female | Total  |
| Yes                                                  | 2,883 | 2,604  | 5,487  |
|                                                      | 52.54 | 47.46  | 100.00 |
| No                                                   | 4,342 | 4,404  | 8,746  |
|                                                      | 49.65 | 50.35  | 100.00 |
| Pefused (vol )                                       | 42    | 41     |        |
| Keruseu (vot.)                                       | 50.60 | 49.40  | 100.00 |
| Don't know (vol.)                                    | 283   | 413    | 696    |
|                                                      | 40.66 | 59.34  | 100.00 |
| Total                                                | 7,550 | 7,462  | 15,012 |
|                                                      | 50.29 | 49.71  | 100.00 |

در ایـن صـورت در قسـمت تحلیـل آن بایـد گفـت کـه از مجمـوع کسـان کـه بـه سـوال z20 جـواب بلـی گفتـه انـد، %55.46 آن هـا مـردان میباشـد و از مجمـوع کسـان مـه بـه سـوال z20 جـواب بلـی گفتـه انـد %44.54 آن هـا زنـان میباشـد.

همـراه بــا فرمــان tabulate میتوانیـد کــه هــر دو گزینــه ی column و row را بــه صـورت همزمــان نیــز اســتفاده کنیـد. در صـورت اســتفاده از گزینــه هــای column و row بــه صـورت همزمــان بایـد بــه کلیـد رهنمایـی جوابــات دقــت داشــته باشـید.

tabulate z20 z1, column row

| Key               |        |        |        |
|-------------------|--------|--------|--------|
| frequency         |        |        |        |
| row percentage    |        |        |        |
| column percentage |        |        |        |
| Tell me if given  |        |        |        |
| opportunity.      |        |        |        |
| would you leave   |        |        |        |
| Afghanistan and   | Geno   | ler    |        |
| live somewhere el | Male   | Female | Total  |
| Yes               | 2,883  | 2,604  | 5,487  |
|                   | 52.54  | 47.46  | 100.00 |
|                   | 38.19  | 34.90  | 36.55  |
| No                | 4,342  | 4,404  | 8,746  |
|                   | 49.65  | 50.35  | 100.00 |
|                   | 57.51  | 59.02  | 58.26  |
| Refused (vol.)    | 42     | 41     | 83     |
|                   | 50.60  | 49.40  | 100.00 |
|                   | 0.56   | 0.55   | 0.55   |
| Don't know (vol.) | 283    | 413    | 696    |
|                   | 40.66  | 59.34  | 100.00 |
|                   | 3.75   | 5.53   | 4.64   |
| Total             | 7,550  | 7,462  | 15,012 |
|                   | 50.29  | 49.71  | 100.00 |
|                   | 100.00 | 100.00 | 100.00 |

طور کـه در کلیـد جوابـات میبینیـد ردیـف اول نشـان دهنـده ی فریکونسـی هـر کتگـوری و ردیـف دوم نشـان دهنـده فیصـدی بـه اسـاس کتگـوری هـای کـه در ردیـف جـدول (در اینجـا کتگـوری هـای متغیـر z20) و ردیـف سـومی نشـان دهنـده ی فیصـدی هـا بـه اسـاس کتگـوری هـای متغیـر کـه در سـتون جـدول (در اینجـا کتگـوری هـای متغیـر z1) میباشـد.

### 25. جدول سازی برای متغیرات چندین جوابه

در اکثریت سروی های اجتماعی سوالات که دارای بیشتر از دو جواب هستند معمول میباشد. نوع تحلیل این نوع سوالات بستگی بـه ایـن دارد کـه چگونـه دیتـا ذخیـره شـده اسـت، بـه ایـن اسـاس قبـل از ایـن کـه برویـم بـه طـرف ایـن کـه چگونـه ایـن سـوالات را تحلیل کنیـد بهـتر اسـت تـا میتـود هـای ذخیـره کـردن ایـن نـوع سـوالات را یـاد بگیریـد.

برای ذخیره کردن متغیرات که دارای بیشتر از یک جواب میباشد حد اقل دو طریقه ی اساسی وجود دارد.

 Indicator mode: در ایـن طریقـه بـرای هـر گزینـه یـک متغیـر جداگانـه ترتیـب داده میشـود. بـه طـور مثـال بـه سـوال ذیـل توجـه کنیـد.

كدام سافتویر ذیل را برای تحلیل دیتا استفاده میكنید؟

- Stata .a
  - R.b
- SPSS .c
- Python .d

حالا یـک فـرد ممکـن زیـاد تـر از یـک سـافتویر را بـرای تحلیـل دیتـا اسـتفاده کنـد بـه ایـن ترتیـب ممکـن زیادتـر از دو گزینـه را انتخـاب کنـد. یکـی از راه هـای ذخیـره کـردن دیتـای سـوال فـوق بـه نحـوی میباشـد کـه بـرای هـر جـواب مشـخص یـک متغیـر جداگانـه ایجـاد شـود. بـه طـور مثـال بـه دیتـای ذیـل توجـه کنیـد متغیـرات spss, python, stata, r بـ ایـن شـکل دخیـره گردیـده اسـت.

|    | gender_1 | [28]     |             |     |       |        |      |            |            |              |           |     |        |
|----|----------|----------|-------------|-----|-------|--------|------|------------|------------|--------------|-----------|-----|--------|
|    | gender_1 | gender_2 | software    | r   | stata | python | spss | response_1 | response_2 | marital_st~s | education | age | income |
| 1  | 1        | male     | R, Python   | Yes | No    | Yes    | No   | R          | Python     | single       | MA        | 30  | 1500   |
| 2  | 1        | male     | R, Stata    | Yes | Yes   | No     | No   | R          | Stata      | married      | BA        | 25  | 1400   |
| 3  | 1        | male     | R, SPSS     | Yes | No    | No     | Yes  | R          | SPSS       |              | MA        | 31  | 1600   |
| 4  | 0        | female   | Stata, R    | Yes | Yes   | No     | No   | Stata      | R          | married      | MA        | 28  | 1500   |
| 5  | 1        | male     | Stata, R    | Yes | Yes   | No     | No   | Stata      | R          | married      | BA        | 23  |        |
| 6  | 1        | male     | SPSS, Stata | No  | Yes   | No     | Yes  | SPSS       | Stata      | single       | BA        | 21  | 700    |
| 7  | 1        | male     | R, SPSS     | Yes | No    | No     | Yes  | R          | SPSS       | married      | MA        | 27  | 1300   |
| 8  | 1        | male     | Python, R   | Yes | No    | Yes    | No   | Python     | R          |              | MA        |     | 1300   |
| 9  | 0        | female   | Stata, R    | Yes | Yes   | No     | No   | Stata      | R          | married      | MA        | 33  | 1800   |
| 10 | 1        | male     | R, Python   | Yes | No    | Yes    | No   | R          | Python     | single       | MA        | 32  | 2000   |
| 11 | 1        | male     | R, Stata    | Yes | Yes   | No     | No   | R          | Stata      | single       | BA        | 19  | 900    |
| 12 | 0        | female   | Stata, SPSS | No  | Yes   | No     | Yes  | Stata      | SPSS       | married      | BA        | 21  | 1100   |
| 13 | 0        | female   | Stata, R    | Yes | Yes   | No     | No   | Stata      | R          | single       | MA        | 24  |        |
| 14 | 1        | male     | Stata, R    | Yes | Yes   | No     | No   | Stata      | R          |              | MA        | 29  | 1800   |
| 15 | 0        | female   | SPSS, Stata | No  | Yes   | No     | Yes  | SPSS       | Stata      | single       | MA        | 30  | 2000   |
| 16 | 1        | male     | R, SPSS     | Yes | No    | No     | Yes  | R          | SPSS       | married      | MA        |     | 1900   |
| 17 | 1        | male     | Python, R   | Yes | No    | Yes    | No   | Python     | R          | married      | MA        | 26  | 1700   |
| 18 | 0        | female   | Stata, R    | Yes | Yes   | No     | No   | Stata      | R          |              | BA        | 23  | 1500   |
| 19 | 0        | female   | Stata, R    | Yes | Yes   | No     | No   | Stata      | R          | single       | BA        | 25  |        |
| 20 | 0        | female   | Stata, R    | Yes | Yes   | No     | No   | Stata      | R          | single       | MA        | 33  | 1800   |

**نوت:** در این میتود تعدا متغیرات مساوی به تعداد جوابات ارایه شده میباشد. به طور مثال در صورت که تعداد جوابات یک سوال ۱۰ گزینه باشد باید ۱۰ متغیر و در صورت که تعداد جوابات ۱۵ گزینه باشد باید ۱۵ متغیر ساخته شود. در صورت که دیتا به شکل فوق ذخیره شده باشد آسان ترین طریقه این است که با استفاده از فرمان tabulate برای هر متغیر یک جدول جداگانه ترتیب گردد.

| . tabulate r   |       |         |        |
|----------------|-------|---------|--------|
| R              | Freq. | Percent | Cum.   |
| No             | 3     | 15.00   | 15.00  |
| Yes            | 17    | 85.00   | 100.00 |
| Total          | 20    | 100.00  |        |
| . tabulate sta | ta    |         |        |
| Stata          | Freq. | Percent | Cum.   |
| No             | 7     | 35.00   | 35.00  |
| Yes            | 13    | 65.00   | 100.00 |
| Total          | 20    | 100.00  |        |
| tabulate pyt   | hon   |         |        |
| Python         | Freq. | Percent | Cum.   |
| No             | 16    | 80.00   | 80.00  |
| Yes            | 4     | 20.00   | 100.00 |
| Total          | 20    | 100.00  |        |
| . tabulate sps | s     |         |        |
| SPSS           | Freq. | Percent | Cum.   |
| No             | 14    | 70.00   | 70.00  |
| Yes            | 6     | 30.00   | 100.00 |
| Total          | 20    | 100.00  |        |

2. Polytomous mode: طریقه ی فوق در صورت خوب است که تعداد جوابات از قبل معلوم و تعین شده باشد. اما بسیار از سوالات به نوع است که پیشیبنی تعداد مام جوابات از قبل مشکل و با حتی نا ممکن میباشد. و با حتی در صورت که تعـداد جوابـات از قبـل تعيـن شـده باشـد خوبـتر اسـت تـا جوابـات بـه ترتيـب ذكـر آن در ديتـا ذخيـره گـردد. بـه طـور مثـال سـوال فـوق را مىتوانىد بە شكل ذبل نىز بىان كنىم.

دو سافتویر که برای تحلیل دیتا استفاده میکنید کدام ها اند؟

| - | <br> | اول: _ | جواب   |
|---|------|--------|--------|
|   |      | دوم: _ | جوال ا |

کنيـم.

در ایـن صـورت تعـداد جوابـات مشـخص نیسـت و در صـورت ذکـر یـک گزینـه جدیـد در هنـگام جمـع آوری دیتـا، لیسـت جوابـات نیـز آپدیت گردد. در این صورت میتوانید دیتای جمع آوری شده را در دو متغیر ذخیره کنید. به طور مثال به متغیرات response\_1 و response\_2 در دیتای ذیل توجه کنید.

|    | gender_1 | [28]     |             |     |       |        |      |            |            |              |           |     |        |
|----|----------|----------|-------------|-----|-------|--------|------|------------|------------|--------------|-----------|-----|--------|
|    | gender_1 | gender_2 | software    | r   | stata | python | spss | response_1 | response_2 | marital_st~s | education | age | income |
| 1  | 1        | male     | R, Python   | Yes | No    | Yes    | No   | R          | Python     | single       | MA        | 30  | 1500   |
| 2  | 1        | male     | R, Stata    | Yes | Yes   | No     | No   | R          | Stata      | married      | BA        | 25  | 1400   |
| 3  | 1        | male     | R, SPSS     | Yes | No    | No     | Yes  | R          | SPSS       |              | MA        | 31  | 1600   |
| 4  | 0        | female   | Stata, R    | Yes | Yes   | No     | No   | Stata      | R          | married      | MA        | 28  | 1500   |
| 5  | 1        | male     | Stata, R    | Yes | Yes   | No     | No   | Stata      | R          | married      | BA        | 23  |        |
| 6  | 1        | male     | SPSS, Stata | No  | Yes   | No     | Yes  | SPSS       | Stata      | single       | BA        | 21  | 700    |
| 7  | 1        | male     | R, SPSS     | Yes | No    | No     | Yes  | R          | SPSS       | married      | MA        | 27  | 1300   |
| 8  | 1        | male     | Python, R   | Yes | No    | Yes    | No   | Python     | R          |              | MA        |     | 1300   |
| 9  | 0        | female   | Stata, R    | Yes | Yes   | No     | No   | Stata      | R          | married      | MA        | 33  | 1800   |
| 10 | 1        | male     | R, Python   | Yes | No    | Yes    | No   | R          | Python     | single       | MA        | 32  | 2000   |
| 11 | 1        | male     | R, Stata    | Yes | Yes   | No     | No   | R          | Stata      | single       | BA        | 19  | 900    |
| 12 | 0        | female   | Stata, SPSS | No  | Yes   | No     | Yes  | Stata      | SPSS       | married      | BA        | 21  | 1100   |
| 13 | 0        | female   | Stata, R    | Yes | Yes   | No     | No   | Stata      | R          | single       | MA        | 24  |        |
| 14 | 1        | male     | Stata, R    | Yes | Yes   | No     | No   | Stata      | R          |              | MA        | 29  | 1800   |
| 15 | 0        | female   | SPSS, Stata | No  | Yes   | No     | Yes  | SPSS       | Stata      | single       | MA        | 30  | 2000   |
| 16 | 1        | male     | R, SPSS     | Yes | No    | No     | Yes  | R          | SPSS       | married      | MA        |     | 1900   |
| 17 | 1        | male     | Python, R   | Yes | No    | Yes    | No   | Python     | R          | married      | MA        | 26  | 1700   |
| 18 | 0        | female   | Stata, R    | Yes | Yes   | No     | No   | Stata      | R          |              | BA        | 23  | 1500   |
| 19 | 0        | female   | Stata, R    | Yes | Yes   | No     | No   | Stata      | R          | single       | BA        | 25  |        |
| 20 | 0        | female   | Stata, R    | Yes | Yes   | No     | No   | Stata      | R          | single       | MA        | 33  | 1800   |

در صورت که دیتا به شکل فوق ذخیره شده باشد برای تحلیل آن باید از فرمان mrtab کار گرفته شود. ساختار ایـن فرمـان بـه نـوع اسـت کـه اولاً mrtab نوشـته و بـه تعقیـب آن نـام هـای متغیـرات را نوشـته کـرده و در اخیـر فرمـان , poly نوشـته کنــد.

mrtab varlist, poly فرض مثال اگر بخواهید که جـدول فریکونسـی و فیصـدی دیتـای فـوق را بـه دسـت بیاوریـد یـس میتوانیـد از فرمـان ذیـل اسـتفاده

mrtab response 1 response 2, poly

|               | Frequency | Percent of responses | Percent<br>of cases |
|---------------|-----------|----------------------|---------------------|
| Python        | 4         | 10.00                | 20.00               |
| R             | 17        | 42.50                | 85.00               |
| SPSS          | 6         | 15.00                | 30.00               |
| Stata         | 13        | 32.50                | 65.00               |
| Total         | 40        | 100.00               | 200.00              |
| Valid cases:  | 20        |                      |                     |
| Missing cases | . 0       |                      |                     |

همچنان برای ترتیب جوابات از کمترین به بیشترین میتوانید در اخیر فرمان فوق باید sort نوشته شود. mrtab response\_1 response\_2, poly sort

1

|               | Frequency | Percent of responses | Percent<br>of cases |
|---------------|-----------|----------------------|---------------------|
| Python        | 4         | 10.00                | 20.00               |
| SPSS          | 6         | 15.00                | 30.00               |
| Stata         | 13        | 32.50                | 65.00               |
| R             | 17        | 42.50                | 85.00               |
| Total         | 40        | 100.00               | 200.00              |
| Valid cases:  | 20        |                      |                     |
| Missing cases | : 0       |                      |                     |

همچنان برای ترتیب جوابات از بیشترین به کمترین باید در اخیر فرمان sort des نوشته شود. mrtab response\_1 response\_2, poly sort des

|               | Frequency | Percent of responses | Percent<br>of cases |
|---------------|-----------|----------------------|---------------------|
| R             | 17        | 42.50                | 85.00               |
| Stata         | 13        | 32.50                | 65.00               |
| SPSS          | 6         | 15.00                | 30.00               |
| Python        | 4         | 10.00                | 20.00               |
| Total         | 40        | 100.00               | 200.00              |
| Valid cases:  | 20        |                      |                     |
| Missing cases | s: 0      |                      |                     |

نتیجه ی فرمان فوق به نحوه است که در قسمت ردیف های جدول کتگوری های متغیرات ذکر شده نوشته شده و در قسمت ستون جدول تعداد فریکونسی هـر کتگوری ذکر گردیده بـه همین ترتیب فیصـدی نسبی هـر کتگوری بـه اسـاس مجموع دفعـات ذکـر شـده ی تمـام جوابـات هـا (percent of responses) و فیصـدی نسـبی هـر کتگـوری بـه اسـاس مجـوع افـراد جـواب دهنـده و یا تعـداد کلی مشـاهدات (percent of cases) نیز بیـان گردیـده اسـت.

در جـدول فـوق ديـده ميشـود كـه مجمـوع دفعـات كـه هـر تمـام جوابـات ذكـر گرديـده اسـت 40 ميباشـد و مجمـوع مشـاهدات 20 ميباشـد. بـه ايـن ترتيـب بـراى بـه دسـت آوردن فيصـدى نسـبى هـر كتگـورى بـه اسـاس مجمـوع دفعـات ذكـر شـده ى تمـام جوابـات (percent of responses) فريكونسـى هـمان كتگـورى مشـخص تقسـيم 40 ميشـود و در صـورت كـه خواسـته باشيد فيصـدى نسـبى هـر كتگـورى را بـه اسـاس مجمـوع افـراد جـواب دهنـده (percent of cases) بـه دسـت بياوريـد فريكونسـى مربوطـه ى هـمان كتگـورى بايـد تقسـيم 20 شـود.

بـه طـور مثـال 13 نفـر گزینـه ی Stata را حـد اقـل در یکی از جوابـات انتخـاب کـرده انـد. بـرای بـه دسـت آوردن ایـن کـه چنـد فیصـد مجموعـی تمـام افـراد گزینـه Stata را انتخـاب کـرده انـد بایـد کـه 13 تقسـیم 20 شـود.

Frequency = 13 Percent of responses = (13/20)\*100 = 65.00% Percent of responses = (13/40)\*100 = 32.50%

یعنی گفته میتوانیم که 65.00 فیصد افراد سروی شده گزینه ی Stata را انتخاب کرده است. در سروی مـردم افغانسـتان از افـراد سروی شـده پرسـیده شـده اسـت کـه آیـا فکـر میکننـد افغانسـتان بـه سـمت درسـت در حرکـت است و یـا سـمت اشـتباه (x4) بـه تعقیب آن از افـراد کـه گزینـه ی "سـمت درسـتن" را انتخاب کـرده انـد پرسـیده شـده اسـت تـا دو دلیـل را کـه فکـر میکننـد افغانسـتان بـه سـمت درسـت در حرکت است کـدام هـا میباشـد. دیتـای آن در متغیـرات x5 و x5 گردیـده است.

زمان که دیتای سروی مردم افغانستان را باز کنید میتوانید این متغیر را با اجرای فرمان ذیل مشاهده کنید.

|    | x4[31]      | 102  |                                   |                                         |
|----|-------------|------|-----------------------------------|-----------------------------------------|
|    | x4          |      | x5a                               | x5b                                     |
| 1  | wrong direc | tion |                                   |                                         |
| 2  | wrong direc | tion |                                   |                                         |
| 3  | right direc | tion | reconstruction / rebuilding       | prevention/elimination of suicide attac |
| 4  | wrong direc | tion |                                   |                                         |
| 5  | don't       | know |                                   |                                         |
| 6  | wrong direc | tion |                                   |                                         |
| 7  | wrong direc | tion |                                   |                                         |
| 8  | wrong direc | tion |                                   |                                         |
| 9  | right direc | tion | good security                     | don't know                              |
| 10 | wrong direc | tion |                                   |                                         |
| 11 | wrong direc | tion |                                   |                                         |
| 12 | wrong direc | tion |                                   |                                         |
| 13 | wrong direc | tion |                                   |                                         |
| 14 | wrong direc | tion |                                   |                                         |
| 15 | wrong direc | tion |                                   |                                         |
| 16 | wrong direc | tion | ×                                 |                                         |
| 17 | wrong direc | tion |                                   |                                         |
| 18 | wrong direc | tion |                                   |                                         |
| 19 | right direc | tion | <pre>peace / end of the war</pre> | reconstruction / rebuilding             |
| 20 | right direc | tion | reconstruction / rebuilding       | having better relations with foreign co |

قسـم کـه دیـده میشـود در صـورت کـه در متغیـر x4 گزینـه ی right direction انتخـاب شـده باشـد پـس سـوال x5a و x5a از آنـان پرسـیده شـده اسـت و در صـورت کـه در متغیـر x4 دیگـر گزینـه هـا انتخـاب شـده باشـد متغیـرات x5a و x5b خالـی میباشـد (و یـا ممکـن در آن not asked) نوشـته باشـد.

در این صورت برای تحلیل این متغیرات از فرمان mrtab به همراه اصطلاح fi استفاده به شکل ذیل باید استفاده شود. mrtab x5a x5b if x4==101, poly sort des

|     |                               |           | Percent of | Percent  |
|-----|-------------------------------|-----------|------------|----------|
|     |                               | Frequency | responses  | of cases |
| 104 | reconstruction / rebuilding   | 1498      | 15.54      | 30.85    |
| 103 | good security                 | 1252      | 12.98      | 25.79    |
| 999 | don't know                    | 798       | 8.28       | 16.44    |
| 101 | peace / end of the war        | 751       | 7.79       | 15.47    |
| 115 | reduction in the level of     | 442       | 4.58       | 9.10     |
|     | administrative corruption     |           |            |          |
| 132 | improvement in education      | 430       | 4.46       | 8.86     |
|     | system                        |           |            |          |
| 106 | economic revival              | 399       | 4.14       | 8.22     |
| 109 | schools for girls have opened | 380       | 3.94       | 7.83     |
| 113 | good government               | 293       | 3.04       | 6.04     |
| 121 | road reconstruction           | 289       | 3.00       | 5.95     |
| 108 | democracy / elections         | 220       | 2.28       | 4.53     |
| 117 | having active ana and anp     | 220       | 2.28       | 4.53     |
| 130 | removing the taliban          | 177       | 1.84       | 3.65     |
| 127 | more electricity supply now   | 169       | 1.75       | 3.48     |
|     | than before                   |           |            |          |
| 114 | international assistance      | 154       | 1.60       | 3.17     |
| 110 | women can now work            | 126       | 1.31       | 2.60     |
| 123 | development in agriculture    | 116       | 1.20       | 2.39     |
|     | system                        |           |            |          |
| 124 | more job opportunities        | 111       | 1.15       | 2.29     |
|     | available                     |           |            |          |
| 119 | having legal constitution     | 108       | 1.12       | 2.22     |
| 154 | presidential elections        | 98        | 1.02       | 2.02     |
| 151 | improved justice              | 96        | 1.00       | 1.98     |
| 128 | national unity                | 95        | 0.99       | 1.96     |
| 136 | prevention/elimination of     | 92        | 0.95       | 1.89     |
|     | crimes                        |           |            |          |
| 102 | disarmament                   | 77        | 0.80       | 1.59     |

| 0.04 0.    | 4    | refused                        | 998 |
|------------|------|--------------------------------|-----|
| 0.03 0.    | 3    | having active aiports          | 168 |
| 0.03 0.    | 3    | organizations are active       | 171 |
| 0.03 0.    | 3    | youth are involved in politics | 181 |
| 0.03 0.    | 3    | distribution of new id cards   | 183 |
| 0.03 0.    | 3    | Removing Daish/ISIS            | 193 |
| 0.02 0.    | 2    | decrease number of accidents   | 141 |
| 0.02 0.    | 2    | decrease in arbitrary attacks  | 148 |
|            |      | by the us                      |     |
| 0.02 0.    | 2    | access to products             | 156 |
| 0.02 0.    | 2    | creation of arbakies           | 158 |
| 0.02 0.    | 2    | nothing is going to right      | 165 |
|            |      | direction                      |     |
| 0.01 0.    | 1    | detecting and defusing mines   | 159 |
| 0.01 0.    | 1    | banking services               | 163 |
| 0.01 0.    | 1    | better and more media          | 166 |
| 0.01 0.    | 1    | building sports stadiums       | 186 |
| 0.01 0.    | 1    | establishment of provincial    | 189 |
|            |      | council                        |     |
| 100 00 100 | 9642 | Total                          |     |

# 26. آمار توصيفي احصايوي

برای تحلیـل متغیـرات کیفـی و یـا متغیـرات کـه بـه شـکل کتگـوری باشـد میتوانیـد از جـداول اسـتفاده کنیـد. امـا سـوالات کـه بـه شـکل کمـی میباشـد ماننـد سـن، معـاش، تعـداد سـاعات کـه یـک فـرد در یـک روز کار میکنـد و امثـال آن عبـارت از دیتـای کمـی میباشـد کـه خلاصـه سـاختن ایـن متغیـرات بـه شـکل جـداول مطلـوب نمیباشـد. در سروی مـردم افغانسـتان متغیـر zz نشـان دهنـده ی سـن افـراد سروی شـده میباشـد. در صـورت کـه بخواهیـد آنـرا بـه شـکل جـدول نمایـش بدهیـد نتیجـه ی آن بـه شـکل ذیـل میباشـد.

tabulate z2

| w old are |       |         |       |
|-----------|-------|---------|-------|
| you?      | Freq. | Percent | Cum.  |
| 18        | 743   | 4.95    | 4.95  |
| 19        | 530   | 3.53    | 8.48  |
| 20        | 706   | 4.70    | 13.18 |
| 21        | 328   | 2.18    | 15.37 |
| 22        | 427   | 2.84    | 18.21 |
| 23        | 372   | 2.48    | 20.69 |
| 24        | 393   | 2.62    | 23.31 |
| 25        | 646   | 4.30    | 27.61 |
| 26        | 387   | 2.58    | 30.19 |
| 27        | 385   | 2.56    | 32.75 |
| 28        | 514   | 3.42    | 36.18 |
| 29        | 328   | 2.18    | 38.36 |
| 30        | 991   | 6.60    | 44.96 |
| 31        | 358   | 2.38    | 47.35 |
| 32        | 384   | 2.56    | 49.91 |

| 67    | 32     | 0.21   | 97.93  |
|-------|--------|--------|--------|
| 68    | 30     | 0.20   | 98.13  |
| 69    | 13     | 0.09   | 98.21  |
| 70    | 102    | 0.68   | 98.89  |
| 71    | 15     | 0.10   | 98.99  |
| 72    | 17     | 0.11   | 99.11  |
| 73    | 17     | 0.11   | 99.22  |
| 74    | 7      | 0.05   | 99.27  |
| 75    | 41     | 0.27   | 99.54  |
| 76    | 14     | 0.09   | 99.63  |
| 77    | 9      | 0.06   | 99.69  |
| 78    | 5      | 0.03   | 99.73  |
| 79    | 2      | 0.01   | 99.74  |
| 80    | 32     | 0.21   | 99.95  |
| 81    | 2      | 0.01   | 99.97  |
| 82    | 4      | 0.03   | 99.99  |
| 83    | 1      | 0.01   | 100.00 |
| Total | 15,012 | 100.00 |        |

در ایـن صـورت بهتریـن روش ایـن اسـت کـه اینچنیـن متغیـرات بـه کتگـوری هـای جداگانـه تقسـیم شـده و بعـدآ جـدول فریکونسـی و فیصـدی آن سـاخته شـود. بـرای ایـن کـه چطـور میتوانیـم یـک متغیـر پیوسـته را بـه متغیـر کتگـوری شـده تبدیـل کنیـد مراجعـه شـود بـه درس 15 .

همچنان ما میتوانید از آمار توصیفی مانند اوسط mean میدیان median انحراف معیاری و امثال آن استفاده کنیم. در سـتاتا بـا اسـتفاده از فرمـان summarize و یـا مخفـف آن sum میتوانیـد آمـار توصیفـی احصایـوی یـک متغیـر کمـی را بدسـت بیاوریـم. بـه طـور مثـال در صـورت کـه خواسـته باشـیم اوسـط سـن افـراد سروی شـده را بـه دسـت بیاوریـد پـس میتوانیـد از فرمـان ذیـل اسـتفاده کنید .

summarize z2

| Variable | Obs    | Mean     | Std. Dev. | Min | Max |
|----------|--------|----------|-----------|-----|-----|
| z2       | 15,012 | 35.16354 | 13.00086  | 18  | 83  |

طـور كـه ديـده ميشـود فرمـان summarize نـه تنهـا اوسـط يـک متغيـر را نشـان ميدهـد بلكـه انحـراف معيـارى، خوردتريـن ارزش، بالاتريـن ارزش و مجمـوع تعـداد مشـاهدات را نيـز نشـان ميدهـد.

با نوشتن کلمه ی detail در اخیر فرمان فوق ما میتوانید معلومات دیگر را مانند پراکندگی و میدیان را نیز بدست بیاورید. summarize z2, detail
|     | How old are you? |          |             |          |  |  |  |  |  |
|-----|------------------|----------|-------------|----------|--|--|--|--|--|
|     | Percentiles      | Smallest |             |          |  |  |  |  |  |
| 1%  | 18               | 18       |             |          |  |  |  |  |  |
| 5%  | 19               | 18       |             |          |  |  |  |  |  |
| 10% | 20               | 18       | Obs         | 15,012   |  |  |  |  |  |
| 25% | 25               | 18       | Sum of Wgt. | 15,012   |  |  |  |  |  |
| 50% | 33               |          | Mean        | 35.16354 |  |  |  |  |  |
|     |                  | Largest  | Std. Dev.   | 13.00086 |  |  |  |  |  |
| 75% | 43               | 82       |             |          |  |  |  |  |  |
| 90% | 54               | 82       | Variance    | 169.0223 |  |  |  |  |  |
| 95% | 60               | 82       | Skewness    | .8233967 |  |  |  |  |  |
| 99% | 72               | 83       | Kurtosis    | 3.254772 |  |  |  |  |  |

همچنـان در صـورت کـه خواسـته باشـیم آمـار توصیفـی سـن افـراد سروی شـده را تنهـا در زون غـرب بدسـت بیاوریـد پـس میتوانیـد از فرمـان هـای ذیـل اسـتفاده کنیـد.

des m4

| m4            | byte    | %17 <b>.</b> 0g | M4    | Region         |  |
|---------------|---------|-----------------|-------|----------------|--|
| variable name | type    | format          | label | variable label |  |
|               | storage | display         | value |                |  |

label list M4

M4:

| 1 | С | e | n | t | r | а | ι | / | K | a | b | u | ι |
|---|---|---|---|---|---|---|---|---|---|---|---|---|---|
|---|---|---|---|---|---|---|---|---|---|---|---|---|---|

- 2 East
- 3 South East
- 4 South West
- 5 West
- 6 North East
- 7 Central/Hazarajat
- 8 North West

| Variable | Obs   | Mean    | Std. Dev. | Min | Max |
|----------|-------|---------|-----------|-----|-----|
| z2       | 1,134 | 34.6455 | 12.62339  | 18  | 80  |

همچنان میتوانیم معلومات احصایوی متغیر سن را با استفاده از فرمان فوق به زون های مختلف دیگر نیز به دست بیاورید.

| Max | Min | Std. Dev. | Mean     | 0 b s      | Variable      |
|-----|-----|-----------|----------|------------|---------------|
| 80  | 18  | 13.48989  | 35.42097 | 2,461      | z2            |
|     |     |           |          | 2 if m4==2 | . summarize z |
| Мах | Min | Std. Dev. | Mean     | Obs        | Variable      |
| 80  | 18  | 11.30649  | 32.63528 | 1,423      | z2            |
|     |     |           |          | 2 if m4==3 | . summarize z |
| Мах | Min | Std. Dev. | Mean     | Obs        | Variable      |
| 81  | 18  | 12.0795   | 34.34581 | 1,122      | z2            |
|     |     |           |          | 2 if m4==4 | . summarize z |
| Мах | Min | Std. Dev. | Mean     | Obs        | Variable      |
| 80  | 18  | 10.47798  | 33.38613 | 1,831      | z2            |
|     |     |           |          | 2 if m4==6 | . summarize z |
| Мах | Min | Std. Dev. | Mean     | Obs        | Variable      |
| 82  | 18  | 13.64789  | 35.64956 | 3,216      | z2            |
|     |     |           |          | 2 if m4==7 | . summarize z |
| Мах | Min | Std. Dev. | Mean     | Obs        | Variable      |
| 82  | 18  | 14.68946  | 37.63923 | 729        | z2            |
|     |     |           |          | 2 if m4==8 | . summarize z |
| Max | Min | Std. Dev. | Mean     | Obs        | Variable      |
| 83  | 18  | 13.68155  | 36.57041 | 3,096      | z2            |
|     |     |           |          |            |               |

. summarize z2 if m4==1

برعلاوه طریقه ی فوق، میتوانید فرمان summarize و یا مخفف آن sum را همراه فرمان tabulate یکجا نوشته کرده تا معلومات احصایوی یک متغیر خاص را به اساس هر کتگوری متغیر دیگر بدست بیاورید. فرض مثال در صورت که خواسته باشید اوسط و انحراف معیاری سن افراد سروی شده در سروی مردم افغانستان را در هر یک از زون ها به صورت ساده به دست بیاورید پس میتوانید از فرمان ذیل کار بگیرید.

tabulate m4, summarize(z2)

|           | Summary   | of How old are | you?   |
|-----------|-----------|----------------|--------|
| Region    | Mean      | Std. Dev.      | Freq.  |
| Central/K | 35.420967 | 13.489892      | 2,461  |
| East      | 32.635278 | 11.306487      | 1,423  |
| South Eas | 34.345811 | 12.079495      | 1,122  |
| South Wes | 33.386128 | 10.477976      | 1,831  |
| West      | 34.645503 | 12.623389      | 1,134  |
| North Eas | 35.649565 | 13.647895      | 3,216  |
| Central/H | 37.639232 | 14.689465      | 729    |
| North Wes | 36.570413 | 13.681546      | 3,096  |
| Total     | 35.163536 | 13.000857      | 15,012 |

و یا در صورت که خواسته باشید اوسط سن را بـه صورت جداگانـه بـرای مـردان و زنـان در زون هـای مختلـف بدسـت بیاوریـد پـس میتوانیـد از فرمـان ذیـل اسـتفاده کنیـد.

tabulate m4 z1, summarize(z2)

Means, Standard Deviations and Frequencies of How old are you?

|           | Gend      | ler       |           |
|-----------|-----------|-----------|-----------|
| Region    | Male      | Female    | Total     |
| Central/K | 36.547697 | 34.320482 | 35.420967 |
|           | 14.728077 | 12.064241 | 13.489892 |
|           | 1216      | 1245      | 2461      |
| East      | 33.951841 | 31.338912 | 32.635278 |
|           | 12.035194 | 10.386299 | 11.306487 |
|           | 706       | 717       | 1423      |
| South Eas | 35.879218 | 32.801431 | 34.345811 |
|           | 13.214073 | 10.607105 | 12.079495 |
|           | 563       | 559       | 1122      |
| South Wes | 34.284783 | 32.478595 | 33.386128 |
|           | 10.886265 | 9.9728936 | 10.477976 |
|           | 920       | 911       | 1831      |
| West      | 37.800699 | 31.434164 | 34.645503 |
|           | 13.352508 | 10.94876  | 12.623389 |
|           | 572       | 562       | 1134      |
| North Eas | 38.351572 | 33.00738  | 35.649565 |
|           | 14.820904 | 11.815086 | 13.647895 |
|           | 1590      | 1626      | 3216      |
| Central/H | 40.121884 | 35.203804 | 37.639232 |
|           | 15.499878 | 13.429776 | 14.689465 |
|           | 361       | 368       | 729       |
| North Wes | 39.421702 | 33.432836 | 36.570413 |
|           | 14.583706 | 11.851017 | 13.681546 |
|           | 1622      | 1474      | 3096      |
| Total     | 37.242517 | 33.060038 | 35.163536 |
|           | 14.025321 | 11.499218 | 13.000857 |
|           | 7550      | 7462      | 15012     |

طور که دیده میشود فرمان فوق اوسط سن افراد سروی، انحراف معیاری و مجموع افراد سروی شده را به هـر کتگوری مرد و

زن به اساس زون های مختلف نمایش داده است.

27. استفاده از فرمان bysort

فرمـان bysort میتوانـد از جملـه یکی از پـر کار آمـد تریـن فرمـان هـای سـتاتا بـه شـمار بـرود. در صـورت کـه بخواهیـد یـک فرمـان را انجـام بدهیـد و عیـن فرمـان را بـار بـه اسـاس کتگـوری هـای متغیـر دیگـر انجـام دهیـد ضرورت بـه اسـتفاده ی فرمـان مـورد نظـر همـراه بـا اصطـلاح if میباشـد. بـه طـور مثـال در صـورت کـه خواسـته باشـید دریابیـد در سروی مـردم افغانسـتان بـه چـی تعـداد از افـراد در مـورد آینـده ی کشـور خـوش بیـن و یـا بـد بیـن هسـتند میتوانیـد از فرمـان ذیـل اسـتفاده کنیـد.

tabulate x4

| Generally speaking, do you think<br>things in Afghanistan today are going<br>in the ri | Freq.                       | Percent                        | Cum.                              |
|----------------------------------------------------------------------------------------|-----------------------------|--------------------------------|-----------------------------------|
| right direction<br>wrong direction<br>refused<br>don't know                            | 4,855<br>9,180<br>74<br>903 | 32.34<br>61.15<br>0.49<br>6.02 | 32.34<br>93.49<br>93.98<br>100.00 |
| Total                                                                                  | 15,012                      | 100.00                         |                                   |

اما در صورت که خواسته باشید معلومات فوق را بـرای هـر کتگوری متغیر جنسیت بدست بیاورید می توانید از فرمان bysort اسـتفاده کنیـد. سـاختار ایـن فرمـان بـه نـوع میباشـد کـه اولآ bysort نوشـته کـرده و بـه تعقیـب آن نـام یـک و یـا چندیـن متغیـر را نوشـته و بعـد از آن فرمـان اصلـی خـود را نوشـته کنیـد.

bysort z1: tabulate x4

| - nate                                                                             |                             |                                |                               |
|------------------------------------------------------------------------------------|-----------------------------|--------------------------------|-------------------------------|
| Generally speaking, do you think<br>gs in Afghanistan today are going<br>in the ri | Freq.                       | Percent                        | Cum                           |
| right direction<br>wrong direction<br>refused<br>don't know                        | 2,486<br>4,609<br>46<br>409 | 32.93<br>61.05<br>0.61<br>5.42 | 32.9<br>93.9<br>94.5<br>100.0 |
| Total                                                                              | 7,550                       | 100.00                         |                               |
| = Female<br>Generally speaking, do you think                                       |                             |                                |                               |
| gs in Afghanistan today are going<br>in the ri                                     | Freq.                       | Percent                        | Cum                           |
| right direction<br>wrong direction<br>refused<br>don't know                        | 2,369<br>4,571<br>28<br>494 | 31.75<br>61.26<br>0.38<br>6.62 | 31.7<br>93.0<br>93.3<br>100.0 |

همچنـان در صـورت کـه خواسـته باشـیم معلومـات احصایـوی سـن افـراد سروی شـده را در زون هـای مختلـف بدسـت بیاوریـد نیـز

میتوانیم از فرمان bysort و summarize به صورت یکجایی به شکل ذیال استفاده کنید. bysort m4: summarize z2

| -> m4 = Centr | al/Kabul     |          |           |     |     |  |
|---------------|--------------|----------|-----------|-----|-----|--|
| Variable      | Obs          | Mean     | Std. Dev. | Min | Max |  |
| z2            | 2,461        | 35.42097 | 13.48989  | 18  | 80  |  |
| -> m4 = East  |              |          |           |     |     |  |
| Variable      | Obs          | Mean     | Std. Dev. | Min | Max |  |
| z2            | 1,423        | 32.63528 | 11.30649  | 18  | 80  |  |
| -> m4 = South | East         |          |           |     |     |  |
| Variable      | Obs          | Mean     | Std. Dev. | Min | Max |  |
| z2            | 1,122        | 34.34581 | 12.0795   | 18  | 81  |  |
| -> m4 = South | West         |          |           |     |     |  |
| Variable      | Obs          | Mean     | Std. Dev. | Min | Max |  |
| z2            | 1,831        | 33.38613 | 10.47798  | 18  | 80  |  |
| -> m4 = West  |              |          |           |     |     |  |
| Variable      | Obs          | Mean     | Std. Dev. | Min | Max |  |
| z2            | 1,134        | 34.6455  | 12.62339  | 18  | 80  |  |
| -> m4 = North | East         |          |           |     |     |  |
| Variable      | Obs          | Mean     | Std. Dev. | Min | Max |  |
| z2            | 3,216        | 35.64956 | 13.64789  | 18  | 82  |  |
| -> m4 = Centr | al/Hazarajat |          |           |     |     |  |
| Variable      | Obs          | Mean     | Std. Dev. | Min | Max |  |
| z2            | 729          | 37.63923 | 14.68946  | 18  | 82  |  |
| -> m4 = North | West         |          |           |     |     |  |
| Variable      | Obs          | Mean     | Std. Dev. | Min | Max |  |
| z2            | 3,096        | 36.57041 | 13.68155  | 18  | 83  |  |

28. پیدا کردن ارزش های خالی در متغیرات

در سروی هـای اجتماعـی ارزش هـای خالـی و یـا missing values میتوانـد چندیـن علـت داشـته باشـد. دو نـوع معمـول آن ایـن اسـت کـه اولآ یـک شـخص اصـلآ حـاضر بـه سروی نمـی شـود کـه بـه نـام unit-nonresponse نیـز یـاد میگـردد و دوم ایـن کـه یـک شـخص بـه یـک و یـا چنـد سـوال مشـخص جـواب نمـی دهـد کـه بـه نـام item-nonresponse نیـز یـاد میگـردد.

بـرای اینکـه بدانیـد بـه چـی تعـداد از ارزش هـای خالـی در یـک متغیـر موجـود اسـت راه هـای مختلـف وجـود دارد. یکی از راه هـای آسـان آن اسـتفاده از فرمـان tabulate میباشـد. در صـورت کـه در اخیـر ایـن فرمـان , missing نوشـته کنیـد بـر عـلاوه از فرکونسـی و فیصـدی دیگـر کتگـوری هـای آن متغیـر، تعـداد مشـاهدات خالـی را نیـز در آن نشـان میدهـد.

بـه طـور مثـال بـه دیتـای ذیـل دقـت کنیـد. در متغیـرات marital\_status، age و income بعضـی از ارزش هـای خالـی و یـا missing values وجـود دارد.

| gender_1[28] |          |          |             |     |       |        |      |            |            |              |           |     |        |
|--------------|----------|----------|-------------|-----|-------|--------|------|------------|------------|--------------|-----------|-----|--------|
|              | gender_1 | gender_2 | software    | r   | stata | python | spss | response_1 | response_2 | marital_st~s | education | age | income |
| 1            | 1        | male     | R, Python   | Yes | No    | Yes    | No   | R          | Python     | single       | MA        | 30  | 1500   |
| 2            | 1        | male     | R, Stata    | Yes | Yes   | No     | No   | R          | Stata      | married      | BA        | 25  | 1400   |
| 3            | 1        | male     | R, SPSS     | Yes | No    | No     | Yes  | R          | SPSS       |              | MA        | 31  | 1600   |
| 4            | 0        | female   | Stata, R    | Yes | Yes   | No     | No   | Stata      | R          | married      | MA        | 28  | 1500   |
| 5            | 1        | male     | Stata, R    | Yes | Yes   | No     | No   | Stata      | R          | married      | BA        | 23  |        |
| 6            | 1        | male     | SPSS, Stata | No  | Yes   | No     | Yes  | SPSS       | Stata      | single       | BA        | 21  | 700    |
| 7            | 1        | male     | R, SPSS     | Yes | No    | No     | Yes  | R          | SPSS       | married      | MA        | 27  | 1300   |
| 8            | 1        | male     | Python, R   | Yes | No    | Yes    | No   | Python     | R          |              | MA        |     | 1300   |
| 9            | 0        | female   | Stata, R    | Yes | Yes   | No     | No   | Stata      | R          | married      | MA        | 33  | 1800   |
| 10           | 1        | male     | R, Python   | Yes | No    | Yes    | No   | R          | Python     | single       | MA        | 32  | 2000   |
| 11           | 1        | male     | R, Stata    | Yes | Yes   | No     | No   | R          | Stata      | single       | BA        | 19  | 900    |
| 12           | 0        | female   | Stata, SPSS | No  | Yes   | No     | Yes  | Stata      | SPSS       | married      | BA        | 21  | 1100   |
| 13           | 0        | female   | Stata, R    | Yes | Yes   | No     | No   | Stata      | R          | single       | MA        | 24  |        |
| 14           | 1        | male     | Stata, R    | Yes | Yes   | No     | No   | Stata      | R          |              | MA        | 29  | 1800   |
| 15           | 0        | female   | SPSS, Stata | No  | Yes   | No     | Yes  | SPSS       | Stata      | single       | MA        | 30  | 2000   |
| 16           | 1        | male     | R, SPSS     | Yes | No    | No     | Yes  | R          | SPSS       | married      | MA        |     | 1900   |
| 17           | 1        | male     | Python, R   | Yes | No    | Yes    | No   | Python     | R          | married      | MA        | 26  | 1700   |
| 18           | 0        | female   | Stata, R    | Yes | Yes   | No     | No   | Stata      | R          |              | BA        | 23  | 1500   |
| 19           | 0        | female   | Stata, R    | Yes | Yes   | No     | No   | Stata      | R          | single       | BA        | 25  |        |
| 20           | 0        | female   | Stata, R    | Yes | Yes   | No     | No   | Stata      | R          | single       | MA        | 33  | 1800   |

برای پیدا نمودن تعداد ارزش های خالی در در هر یک از متغیرات میتوانیم از فرمان های ذیل استفاده کنیم. tabulate marital status, missing

| marital_sta<br>tus | Freq. | Percent | Cum.   |
|--------------------|-------|---------|--------|
|                    | 4     | 20.00   | 20.00  |
| married            | 8     | 40.00   | 60.00  |
| single             | 8     | 40.00   | 100.00 |
| Total              | 20    | 100.00  |        |

tabulate age, missing

| age   | Freq. | Percent | Cum.   |
|-------|-------|---------|--------|
| 19    | 1     | 5.00    | 5.00   |
| 21    | 2     | 10.00   | 15.00  |
| 23    | 2     | 10.00   | 25.00  |
| 24    | 1     | 5.00    | 30.00  |
| 25    | 2     | 10.00   | 40.00  |
| 26    | 1     | 5.00    | 45.00  |
| 27    | 1     | 5.00    | 50.00  |
| 28    | 1     | 5.00    | 55.00  |
| 29    | 1     | 5.00    | 60.00  |
| 30    | 2     | 10.00   | 70.00  |
| 31    | 1     | 5.00    | 75.00  |
| 32    | 1     | 5.00    | 80.00  |
| 33    | 2     | 10.00   | 90.00  |
| •     | 2     | 10.00   | 100.00 |
| Total | 20    | 100.00  |        |

#### tabulate income, missing

| income | Freq. | Percent | Cum.   |
|--------|-------|---------|--------|
| 700    | 1     | 5.00    | 5.00   |
| 900    | 1     | 5.00    | 10.00  |
| 1100   | 1     | 5.00    | 15.00  |
| 1300   | 2     | 10.00   | 25.00  |
| 1400   | 1     | 5.00    | 30.00  |
| 1500   | 3     | 15.00   | 45.00  |
| 1600   | 1     | 5.00    | 50.00  |
| 1700   | 1     | 5.00    | 55.00  |
| 1800   | 3     | 15.00   | 70.00  |
| 1900   | 1     | 5.00    | 75.00  |
| 2000   | 2     | 10.00   | 85.00  |
| •      | 3     | 15.00   | 100.00 |
| Total  | 20    | 100.00  |        |

همچنان میتوانیـد بـرای پیـدا نـمـودن ارزش هـای خالـی از فرمـان count همـرا بـا اصطـلاح if اسـتفاده کنیـد. بـه طـور مثـال در صـورت کـه خواسـته باشـید ارزش هـای خالـی را در متغیـر هـای فـوق دریابیـد پـس میتوانیـد از فرمـان ذیـل اسـتفاده کنیـد.

- count if missing(marital\_status)
- count if missing(age)
- count if missing(income)

```
count if missing(marital_status)
count if missing(age)
count if missing(income)
3
```

در صورت که خواسته باشید ارزش های خالی را در چندین متغیر به صورت همزمان به دست بیاورید میتوانید از فرمان mdesc استفاده کنید. ساختار آن به نوع میباشد که اولآ mdesc نوشته و به تعقیب آن نام متغیر و یا متغیرات که میخواهید ارزش های خالی آن را به دست بیاورید باید نوشته شود.

mdesc marital status age income

| Variable     | Missing | Total | Percent Missing |
|--------------|---------|-------|-----------------|
| marital_st~s | 4       | 20    | 20.00           |
| age          | 2       | 20    | 10.00           |
| income       | 3       | 20    | 15.00           |
|              |         |       |                 |

#### 29. آزمون T و یا t-test

t-test از جملـه آزمـون هـای احصایـوی بـرای مقایسـه ی اوسـط دو گـروه اسـت کـه آیـا اوسـط دو گـروه از هـم تفـاوت معنـی دار دارد و یـا خیـر. بـه طـور مثـال در صـورت کـه خواسـته باشـید دریابیـد کـه آیـا مـردان معـاش زیـاد بـه دسـت میاورنـد و یـا زنـان، منطقـی بـه نظـر نمیایـد کـه شـما تمـام مـردان و زنـان یـک جمعیـت را سروی کنیـد و در مـورد معـاش آنـان بپرسـید. بلکـه شـما میتوانیـد بـه صـورت نمونـه بـه طـور مثـال همـراه بـا 300 مـرد و 300 خانـم سروی کنیـد و فـرض مثـال شـما دریابیـد کـه

مردان بـه صـورت اوسـط 4000 امـا خانـم هـا بـه صـورت اوسـط 6000 ماهانـه معـاش دارنـد. بـراى دانسـتن اينكـه ايـن تفـاوت در اوسـط معاشـات نمونـه ى سروى شـده معنـى دار ميباشـد و در سـطح تمـام جامعـه صـدق ميكنـد و يـا اينكـه ايـن تفاوتـى معنـى دار ميـان اوسـط هـر دو گـرده وجـود نـدارد ميتوانيـد از آزمـون T اسـتفاده كنيـد.

تفاوت اوسط ها امکان زیاد دارد در صورت های ذیل معنی دارد باشد.

- 1. در صورت که تفاوت اوسط دو گروپ بزرگتر باشد.
- 2. در صورت که تعداد نمونه ی انتخاب شده زیادتر باشد.
- 3. جوابات به صورت متداوم نزدیک به اوسط بوده و پراگنده گی کمتر داشته باشد.

t-test انواع مختلف دارد که از پر کاربرد ترین آن t-test دو طرفه میباشد که خود آن به دو نوع دیگر میباشد.

T-test برای مقایســه نمودن اوســط دو متغیر جداگانه. فرض مثال شــما نمرات شـاگردان را قبل و بعد

از انجام یک تریننگ در دو متغیر جداگانه به نام های pre\_test و post\_test ذخیره کرده اید. برای این که بدانید اوسط نمرات قبل و بعد از برگزای تریننگ یکسان بوده و یا متفاوت میباشد میتواند از فرمان ttest در ستاتا به شکل ذیل استفاده کنید. ttest pre test == post test

 T-test برای مقایسـه اوسـط دو گـروه. فرض مثال شـما در مورد معـاش ماهانه ی کـه خانم ها و مـردان در یک روز مـصرف میکنند معلومـات جمع آوری کرده باشـید و آن را در یـک متغیر به نام income و متغیـر جنسـیت را بـه نـام gender ذخیره کرده باشـید بـرای این که بدانیـد آیا خانم هـا معاش زیادتر بدسـت میاورنـد و یا مـردان، و یا به زبان سـاده تـر اینکه تفاوت میان اوسـط معـاش ماهـوار میان زنان و مردان معنی دارد اسـت و یا خایـر میتوانید از فرمان ttest به شـکل ذیل استفاده کنید.

```
ttest income, by (gender)
```

بـه طـور مثـال بـا اسـتفاده از دیتـای سروی مـردم افغانسـتان در صـورت كـه خواسـته باشـيد بدانيـد آيـا اوسـط سـن زنـان بـا مـردان تفـاوت دارد و يـا نـه و آيـا ايـن تفـاوت معنـی دار ميباشـد و يـا بـه صـورت تصادفـی اتفـاق افتـاده اسـت ميتوانيـد از فرمـا ذيـل اسـتفاده كنيـد.

ttest  $z_2$ , by(z1)

| Two-sample | t | test | with | equal | variances |
|------------|---|------|------|-------|-----------|
|------------|---|------|------|-------|-----------|

| Group             | Obs                          | Mean                 | Std. Err.                    | Std. Dev.            | [95% Conf.          | Interval]                    |
|-------------------|------------------------------|----------------------|------------------------------|----------------------|---------------------|------------------------------|
| Male<br>Female    | 7,550<br>7,462               | 37.24252<br>33.06004 | .1614133<br>.1331192         | 14.02532<br>11.49922 | 36.9261<br>32.79909 | 37.55893<br>33.32099         |
| combined          | 15,012                       | 35.16354             | .1061091                     | 13.00086             | 34.95555            | 35.37152                     |
| diff              |                              | 4.182479             | .2094653                     |                      | 3.771902            | 4.593057                     |
| diff<br>Ho: diff  | = mean( <b>Male</b><br>= 0   | ) – mean( <b>Fem</b> | ale)                         | degrees              | t<br>of freedom     | = 19.9674<br>= 15010         |
| Ha: d<br>Pr(T < t | iff < 0<br>) = <b>1.0000</b> | Pr(                  | Ha: diff !=<br>T  >  t ) = ( | 0<br>0.0000          | Ha: d<br>Pr(T > t   | iff > 0<br>) = <b>0.0000</b> |

در فرمـان بـالا فرضيـه ی صفـر ايـن اسـت کـه تفـاوت ميـان اوسـط هـا وجـود نـدارد و يـا اينکـه تفـاوت ميـان اوسـط سـن و مـرد صفـر اسـت (Ho: diff = 0) و فرضيـه a ايـن اسـت کـه تفـاوت ميـان اوسـط هـا وجـود دارد و يـا اينکـه مسـاوی بـه صفـر نيسـت (0=! Ha: diff در صـورت کـه قيمـت pr کوچکـتر از 0.05 باشـد پـس گفتـه ميتوانيـد کـه اوسـط هـر دو گـرده از هـم تفـات دارد و ايـن تفـاوت معنـی دار است در غیر آن گفته میتوانید که تفاوت میان اوسط هر گروه معنی دار نه بلکه به صورت اتفاقی میباشد.

#### 30. آزمون همبستگی

آزمون همبسـتگی طـور کـه از نـام آن پیـدا اسـت رابطـه بیـن دو متغیـر را نشـان میدهـد. بـه طـور مثـال شـما از افـراد مخلتـف در مـورد وزن و میـزان مـصرف قنـد (شرینـی) آنهـا پرسـان میکنیـد، بـرای اینکـه دریابیـد ایـا میـان مـصرف قنـد و وزن افـراد رابطـه ی معنـی دار (مسـتقیم و یـا غیـر مسـتقیم) وجـود دارد و یـا خیـر پـس میتوانیـد از آزمـون همبسـتگی اسـتفاده کنیـد.

آزمون همبستگی برای پیدا نمودن این که دو متغیر با هم چی نوع رابطه (مستقیم و یا معکوس) دارد و درجه این رابطه تا کدام اندازه (قوی، متوسط، ضعیف) است به کار میرود. ضریب همبستگی که به حرف r نشان داده میشود میتواند که بین ارزش های 1 الی 1- قیمت بگیرد. در صورت که ضریب همبستگی منفی باشد نشان دهنده ی رابطه معکوس بین دو متغیر و در صورت که ضریب همبستگی قیمت مثبت داشته باشد رابطه مستقیم بین دو متغیر را نشان میدهد.

گذشته از علامه ی ضریب همبستگی (مثبت و یا منفی) قیمت مطلقه ی آن نشان دهنده ی درجه ی همبستگی میان دو متغیر میباشد، یعنی ضریب همبستگی 6- رابطه ی قوی تر را نسبت به ضریب همبستگی 3+ نشان میدهد. در صورت که قیمت مطلقه ضریب همبستگی ۱ باشد نشان دهنده ی رابطه ی مکمل میباشد و در صورت که قیمت ضریب همبستگی 0 باشد نشان دهنده ی این موضوع است که میان دو متغیر اصلاً هیچ رابطه وجود ندارد.

در صورت که قیمت مطلقه ی ضریب همبستگی میان 0 الی 0.3 باشـد نشـان دهنـده ی همبستگی ضعیف، در صورت کـه قیمت آن میـان 0.4 الـی 0.7 باشـد نشـان دهنـده ی همبسـتگی متوسـط و در صـورت کـه قیمـت آن بزرگـتر از 0.7 باشـد نشـان دهنـده ی همبسـتگی قـوی میباشـد.

البتـه در صورت كـه خواسـته باشـيد رابطـه بيـن متغيـرات پيوسـته را پيـدا كنيـد پـس ميتوانيـد از آزمـون همبسـتگى پيرسـون Pearson اسـتفاده كنيـد و در صـورت كـه خواسـته باشـيد رابطـه بيـن متغيـرات كـه بـه شـكل كتگـورى ترتيبـى باشـد را دريابيـد پـس ميتوانيـد از آزمـون همبسـتگى سـپيرمن Spearman اسـتفاده كنيـد.

بـرای اجـرای آزمـون همبسـتگی پیرسـون در سـتاتا میتوانیـد از فرمـان pwcorr اسـتفاده کنیـد. بطـور مثـال در صـورت کـه خواسـته باشـید در دیتـای سروی مـردم افغانسـتان رابطـه میـان سـن افـراد سروی شـده (z2) و سـطح تحصیـل آنـان (z55) را پیـدا کنیـد، زیـرا هـردو متغیـر بـه شـکل پیوسـته انـد پـس میتوانیـد از آزمـون همبسـتگی Pearson اسـتفاده کنیـد.

در قدم نخست متغیر که نشان دهنده ی سطح تحصیل است را میبینیم که دارای کدام ارزش ها است.

tabulate z55

| st level (grade) of                               |        |
|---------------------------------------------------|--------|
| nave completed, not<br>including sc Freq. Percent | Cum.   |
| 0 7,553 50.31                                     | 50.31  |
| 1 308 2.05                                        | 52.36  |
| 2 391 2.60                                        | 54.97  |
| 3 406 2.70                                        | 57.67  |
| 4 382 2.54                                        | 60.22  |
| 5 <b>353 2.35</b>                                 | 62.57  |
| 6 642 4.28                                        | 66.85  |
| 7 294 1.96                                        | 68.80  |
| 8 406 2.70                                        | 71.51  |
| 9 335 2.23                                        | 73.74  |
| 10 450 3.00                                       | 76.74  |
| 11 <b>283 1.89</b>                                | 78.62  |
| 12 <b>1,713 11.41</b>                             | 90.03  |
| 13 <b>56 0.37</b>                                 | 90.41  |
| 14 <b>722 4.81</b>                                | 95.22  |
| 15 <b>31 0.21</b>                                 | 95.42  |
| 16 <b>412 2.74</b>                                | 98.17  |
| 17 1 0.01                                         | 98.17  |
| 19 1 0.01                                         | 98.18  |
| thomeoratalite 253 1.69                           | 99.87  |
| Refused 19 0.13                                   | 99.99  |
| Don't know <b>1 0.01 1</b>                        | 100.00 |
| Total 15,012 100.00                               |        |

چون در آزمون همبسـتگی از وریانـس و یـا تغیـرات قیمـت اسـتفاده میشـود بنابـر ایـن از متغیـرات بایـد قیمـت هـای don't و know و امثـال آنهـا پـاک شـود. بـرای اینکـه ایـن جوابـات بـه کـدام ارزش هـا در یـک متغیـر ذخیـره شـده اسـت میتوانیـد از فرمـان labellist اسـتفاده کنیـد.

labellist z55

Z55:

97 Informal schooling at home or at a literacy class 98 Refused 99 Don't know

طور که دیده میشود این کتگوری ها در متغیر z55 به قیمت های 98,97 و 99 ذخیره شده. بـرای اینکـه ایـن قیمـت هـا در زمـان انجـام آزمـون همبسـتگی شـامل تحلیـل نشـود میتوانیـد کـه هنـگام اجـرای فرمـان کورلیشـن از اصطـلاح if اسـتفاده کنیـد و یـا اینکـه یـک متغیـر جدیـد بسـازید کـه ایـن قیمـت هـا شـامل آن نباشـد و متغیـر جدیـد را در آزمـون همبسـتگی اسـتفاده کنیـد و یـا اینکـه ایـن قیمـت هـا را در داخـل خـود متغیـر بـه ارزش هـای خالـی تبدیـل کنیـد و دوبـاره آزمـون کورلیشـن را انجـام دهیـد.

انجام فرمان كورليشن همراه با اصطلاح if.

pwcorr z55 z2 if z55<97

|           | z55               | z2     |
|-----------|-------------------|--------|
| z55<br>z2 | 1.0000<br>-0.2302 | 1.0000 |

ساختن یک متغیر جدید، به نام education که قیمت های 98, 97 و 99 را شامل نباشد.

gen education=z55 if z55<97 pwcorr education z2

|           | educat~n | z2     |
|-----------|----------|--------|
| education | 1.0000   |        |
| z2        | -0.2302  | 1.0000 |

تبدیل کردن قیمت های 98, 97 و 99 به ارزش های خالی در عین متغیر.

recode z55 (97 98 99 = .) pwcorr z55 z2

|     | z55     | z2     |
|-----|---------|--------|
| z55 | 1.0000  |        |
| z2  | -0.2302 | 1.0000 |

در هـر سـه حالـت فـوق دیـده میشـود کـه ضریب همبسـتگی منفی است (0.2321-). بـه ایـن معنـی کـه رابطـه میـان سـن (zz) و سطح تحصیـل (z55) معکـوس است. یعنـی افـراد کـه دارای سـن بالاتـر انـد، سطح تحصیـل کمـتر را گـذارش داده انـد. امـا از آنجـای کـه قیمت مطلقـه ی ضریـب همبسـتگی 0.2321 است پـس گقتـه میتوانیـد کـه رابطـه ی ذکـر شـده یـک رابطـه چنـدان قـوی نیست. در صورت کـه خواسـته باشید بدانیـد آیـا رابطـه ی بدست آمـده از لحـاظ احصایـوی معنـی دار است و یـا خیـر بایـد کـه قیمت و یـا p-value را بـه دست بیاوریـد.

برای بدست آوردن قیمت P پس باید در اخیر فرمان فوق sig نوشته کنید.

pwcorr z55 z2, sig

| z2     | z55               |     |
|--------|-------------------|-----|
|        | 1.0000            | z55 |
| 1.0000 | -0.2302<br>0.0000 | z2  |

هـ زمـان كـه قيمت P كوچكـتر از 0.05 باشـد پـس گفتـه ميتوانيـد كـه رابطـه ى بدسـت آمـده معنـى دار اسـت. در مثـال فـوق نتيجـه گيـرى كـرده ميتوانيـد كـه در سروى مـردم افغانسـتان ميـان سـن و سـطح تحصيـل افـراد رابطـه ى منفـى وجـود دارد كـه ايـن رابطـه از لحـاظ احصايـوى معنـى دارد و اسـت.

نـوع دیگـر از آزمـون همبسـتگی عبـارت از همبسـتگی پیرسـون Pearson میباشـد. تفـاوت عمـده ی کـه همبسـتگی Pearson و همبسـتگی Spearman دارد در ایـن میباشـد کـه آزمـون همبسـتگی Pearson بـرای دریافت رابطـه و شـدت همبسـتگی میـان متغیـرات کـه بـه شـکل پیوسـته باشـد بـه کار میـرود امـا آزمـون همبسـتگی Spearman بـرای دریافت رابطـه و شـدت همبسـتگی میان متغیـرت کـه بـه شـکل کتگـوری باشـد بـه کار میـرود. در هـر نـوع آزمـون همبسـتگی علامـت ضریب همبسـتگی (مثبـت و یـا منفی) ی جهـت همبسـتگی زمسـتگی (مشـتیم و یـا معکـوس) و قیمـت مطلقـه ی ضریب همبسـتگی نشـان دهنـده ی شـدت همبسـتگی میباشـد.

بـه طـور مثـال در سروی مـردم افغانسـتان در مـورد ميـزان رضايـت افـراد ديموكراسـی (x82) و ميـزان كلـی خوشـحالی آنهـا (z47) پرسـيده شـده اسـت كـه بـا اسـتفاده از فرمـان tabulate ميتوانيـد ببينيـد كـه ايـن متغيـرات بـه شـكل پيوسـته اسـت و يـا بـه شـكل كتگـوری شـده انـد.

tabulate x82

| On the whole, how<br>satisfied or<br>dissatisfied are you<br>with the way<br>democracy works                                 | Freq.                                        | Percent                                          | Cum.                                                |
|----------------------------------------------------------------------------------------------------|----------------------------------------------|--------------------------------------------------|-----------------------------------------------------|
| very satisfied,<br>somewhat satisfied,<br>somewhat dissatisfied<br>very dissatisfied?<br>refused (vol.)<br>don't know (vol.) | 2,451<br>6,899<br>3,668<br>1,875<br>9<br>110 | 16.33<br>45.96<br>24.43<br>12.49<br>0.06<br>0.73 | 16.33<br>62.28<br>86.72<br>99.21<br>99.27<br>100.00 |
| Total                                                                                                    | 15,012                                       | 100.00                                           |                                                     |

#### tabulate z47

| (Ask All) In<br>general in your<br>life, would you<br>say you are very<br>happy, somewhat<br>ha | Freq.  | Percent | Cum.   |
|-------------------------------------------------------------------------------------------------|--------|---------|--------|
| Very happy                                                                                      | 5,300  | 35.31   | 35.31  |
| Somewhat happy                                                                                  | 6,765  | 45.06   | 80.37  |
| Not very happy                                                                                  | 2,319  | 15.45   | 95.82  |
| Not at all happy                                                                                | 575    | 3.83    | 99.65  |
| Refused                                                                                         | 2      | 0.01    | 99.66  |
| Don't know                                                                                      | 51     | 0.34    | 100.00 |
| Total                                                                                           | 15,012 | 100.00  |        |

دیده میشود که هر دو متغیر فوق به شکل کتگوری میباشد بنابر این باید از آزمون همبستگی Spearman استفاده گردد. قبلآ نیز ذکر گردید که آزمون همبستگی با وریانس و یا تغیرات قیمت ها سر و کار دارد بنابر ایـن ارزش هـای Refused و Don't know بایـد از متغیـرات حـذف گـردد.

در قدم نخست با استفاده از فرمان labellist ببینید که هر کتگوری دو متغیر فوق درای کدام ارزش ها میباشد. labellist x82 z47

```
X82_M:

101 very satisfied,

102 somewhat satisfied,

103 somewhat dissatisfied

104 very dissatisfied?

998 refused (vol.)

999 don't know (vol.)

Z47:

1 Very happy

2 Somewhat happy

3 Not very happy

4 Not at all happy

98 Refused

99 Don't know
```

طور که میبینید کتگوری های Refused و Don't know در متغیر x82 (که نشاندهنده میزان رضایت از دموکراس است) به قیمت های 998 و 999 میباشد و در متغیر z47 (که نشانده ی میزان کلی خوشحالی افراد سروی شده است) به قیمت های 98 و 99 ذخیره شده اند. بنآ این قیمت ها باید که به ارزش های خالی تبدیل شود که میتوانید این کار را با استفاده از فرمان replace و یا هم فرمان recode انجام دهید.

• با استفاده از فرمان recode

recode x82 (998 999=.) recode z47 (98 9 = .)

• با استفاده از فرمان replace

replace x82=. if x82==998 | x82==999 replace z47=. if z47==98 | z47==99

بعـد از اینکـه ایـن قیمـت هـای فـوق را بـه ارزش هـای خالـی تبدیـل کردیـد میتوانیـد از فرمـان spearman بـرای آزمـون همبسـتنگی بـه شـکل ذیـل اسـتفاده کنیـم.

spearman z47 x82

Number of obs = 14841
Spearman's rho = 0.2083
Test of Ho: z47 and x82 are independent
 Prob > |t| = 0.0000

قسم که دیده میشود قیمت p و یا p-value کوچکتر از 0.05 است بنابر آن گفته میتوانید که یک رابطه ی معنی دار میان میزان خوشحالی و سطح رضایت از دموکراسی افراد سروی شده وجود دارد و همچنان برای این که ضریب همبستگی (rho) دارای علامت مثبت است گفته میتوانید که یک رابطه ی مستقیم میان سطح رضایت از دموکراسی و سطح خوشحالی وجود دارد. یعنی کسان که خوشحال هستند دارای میزان رضایت زیادتر از دموکراسی اند نسبت که به کسان که به صورت عموم در زندگی خوشحال نیستند و یا کمتر خشحال هستند. از آنجای که ضریب همبستگی ۵.2010 میباشد گفته میتوانید که این همبستگی نسبتآ ضعیف است.

# فصل سوم

# نهایش دیتا Data Visualization

در دو بخش قبلی موضوعات از قبیل اینکه چطور دیتای خام را بـرای تحلیل آماده کنیـد و همچنان اینکـه کـدام نـکات را در هنـگام تحلیـل دیتـا مدنظـر بگیریـد مـورد بحـث قـرار گرفت. در دنیـای امـروزی نـه تنهـا آمـاده سـاختن دیتـا و تحلیـل دیتـا از اهمیـت والای برخـوردار اسـت بلکـه ایـن موضـوع کـه چطـور دیتـا نمایـش داده شـود و کـدام میتـود هـا بـرای نمایـش دیتـا انتخـاب گـردد از جملـه موضوعـات مهـم میباشـد.

اشکال احصایوی می توانند اطلاعات موجود را به سرعت در معرض دید قرار دهند، شنیدهاید که میگویند: یک تصویر خوب ارزش هزار کلمه را دارد. با دیدن یک گراف احصایوی در یک نگاه می توان به بسیاری از ویژگی های مجموعه ای از اطلاعات پی برد در این جا کوشش میشود تا مورد استفاده از اشکال احصایوی که بیشترین کاربرد را دارند و نوع ترسیم آن ها در سافتویر ستاتا بصورت ساده و عام فهم بیان گردد و هدف عمده و اساسی این بخش آشنایی ابتدایی با نمایش دیتا و این که از کدام میتود برای نمایش کدام نوع دیتا استفاده شود میباشد.

قابـل يـاد آورى اسـت كـه در اكثريـت مثـال هـاى ايـن بخـش نيـز كوشـش صـورت گرفتـه اسـت كـه از ديتـاى سروى مـردم افغانسـتان اسـتفاده شـود و نظريـات تنهـا كسـان كـه در سـال 2018 سروى شـده انـد را مـد نظـر گرفتـه ايـم. بنابـر ايـن بعـد از ايـن كـه ديتـاى سروى مـردم افغانسـتان را بـاز كرديـد از طريـق فرمـان drop و يـا keep ديتـاى سـال هـاى ديگـر را حـذف كنيـد.

drop if m8 != 2018

keep if m8 == 2018

برای اینکه چطور از فرمان keep و یا drop برای فلتر کردن دیتا استفاده شود به درس ینجم مراجعه کنید.

#### 31. یای چارت

و یا

در صورت که خواسته باشید معلومات یک متغیر که به شکل کتگوری باشد را در روی گراف های احصایوی نشان بدهید میتوانید از پای چارت استفاده کنید که برای ترسیم آن در ستاتا میتوانید از فرمان graph pie استفاده کنید. به طور مثال در سروی مردم افغانستان در مورد نظریه ی سروی شده گان در مورد آینده کشور پرسان شده است اینکه افغانستان به سمت درست در حرکت است و یا سمت اشتباه که در متغیر x4 ذخیره شده است. برای نمایش آن در گراف میتوانید از فرمان ذیل استفاده کنید.

graph pie, over(x4)

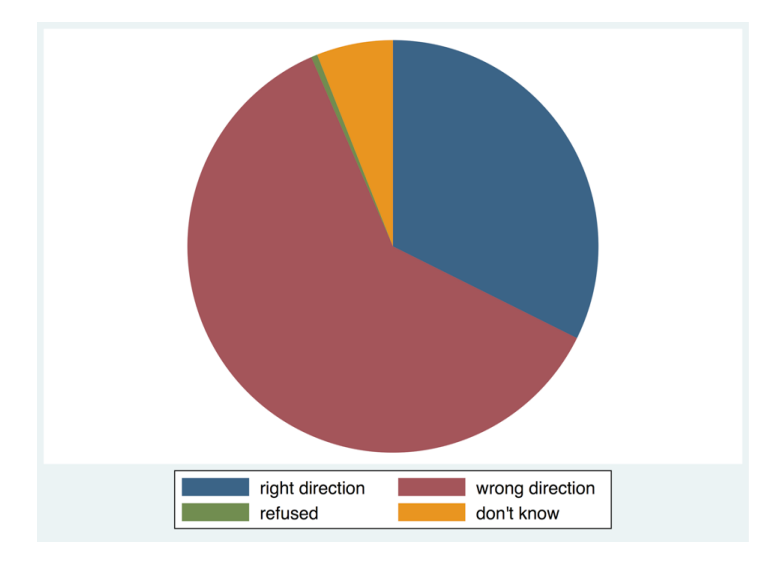

از شـکل فـوق بـه وضاحـت معلـوم میشـود تعـداد زیـاد افـراد کـه کتگـوری wrong direction را انتخـاب کـرده انـد بیشـتر از دیگـر کتگـوری هـا است. اما بـرای دانسـتن آمار دقیـق هـر کتگـوری بایـد کـه فرکونسـی مشخص هـر کتگـوری بـالای آن وضـع شـده باشـد. برای اینکه فرکونسی هر کتگوری در شکل فوق نمایش داده شود میتوانید که از گزینه ی plabel استفاده کنیم. graph pie, over (x4) plabel ( all sum)

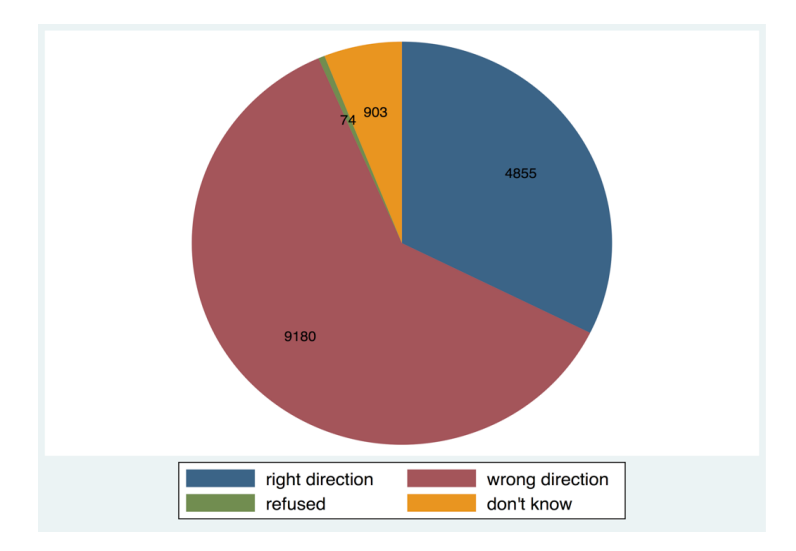

در شـکل فـوق دیـده میشـود کـه 4855 نفـر گزینـه ی right direction و 9109 نفـر گزینـه ی wrong direction را انتخـاب کـرده انـد. اکثریـت اوقـات خوبـتر ایـن اسـت کـه بـه عـوض فرکونسـی، هـر کتگـوری بـه فیصـدی نمایـش داده شـود. بـرای انجـام ایـن کار در قسـمت plabel بـه عـوض sum یایـد all percent نوشـته شـود.

```
graph pie, over(x4) plabel( all percent)
```

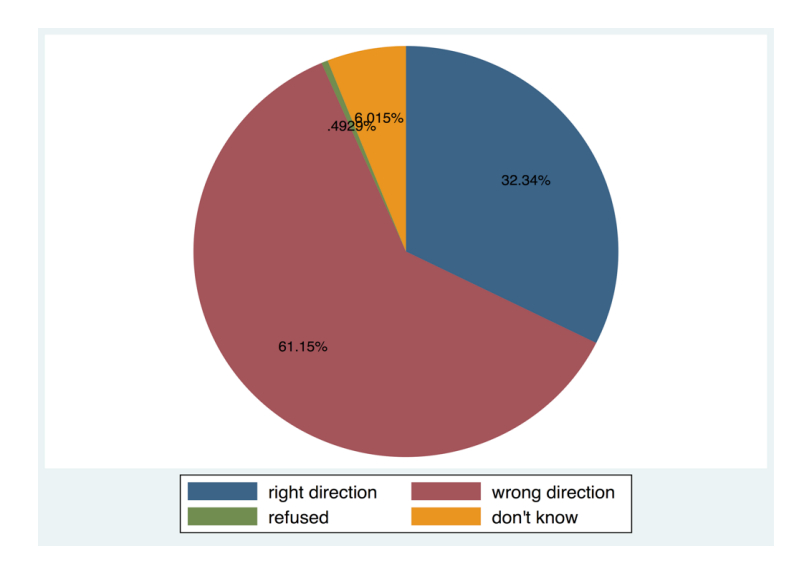

در شـکل فـوق دیـده میشـود کـه فیصـدی مربوطـه ی هـر کتگـوری بـالای آن وضـع شـده اسـت. طـور کـه دیـده میشـود فیصـدی مربوطـه ی بعضـی از کتگـوری هـا دارای 2 خانـه اعشـاری، در بعضـی از کتگـوری هـای دارای 3 خانـه اعشـاری و بعضـی از کتگـوری هـا دارای 4 خانـه اعشـاری میباشـند.

بـرای اینکـه تعـداد خانـه هـای اعشـاری را بـه دلخـواه خودتـان تغیـر بدهیـد پـس میتوانیـد کـه در قسـمت plabel فارمـت آن را تغیـر دهیـد. بـه طـور مثـال در صـورت کـه خواسـته باشـید تنهـا یـک خانـه ی اعشـاری نمایـش داده شـود میتوانیـد از فرمـان ذیـل اسـتفاده کنیـد.

graph pie, over(x4) plabel( all percent, format(%9.1f))

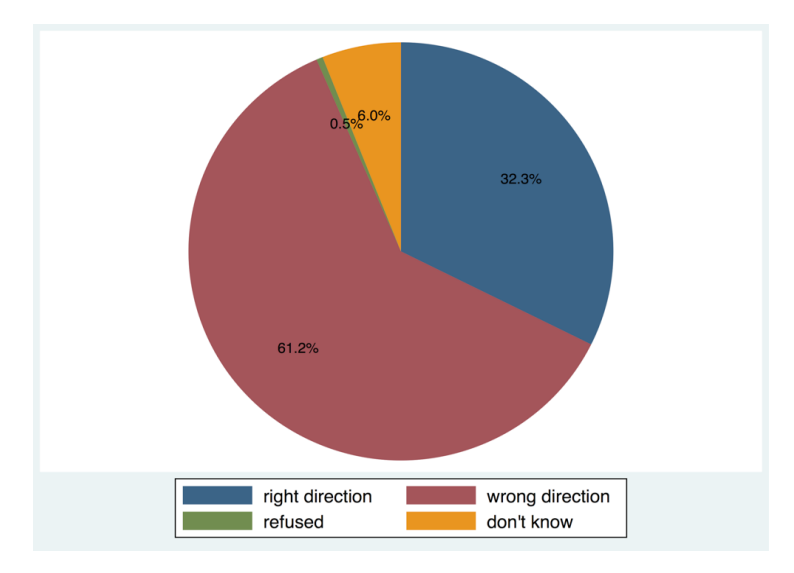

در قسمت فارمت به یاد داشته باشید در صورت که 9.1f% نوشته کنید به این معنی که تمام فیصدی ها الی یک خانه ی اعشاری نمایش داده شود، در صورت که 9.2f% نوشته به این معنی که تمام فیصدی ها الی دو خانه فیصدی نمایش داده شود و همین ترتیب در صورت که 9.8f% نوشته کنید به این است که الی 8 خانه اعشاری نمایش داده شود. و در صورت که خواسته باشید تمام خانه های اعشاری حذف شود میتوانید 9.0f% نوشته کنید.

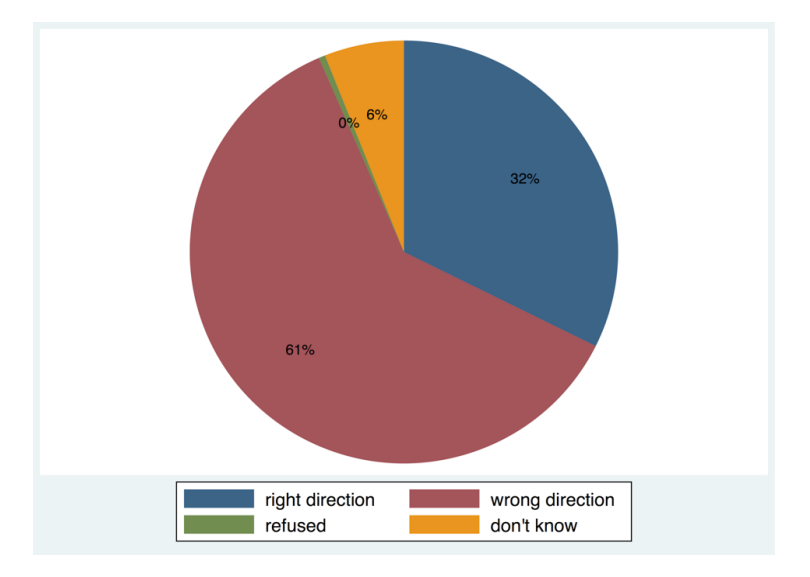

graph pie, over(x4) plabel( all percent, format(%9.0f))

#### 32. بار چارت

بار چارت نیز یکی از اشکال احصایوی مییباشد که بـرای نشـان دادن فریکونسـی و یـا فیصـدی هـر یـک از کتگـوری هـای یـک متغیـر بـه کار میـرود. در ایـن نـوع گـراف احصایـوی تعـداد بـار هـا نشـان دهنـده تعـداد کتگـوری هـای یـک متغیـر اسـت و بلنـدی هـر بـار نشـان دهنـده فریکونسـی و یـا فیصـدی هـهان کتگـوری میباشـد.

بـه طـور مثـال در سروی مـردم افغانسـتان معلومـات در مـورد ايـن كـه افـراد سروی شـده در روسـتا هـا زندگـی ميكننـد و يـا در شـهرها نيـز ذخيـره گرديـده اسـت (m6b). بـرای نمايـش ايـن ديتـا در بـار چـارت ميتوانيـد از فرمـان graph bar اسـتفاده كنيـد.

```
graph bar (count), over(m6b)
```

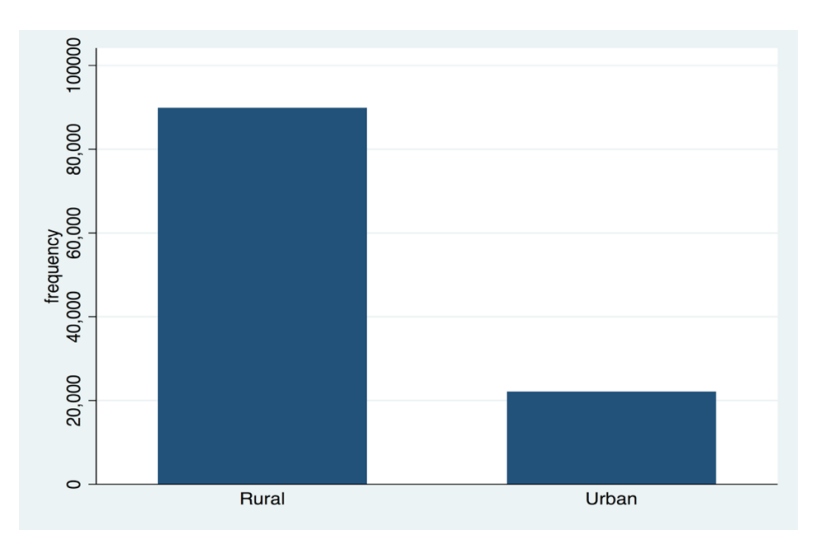

طور که در شـکل فـوق دیـده میشـود بلنـدی هـر بـار نشـان دهنـده ی فرکونسـی مربوطـه هـمان کتگـوری میباشـد. بـرای تبدیـل کـردن آن بـه فیصـدی میتوانیـد کـه از فرمـان فـوق کلمـه ی (count) را حـذف کنیـد.

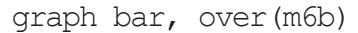

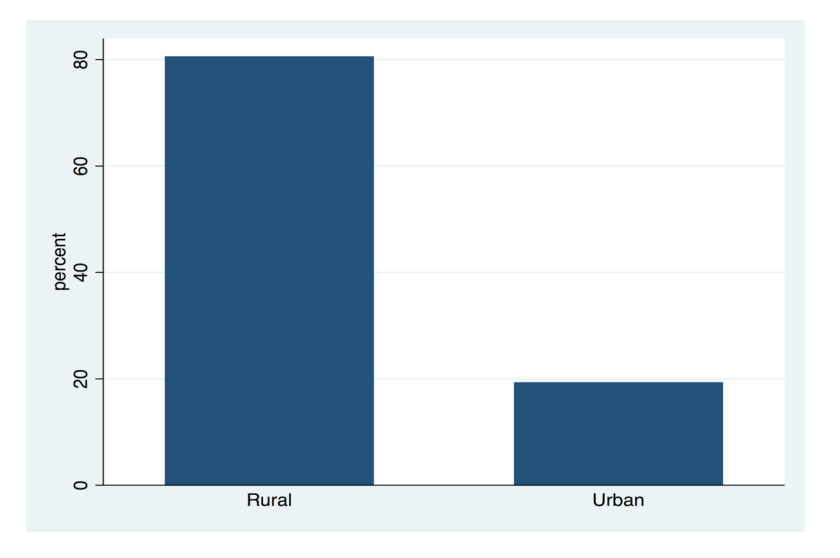

همچنان برای اینکه فیصدی هر کتگوری در هر بار نمایش داده شود میتوانید از گزینه ی blabel به شکل ذیل استفاده کنید. graph bar, over (m6b) blabel (bar)

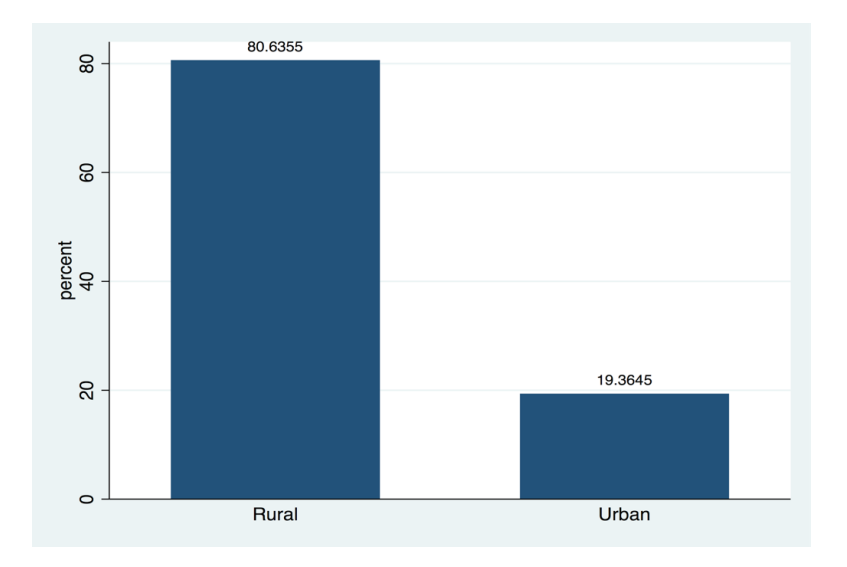

همچنان برای تعین تعداد خانه های اعشاری میتوانید از گزینه ی format استفاده کنیم. graph bar, over (m6b) blabel (bar, format (%9.0f) )

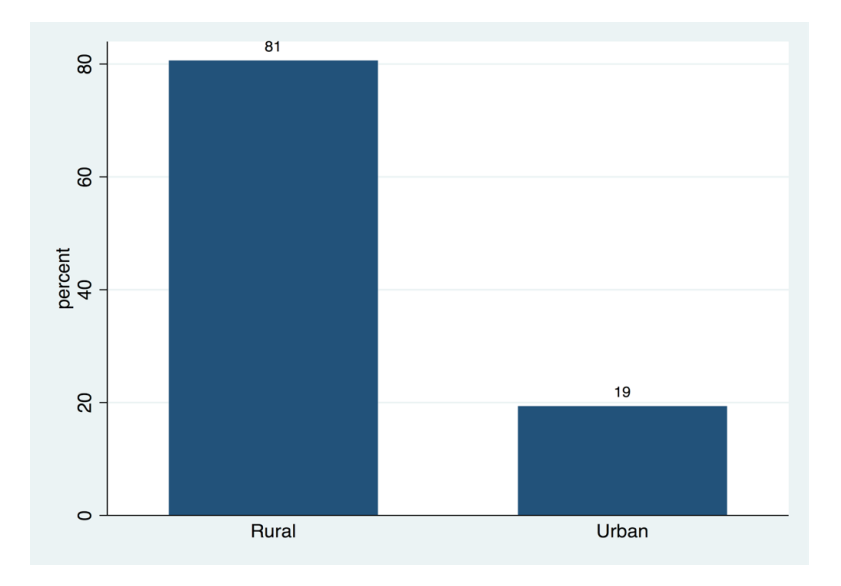

در تمام گراف های فوق تعداد بار ها که نشان دهنده ی تعداد کتگوری های متغیر میباشد به صورت عمودی نشان داده شده است، در صورت که خواسته باشید بار ها به صورت افقی نشان داده شود میتوانید که از فرمان graph hbar استفاده کنید و دیگر ساختار فرمان به مانند graph bar میباشد. به طور مثال در صورت که خواسته باشید در گراف فوق هر یک از بار ها به صورت افقی نمایش داده شود میتوانید از فرمان ذیل استفاده کنید. graph hbar, over(m6b) blabel(bar, format(%9.0f))

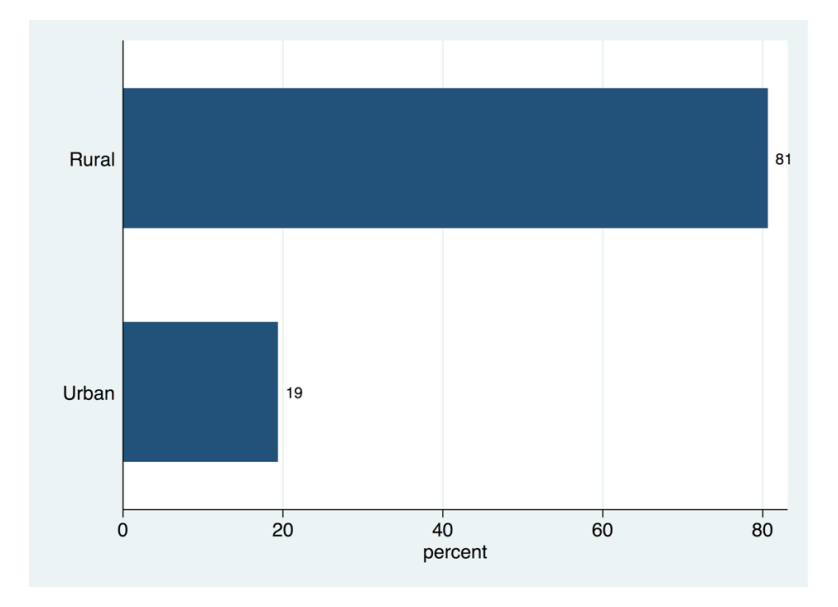

#### 33. باکس گراف

بـرای نمایـش دیتـای متغیـر کـه بـه شـکل پیوسـته باشـد از بـار گـراف و یـا پـای گـراف اسـتفاده نمیشـود مگـر اینکـه آن متغیـر بـه شـکل کتگـوری شـده تبدیـل شـود. در صـورت کـه بخواهیـد معلومـات احصایـوی یـک متغیـر کـه بـه شـکل پیوسـته اسـت را در اشـکال احصایـوی نشـان دهیـد بهتریـن گزینـه اسـتفاده از باکـس گـراف اسـت. یک باکس گراف معلومات احصایوی ذیل را در مورد یک متغیر نشان میدهد.

- خوردترین ارزش minimum value
  - کوارتایل اول first quartile
    - وسط median
  - کوارتایل سوم third quartile
- بزرگترین ارزش maximum value

بـرای ترسـیم باکـس گـراف در سـتاتا بایـد graph box نوشـته و بـه تعقیـب آن نـام متغیـر را نوشـته کنیـد. بـه طـور مثـال در صـورت کـه خواسـته باشـید معلومـات احصایـوی فـوق را در متغیـر سـن zz در دیتـای سروی مـردم افغانسـتان نشـان دریابیـد پـس میتوانیـد از فرمـان ذیـل اسـتفاده کنیـد.

graph box z2

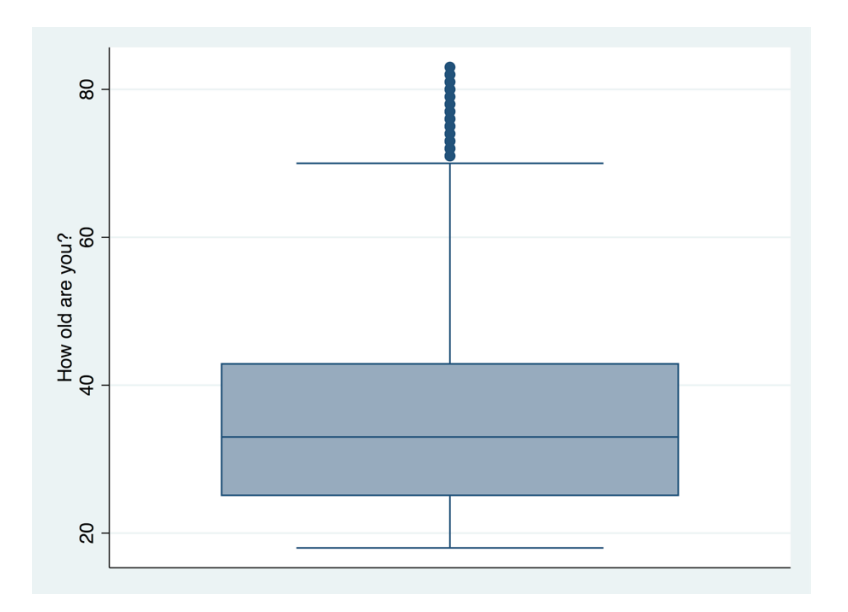

بـه همیـن ترتیـب در صـورت کـه خواسـته باشـید معلومـات احصایـوی فـوق را بـه اسـاس جنسـیت پاسـخ دهندهـگان دریابیـد پـس میتوانیـد از فرمـان ذیـل اسـتفاده کنیـد.

graph box z2, over(z1)

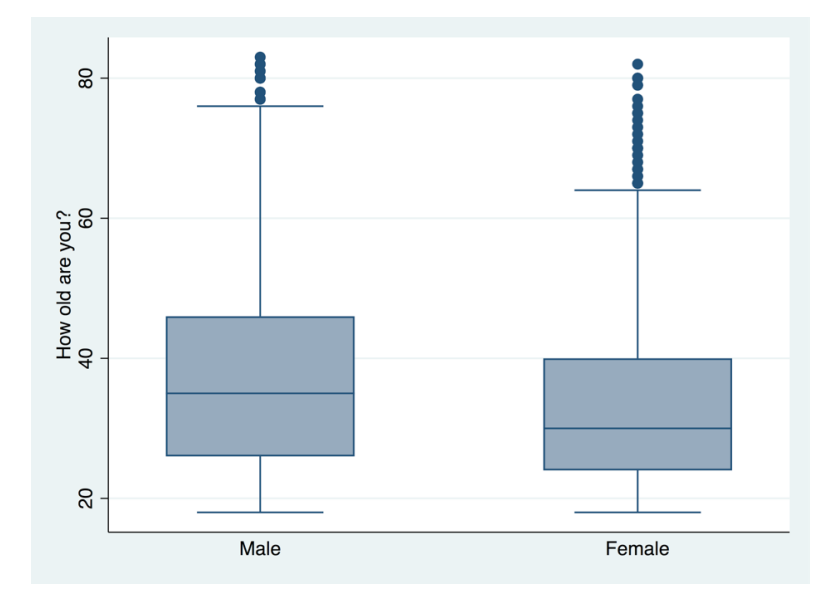

بـه همیت ترتیب نـه تنهـا معلومـات فـوق را بـه اسـاس یـک متغیـر بلکـه بـه اسـاس چندیـن متغیـر نیـز نمایـش داده میتوانیـد. بـه طـور مثـال بـرای اینکـه خواسـته باشـید معلومـات فـوق را بـه اسـاس جنسـت z1 و محـل زیسـت m6b پاسـخ دهندهـگان بـه دسـت بیاوریـد پـس میتوانیـد از فرمـان ذیـل اسـتفاده کنیـد.

```
graph box z2, over(z1) over(m6b)
```

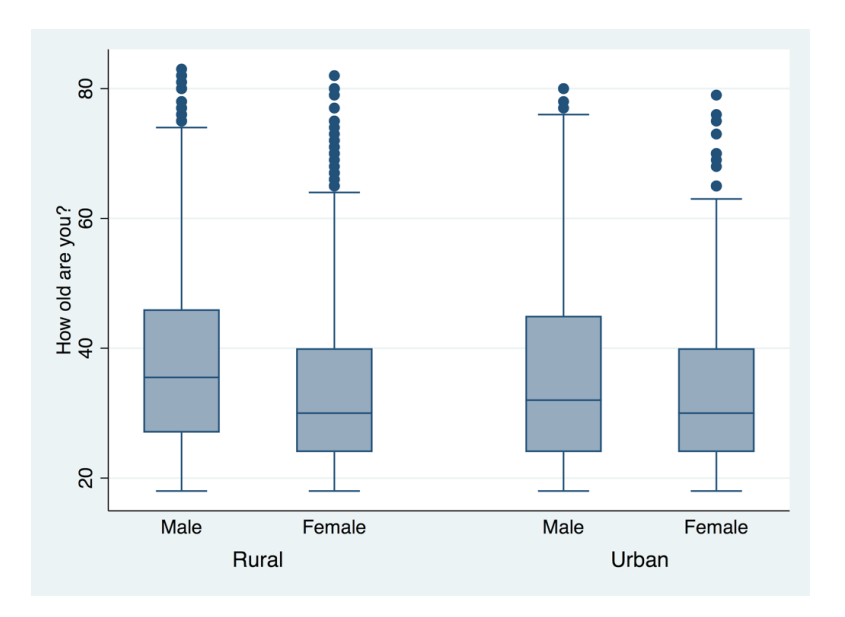

همچنان در صورت که خواسته باشید این گراف به شکل افقی نشان داده شود میتوانید به عوض graph box فرمان graph نوشته کنید و متباقی ساختار فرمان یک سان میباشد. hbox نوشته کنید و متباقی ساختار فرمان یک سان میباشد.

```
graph hbox z2, over(z1) over(m6b)
```

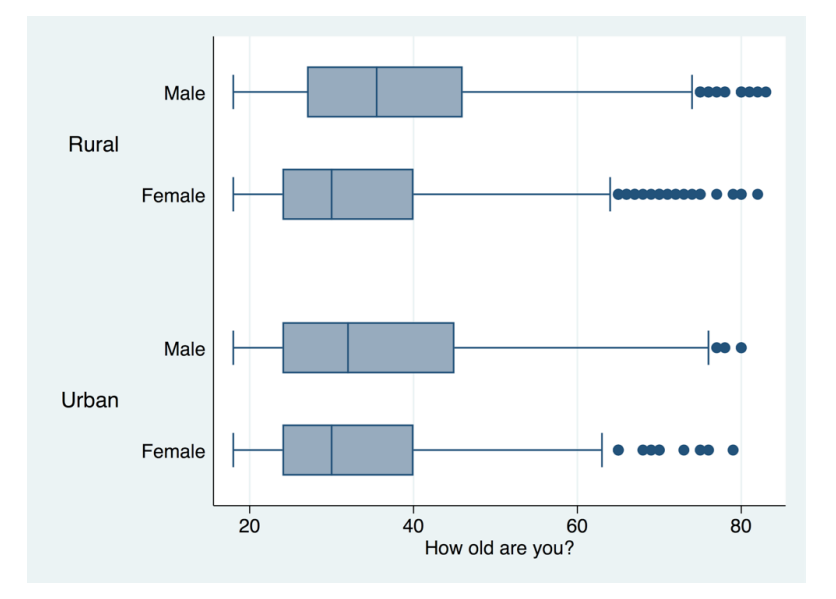

نمایش دیتا ۸۸

### 34. گراف پراگندگی

گراف پراگندگی بیشتر بـرای نشـان رابطـه بیـن دو متغیـر کـه بـه شـکل پیوسـته بـوده باشـد بـه کار میـرود. بـه طـور مثـال دیتـای ذیـل را در نظـر بگیریـد کـه نشـان دهنـده ی درجـه ی حـرارت در روز هـای مختلـف (varl) و مجموعـه ی فروشـات یکـی از شرکـت هـای آیسـکریم (var2) میباشـد.

|    | var1[1 | 14.2 |  |
|----|--------|------|--|
|    | var1   | var2 |  |
| 1  | 14.2   | 215  |  |
| 2  | 16.4   | 325  |  |
| 3  | 11.9   | 185  |  |
| 4  | 15.2   | 332  |  |
| 5  | 18.5   | 406  |  |
| 6  | 22.1   | 522  |  |
| 7  | 19.4   | 412  |  |
| 8  | 25.1   | 614  |  |
| 9  | 23.4   | 544  |  |
| 10 | 18.1   | 421  |  |
| 11 | 22.6   | 445  |  |
| 12 | 17.2   | 408  |  |
|    |        |      |  |

بـرای ترسـیم گـراف پراگندگـی میتوانیـد از فرمـان scatter اسـتفاده کنیـد و سـاختار آن طـوری اسـت کـه اولآ scatter نوشـته کـرده بعـدآ بـه تعقیـب آن نـام هـای متغیـرات را نوشـته کنیـد. البتـه بایـد یـاد آور شـد متغیـر کـه در اول نوشـته میشـود در قسـمت y-axis گـراف و متغیـر کـه دوم نوشـته میشـود در قسـمت x-axis گـراف نشـان داده میشـود.

scatter var1 var2

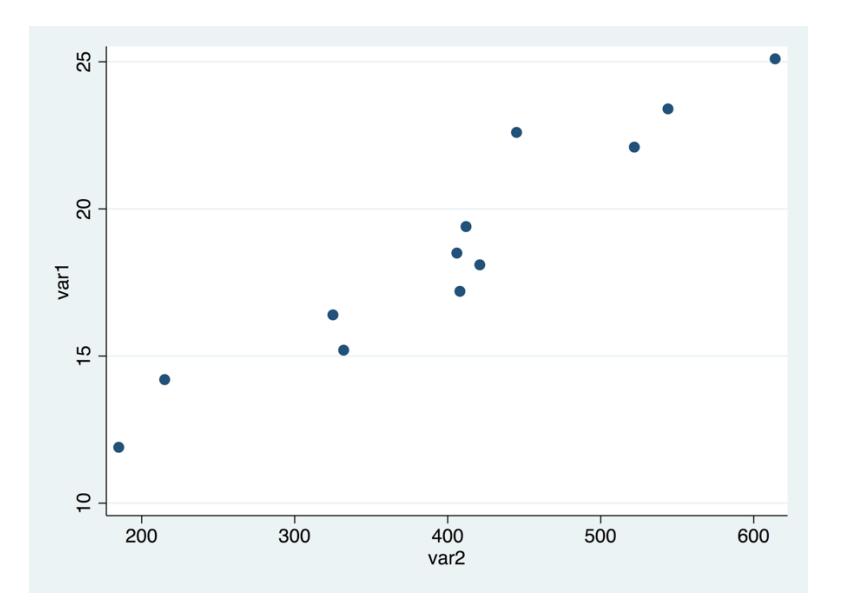

در دیتا ست سروی مردم افغانستان از افراد سروی شده در مورد اینکه سن مناسب ازدواج برای خانم ها (x369) و سن مناسب ازدواج برای مردان (x370) چند سالگی است پرسیده شده است. برای اینکه این معلومات را در نمودار پراگندگی نشان بدهید میتوانید از فرمان scatter استفاده کنید اما قبل از آن جوابات refused و don't know را به ارزش های خالی باید تبدیل کنید. برای دانستن اینکه جوابات refused و don't know در این متغیرات دارای کدام ارزش ها میباشد میتوانید از فرمان labellist به

labellist x369 x370

X369: 98 Refused (vol.) 99 Don't Know (vol.) X370: 98 Refused (vol.) 99 Don't Know (vol.)

بعد از آن برای تبدیل کردن این قیمت ها به قیمت های خالی (missing values) میتوانید از فرمان ذیل کار بگیرید. recode x369 (98 99=.) recode x370 (98 99=.) بعد از آن برای ترسیم گراف پراگندگی میتوانید از فرمان ذیل استفاده کنید.

scatter x369 x370

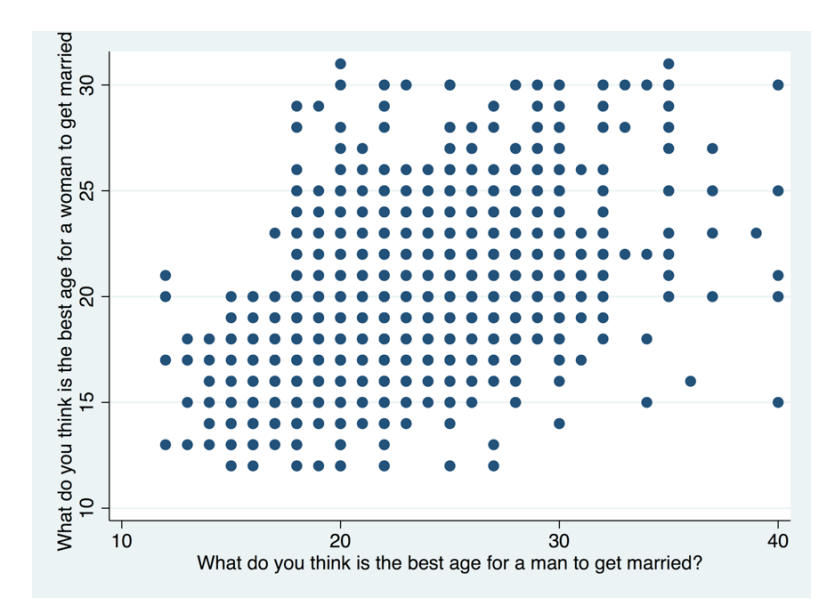

#### 35. گراف خطی

در صورت که دیتا در مورد یـک متغیـر در طول زمـان مختلـف داشـته باشـید و بخواهیـد آنـرا بـر روی گـراف نشـان دهیـد یکی از معمولتریـن روش هـا اسـتفاده از گـراف خطـی میباشـد. بـه طـور مثـال دیتـای ذیـل را مـد نظـر بگیریـد کـه نشـان دهنـده اوسـط سـن در سـال هـای مخلتـف میباشـد.

|    | years[ | 2006     |  |
|----|--------|----------|--|
|    | years  | mean_age |  |
| 1  | 2006   | 34.17    |  |
| 2  | 2007   | 33.75    |  |
| 3  | 2008   | 34.63    |  |
| 4  | 2009   | 35.04    |  |
| 5  | 2010   | 35.01    |  |
| 6  | 2011   | 35.21    |  |
| 7  | 2012   | 34.66    |  |
| 8  | 2013   | 34.5     |  |
| 9  | 2014   | 34.64    |  |
| 10 | 2015   | 34.38    |  |
|    |        |          |  |
|    |        |          |  |

برای اینکه دیتای فوق را بر روی گراف خطی نشان دهید میتوانید از فرمان line استفاده کنید. ساختار این فرمان به نوع میباشد که اولآ line نوشته کرده به تعقیب آن متغیر که نشانده ی سال ها میباشد و بعد از آن نام متغیر دومی را نوشته کنید. line mean age year

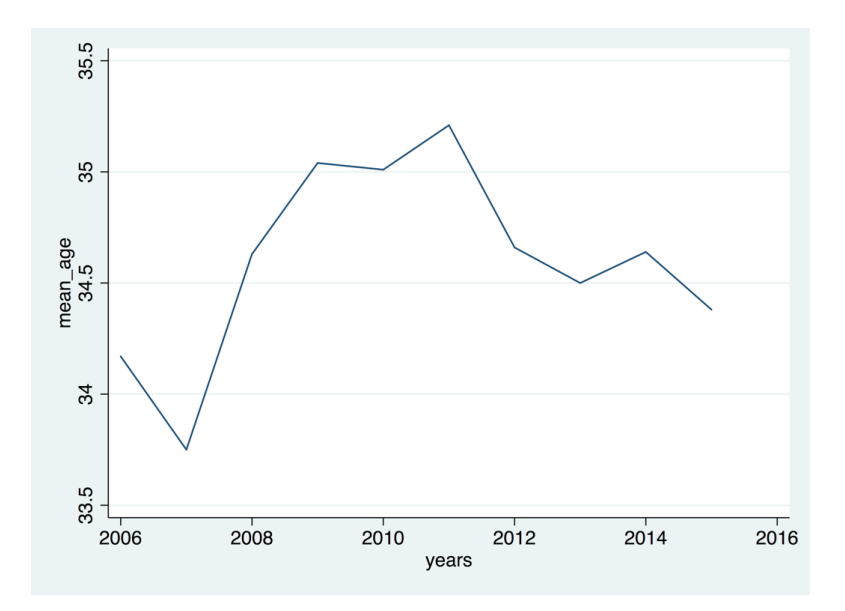

## 36. گراف سوالات چندین جوابه

سوالات چندین جوابه در سروی های اجتماعی بسیار معمول است. ایـن کـه سـوالات چندیـن جوابـه بـه کـدام شـکل تحلیـل شـود بـر میگـردد بـه اینکـه ایـن جوابـات آن بـه کـدام طریـق ذخیـره گردیـده اسـت. بـه دو طریقـه میتوانـد دیتـای سـوالات چندیـن جوابـه را ذخیـره گـردد.

- اول این که برای هر جواب یک متغیر جداگانه ساخته شود (indicator mode)
- دوم این که جوابات به ترتیب که پاسخ دهندگان ذکر کرده اند ذخیره شود. (Polytomous mode)

به طور مثال به سول ذیل توجه کنید. دو سافتویر که برای تحلیل دیتا استفاده میکنید کدام ها اند؟

> جواب اول: \_\_\_\_\_\_ جوال دوم: \_\_\_\_\_

حالا به دیتا سیت ذیل توجه کنید:

| gender_1[28] |          |          |             |     |       |        |      |            |            |              |           |     |        |
|--------------|----------|----------|-------------|-----|-------|--------|------|------------|------------|--------------|-----------|-----|--------|
|              | gender_1 | gender_2 | software    | r   | stata | python | spss | response_1 | response_2 | marital_st~s | education | age | income |
| 1            | 1        | male     | R, Python   | Yes | No    | Yes    | No   | R          | Python     | single       | MA        | 30  | 1500   |
| 2            | 1        | male     | R, Stata    | Yes | Yes   | No     | No   | R          | Stata      | married      | BA        | 25  | 1400   |
| 3            | 1        | male     | R, SPSS     | Yes | No    | No     | Yes  | R          | SPSS       |              | MA        | 31  | 1600   |
| 4            | 0        | female   | Stata, R    | Yes | Yes   | No     | No   | Stata      | R          | married      | MA        | 28  | 1500   |
| 5            | 1        | male     | Stata, R    | Yes | Yes   | No     | No   | Stata      | R          | married      | BA        | 23  |        |
| 6            | 1        | male     | SPSS, Stata | No  | Yes   | No     | Yes  | SPSS       | Stata      | single       | BA        | 21  | 700    |
| 7            | 1        | male     | R, SPSS     | Yes | No    | No     | Yes  | R          | SPSS       | married      | MA        | 27  | 1300   |
| 8            | 1        | male     | Python, R   | Yes | No    | Yes    | No   | Python     | R          |              | MA        |     | 1300   |
| 9            | 0        | female   | Stata, R    | Yes | Yes   | No     | No   | Stata      | R          | married      | MA        | 33  | 1800   |
| 10           | 1        | male     | R, Python   | Yes | No    | Yes    | No   | R          | Python     | single       | MA        | 32  | 2000   |
| 11           | 1        | male     | R, Stata    | Yes | Yes   | No     | No   | R          | Stata      | single       | BA        | 19  | 900    |
| 12           | 0        | female   | Stata, SPSS | No  | Yes   | No     | Yes  | Stata      | SPSS       | married      | BA        | 21  | 1100   |
| 13           | 0        | female   | Stata, R    | Yes | Yes   | No     | No   | Stata      | R          | single       | MA        | 24  |        |
| 14           | 1        | male     | Stata, R    | Yes | Yes   | No     | No   | Stata      | R          |              | MA        | 29  | 1800   |
| 15           | 0        | female   | SPSS, Stata | No  | Yes   | No     | Yes  | SPSS       | Stata      | single       | MA        | 30  | 2000   |
| 16           | 1        | male     | R, SPSS     | Yes | No    | No     | Yes  | R          | SPSS       | married      | MA        |     | 1900   |
| 17           | 1        | male     | Python, R   | Yes | No    | Yes    | No   | Python     | R          | married      | MA        | 26  | 1700   |
| 18           | 0        | female   | Stata, R    | Yes | Yes   | No     | No   | Stata      | R          |              | BA        | 23  | 1500   |
| 19           | 0        | female   | Stata, R    | Yes | Yes   | No     | No   | Stata      | R          | single       | BA        | 25  |        |
| 20           | 0        | female   | Stata, R    | Yes | Yes   | No     | No   | Stata      | R          | single       | MA        | 33  | 1800   |

حالا میتوانید که برای هر جواب یک متغیر جداگانه ایجاد کنید. مانند متغیرات python, stata, r و spss و یا هم میتوانید آنرا به ترتیب ذکر هر پاسخ ذخیره کنید. مانند متغیرات 1\_response و 2\_response.

در صورت که دیتا به شکل اولی ذخیره شده باشد پس به سادگی میتوانید هر متغیر را بر روی بار گراف توسط فرمان graph bar نشان دهید اما در صورت که دیتای خام به شکل دومی ذخیره شده باشد برای نهایش آن در بارگراف باید از فرمان -mr graph bar استفاده کنید. ساختار فرمان ذیل به نحوی است که اولاً mrgraph bar نوشته کرده به تعقیب آن نام های متغیرات را نوشته کنید و در اخیر فرمان کلمه ی , poly را نوشته کنید. به طور مثال در صورت که خواسته باشید دیتای فوق را در بارگراف نشان دهید پس میتوانید از فرمان ذیل استفاده کنید.

mrgraph bar response\_1 response\_2, poly

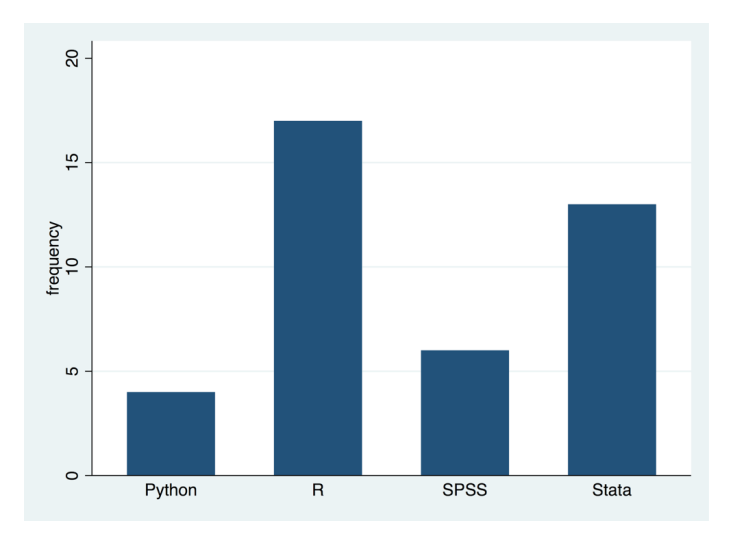

برای اینکه کتگوری های از کمترین به بزرگترین ترتیب شود میتوانیم در اخیر فرمان فوق کلمه ی sort را اضافه کنیم. mrgraph bar response\_1 response\_2, poly sort

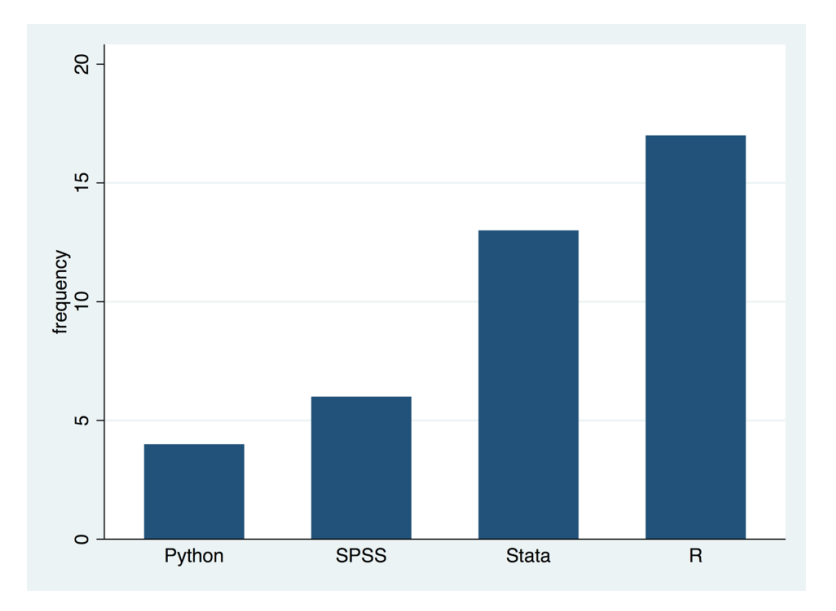

در صورت که خواسته باشید از بزرگترین به کوچکترین ترتیب گردد میتوانید در اخیر فرمان فوق sort des نوشته کنید. mrgraph bar response 1 response 2, poly sort des

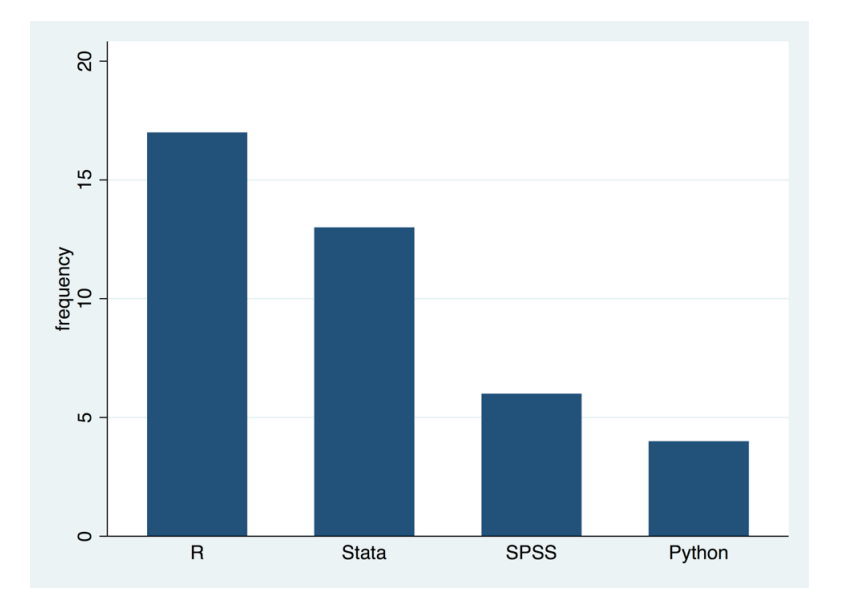

همچنان برای اینکه فرکونسی مربوطه هر کتگوری نمایش داده شود میتوانید که از گزینه balebel استفاده کنید.

mrgraph bar response\_1 response\_2, poly sort des blabel(bar, format(%9.0f))

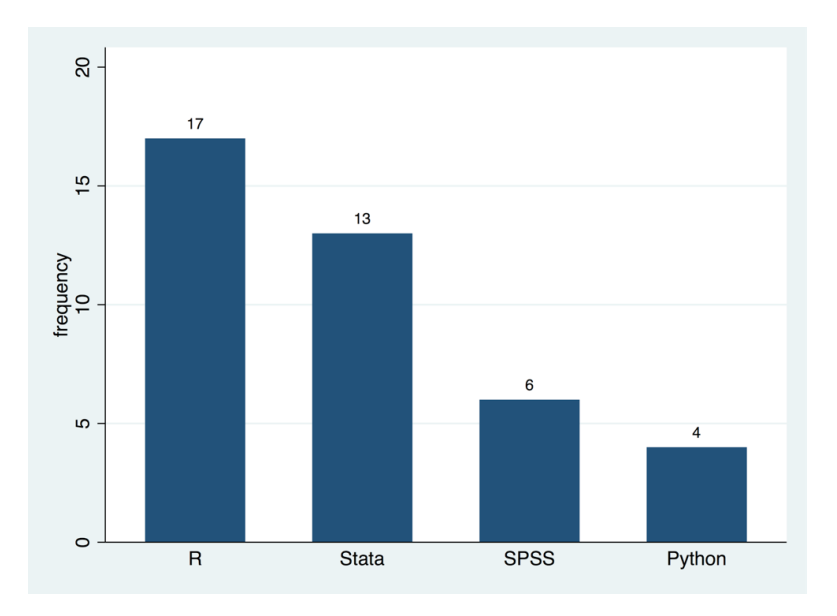

در صورت که خواسته باشید فیصدی مربوطه ی هار کتگوری نشان داده شودمیتوانید در اخیار فرمان فوق stat(column) نوشته کنید.

mrgraph bar response\_1 response\_2, poly sort des blabel(bar, format(%9.0f)) stat(column)

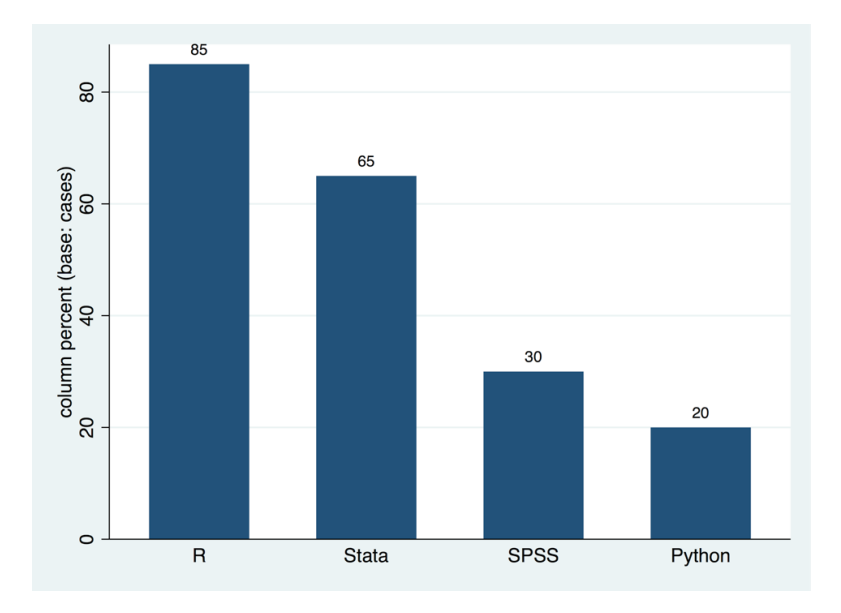

#### 37. موضوعات عمومی مربوط به گراف

در دروس قبلی در مورد اینکه از کدام گراف برای نشان داده کدام نوع دیتا استفاده شود بحث صورت گرفت که ترسیم نمودن هر گراف همراه با فرمان های مشخص آن بیان گردید. البته همانطور که برای هر گراف فرمان مشخص خودش وجود دارد به ههان ترتیب برای تغیرات در هر گراف گزینه های مشخص نیز وجود دارد. به طور مثال برای این که دیتای مربوطه ی هر کتگوری نشان داده شود میتوانید از گزینه ی blabel() استفاده کنید اما برای انجام این کار در شکل احصایوی پای چارت باید که از گزینه ی blabel() استفاده شود.

برعـلاوه اینکـه بـرای هـر گـراف گزینـه هـا مشـخص خـودش وجـود دارد بـه همیـن ترتیـب بعضـی از گزینـه هـای وجـود دارد کـه در اکثریـت گـراف هـا کاربـرد دارد ماننـد اضافـه نمـودن عنـوان در گـراف و اضافـه نمـودن نـوت در گـراف و یـا هـم ذخیـره نمـودن گـراف و امثـال آن کـه در ایـن درس روی آن بحـث میگـردد.

بـرای اضافـه نمـودن عنـوان در گـراف میتوانیـد از گزینـه ی title( ) اسـتفاده کنیـد. بـه طـور مثـال در سروی مـردم افغانسـتان بـرای نمایـش دیتـای سـن افـراد سروی شـده zz بـر روی باکـس پـلات میتوانیـد از فرمـان ذیـل کار بگیریـم.

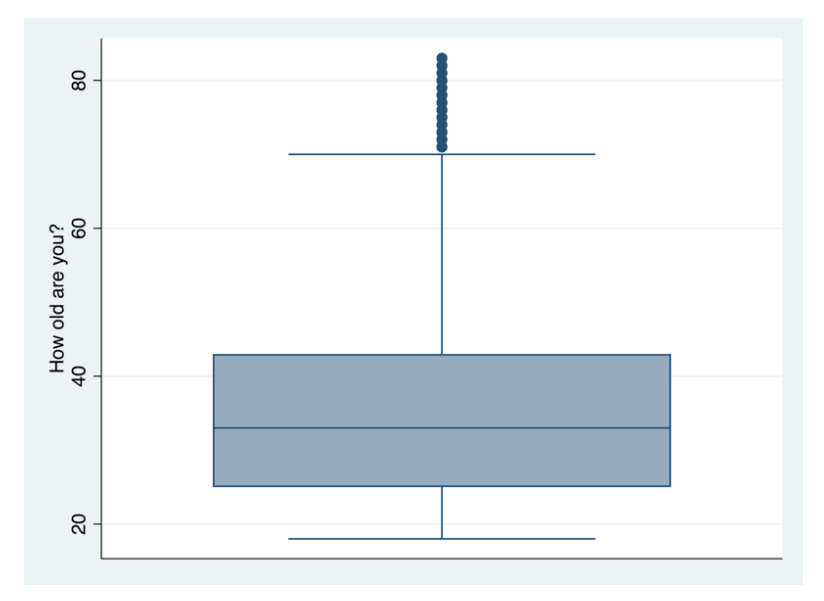

graph box z2

حالا برای اضافه نموده عنوان در گراف فوق میتوانید از فرمان ذیل کار بگیریم.

```
graph box z2, title("Age of respondents")
```

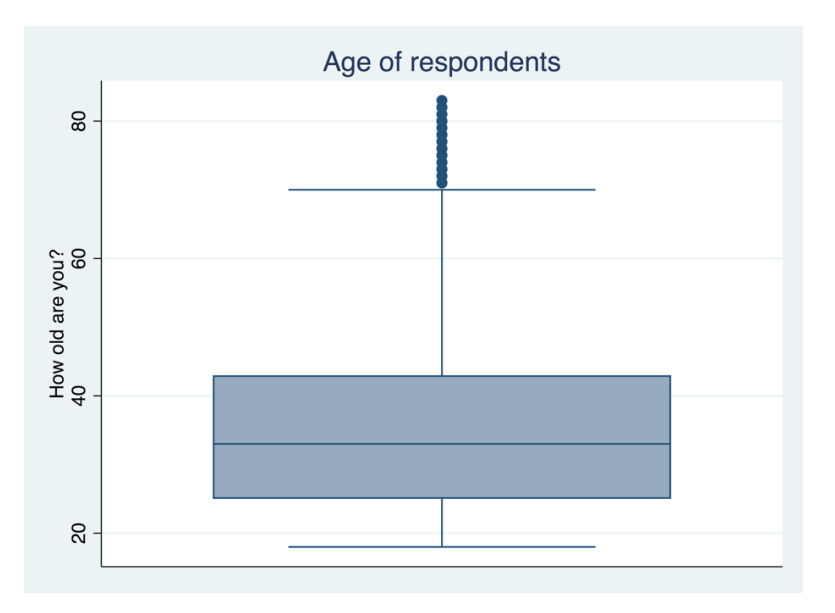

همچان برای اضافه نموده عنوان فرعی میتوانید از گزینه ی subtitle ( ) استفاده کنید.

graph box z2, title ("Age of respondents") subtitle ("2018")

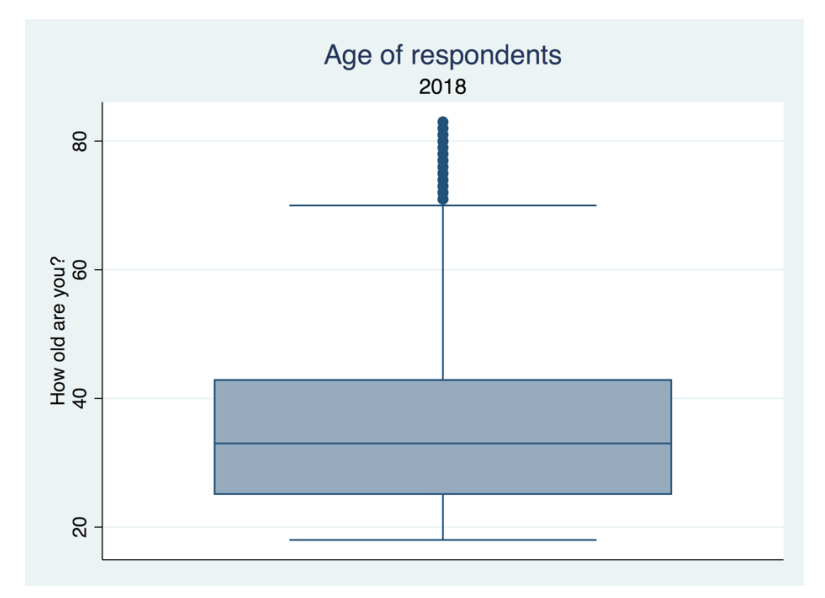

به همین ترتیب برای اضافه کردن یک نوت مشخص بر روی گراف میتوانید از گزینه ی note() استفاده کنید.

graph box z2, title("Age of respondents") note("+17 years old")

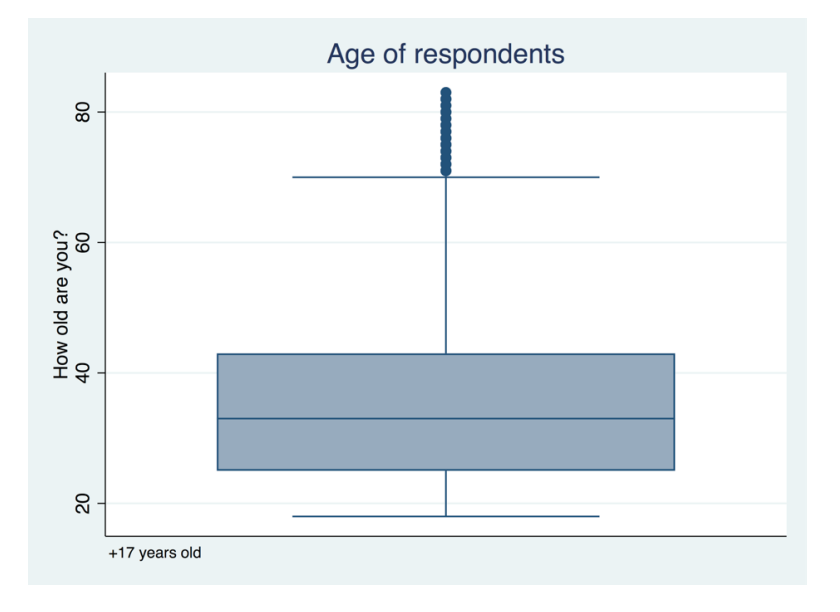

همچنان میتوانید از طریق گزینه ی size( ) اندازه عنوان اصلی گراف و عنوان فرعی و همچنان اندازه ی نوت را تغیر دهید. به طور مثال در صورت که خواسته باشید در گراف فوق اندازه عنوان عمومی و عنوان فرعی یک برابر باشد میتوانید از فرمان ذیل استفاده کنید.

graph box z2, title("Age of respondents", size(medium)) subtitle("2018", size(medium))

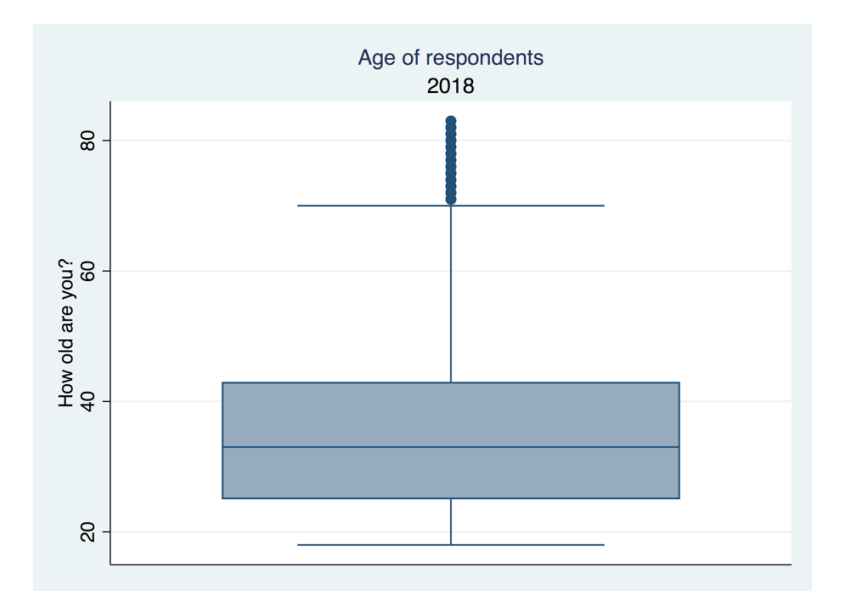

بـرای معلومـات زیـاد در مـورد تعیـن سـایز یـا انـدازه نوشـته هـای فـوق میتوانیـد در قسـمت فرمـان هـا help textsizestyle نوشـته کنیـد و دیگـر معلومـات اضافـی را در آنجـا بـه خوانـش بگیریـد.

گزینه ی دیگر که در تمام فرمان های که برای ترسیم گراف های احصایوی به کار میرود قابلیت استفاده را دارد عبارت از aspectration() میباشد.

در صورت که در داخل گزینه فوق عدد 1 را نوشته کنید بـه ایـن معنـی اسـت کـه عـرض و طـول گـراف بـه یـک انـدازه باشـد. زمـان کـه یـک عـدد بزرگـتر از 1 را نوشـته کنیـد بـه ایـن معنـی اسـت کـه عـرض گـراف بزرگـتر از طـول آن باشـد و در صـورت کـه یـک عـدد کوچکـتر از 1 را نوشـته کنیـد بـه ایـن معنـی اسـت کـه طـول گـراف بزرگـتر از عـرض آن میباشـد. به مثال های ذبل توحه کند.

graph bar, over(x4)

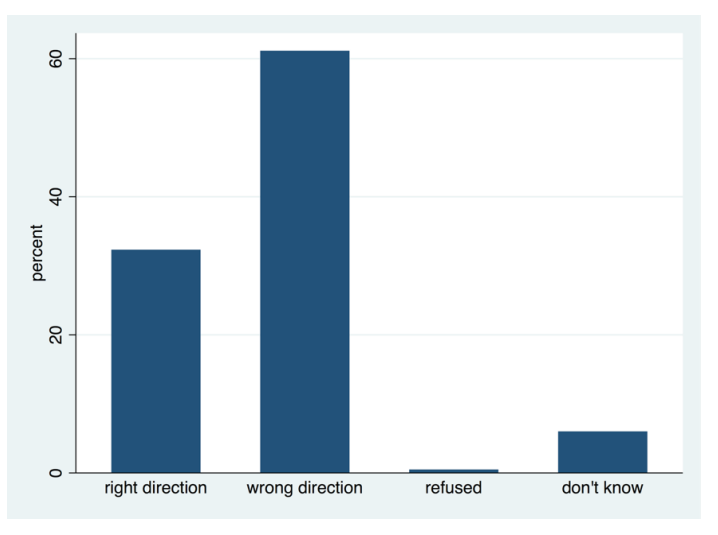

graph bar, over(x4) aspectratio(1)

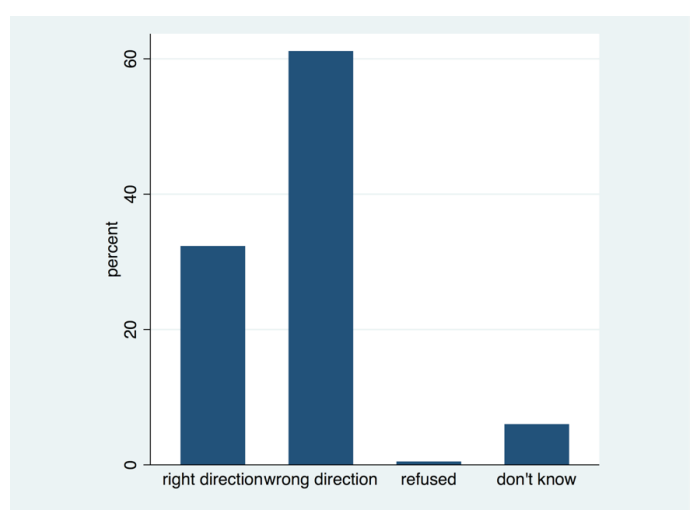
## graph bar, over(x4) aspectratio(0.5)

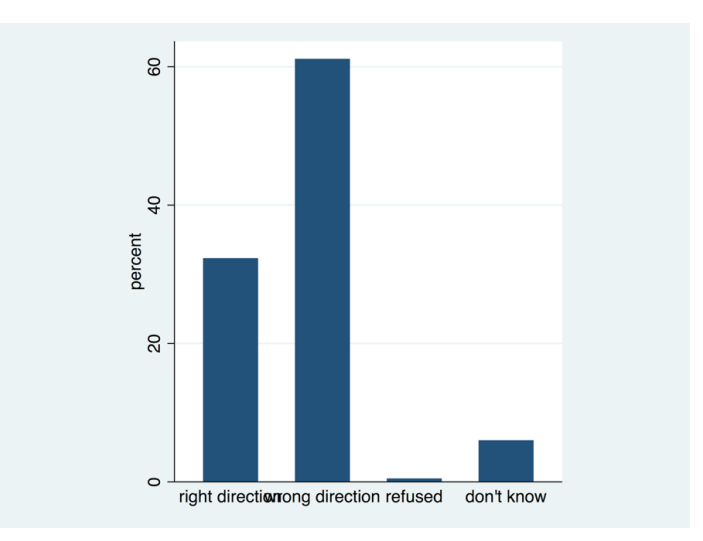

بعد از این که یک گراف را ترسیم کردید شاید اولین سوال که در ذهن تان بیاید این است که چطور آنرا ذخیره (save) کنید. برای ذخیره کردن گراف میتوانید از فرمان graph export استفاده کنید. طریقه ی استفاده از این فرمان به نحوی است که اولآ graph export نوشته و به تعقیب آن نام گراف مربوطه را همراه با فارمت دلخواه تان میتوانید نوشته کنید. به طور مثال در صورت که خواسته باشید گراف فوق را به نام direction به فارمت ها pdf و pdg ذخیره کنید پس میتوانید ا از فرمان های ذیل استفاده کنید.

graph export direction.pdf graph export direction.png ا ذخیره شده میتواند یس میتوانید در بخش فرمان ها

برای اینکه بدانید گراف های ترسیم شده در ستاتا به کدام فارمت ها ذخیره شده میتواند پس میتوانید در بخش فرمان ها help graph export نوشته کنید.

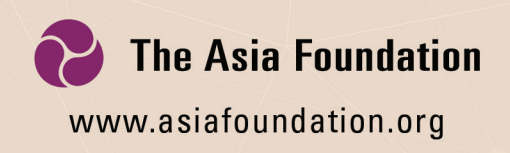